# Les Aventuriers du Bout du Monde

La revue des clubs Microcam

Rampe de Lancement numéro 140 – 14/04/2019

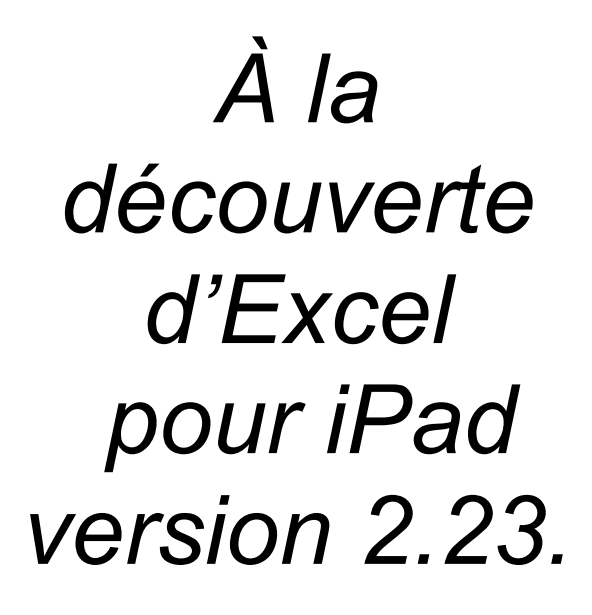

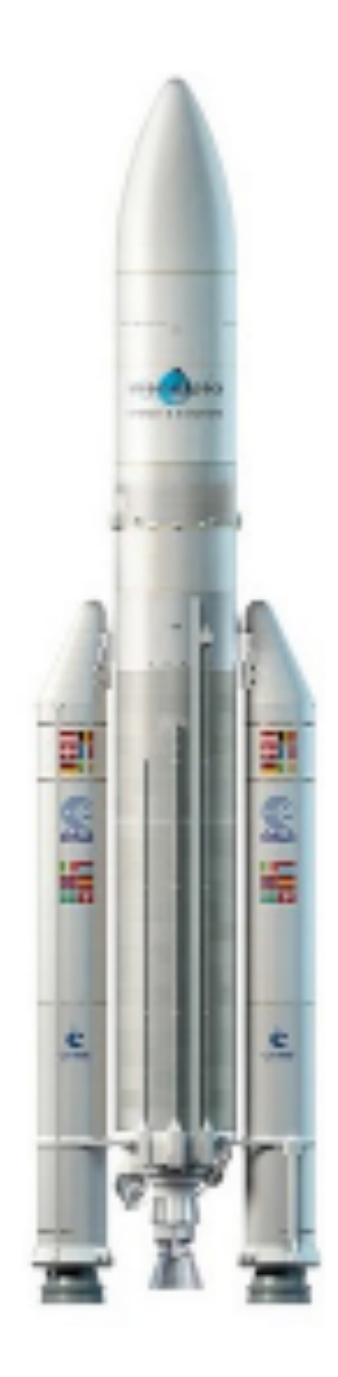

Volume 1 – Pour débuter

#### Les ABM

#### Les Aventuriers du Bout du Monde

Le journal des clubs Microcam Clubs de micro-informatique du Crédit Agricole, Association loi 1901. © Copyright *Les ABM* Dépôt légal 641 Rennes ISSN 0295-938

#### Microcam06

Microcam

**Communautés Numériques** 

**Directeur de la publication :** Yves Cornil

Numéro réalisé par : Yves Cornil

#### Logiciels et matériels utilisés :

Microsoft Word 365 pour Mac, Excel pour iPad 2.23, PowerPoint pour iPad, iPad Air et iPad Pro 12,9, Graphic Converter 10.

Les logiciels cités sont des marques déposées de leurs éditeurs respectifs.

Cette Rampe de Lancement reprend le contenu de la Rampe de Lancement 139 qui était basée sur l'atelier Excel 365 pour le Mac du Cilac<sup>1</sup> et qui a été adaptée pour un futur atelier d'Excel pour l'iPad.

*Une suite sera publiée dans le courant de l'année 2019.* 

A bientôt et bonne lecture

Yves Cornil

<u>Site Internet :</u> http://www.cornil.com/

<sup>&</sup>lt;sup>1</sup> Cilac : association loi 1901 (Apple User Group) – Site : cilaclamadeleine.free.fr

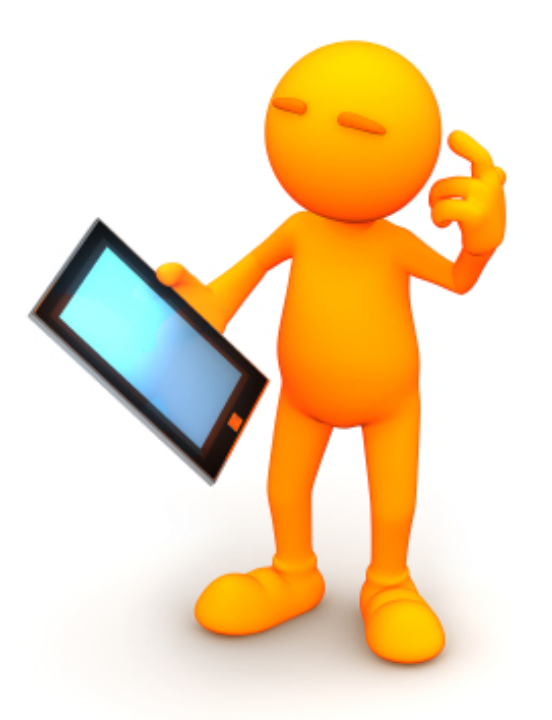

# Microsoft Office pour iPad. Excel pour iPad version 2.23.

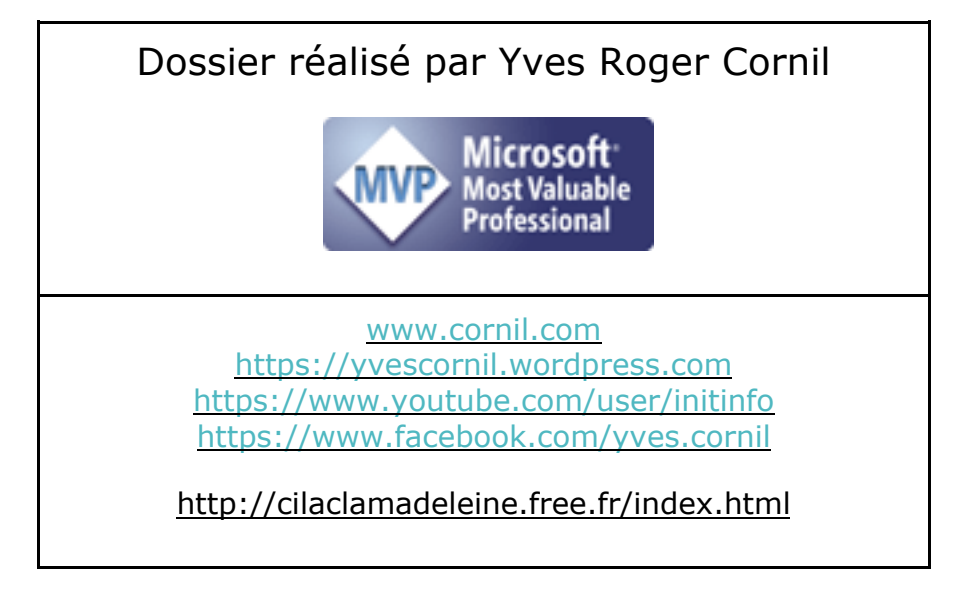

| MES PUBLICATIONS SUR MICROSOFT OFFICE & SERVICES.                           | 7  |
|-----------------------------------------------------------------------------|----|
| Microsoft Office 365.                                                       | 7  |
| Le partage d'Office 365.                                                    | 7  |
| Microsoft Office pour iOS.                                                  | 7  |
| Microsoft Office pour le Mac.                                               | 7  |
| OneDrive.                                                                   | 8  |
| OneDrive sur macOS Sierra, iOS 10, Windows 10.                              | 8  |
| OneDrive sur iPad sous iOS 11.                                              | 8  |
| http://www.cornil.com/abm/rampe132.pdf                                      | 8  |
| Microsoft Office pour Windows.                                              | 8  |
| Sites Internet.                                                             | 8  |
| INTRODUCTION.                                                               | 10 |
| Un troisième livre consacré à Excel pour iPad.                              | 10 |
| À propos du compte Office 365 et du compte OneDrive.                        | 10 |
| PREMIÈRE OPÉRATION, SE CONNECTER À L'APPLE STORE.                           | 11 |
| Téléchargement de l'application.                                            | 11 |
| Activation du compte Office 365.                                            | 12 |
| À propos de l'activation Office 365 sur différents iPads.                   | 13 |
| Fonctionnalités Excel disponibles uniquement pour les abonnés à Office 365. | 13 |
| Comment reconnaître si Excel est validé Office 365 ?                        | 14 |
| Se connecter à un compte Office.                                            | 15 |
| Connaître la version d'Excel installée sur l'iPad ?                         | 16 |
| Depuis le panneau de gauche des réglages.                                   | 16 |
| Depuis général > stockage iPad.                                             | 17 |
| UTILISATION DE MICROSOFT EXCEL SUR IPAD.                                    | 18 |
| Poids des applications Office pour iPad version 2.23.                       | 18 |
| UN PETIT COUP D'ŒIL RAPIDE SUR L'INTERFACE D'EXCEL POUR IPAD.               | 19 |
| Le ruban et la vue Backstage.                                               | 19 |
| Les Aventuriers du Bout du Monde la revue des clubs Microcam – page         | IV |

| La « vue backstage ».                                                  | 20 |
|------------------------------------------------------------------------|----|
| Le ruban et les onglets.                                               | 21 |
| L'onglet accueil.                                                      | 21 |
| L'onglet insertion.                                                    | 23 |
| L'onglet Dessin                                                        | 24 |
| L'onglet formules.                                                     | 24 |
| L'onglet Données.                                                      | 25 |
| L'onglet révision.                                                     | 25 |
| Onglet affichage.                                                      | 25 |
| Contenu d'une cellule.                                                 | 25 |
| Quelques formats de cellules.                                          | 26 |
| Format de nombres.                                                     | 26 |
| AU TRAVAIL AVEC UN TABLEUR EXCELLENT.                                  | 29 |
| Un tableur, pour quoi faire ?                                          | 29 |
| Le tableau Excel, version Excel pour iPad.                             | 29 |
| Si vous avez un clavier Bluetooth ou un iPad Pro avec Smart Connector. | 30 |
| Si vous n'avez pas de clavier Bluetooth.                               | 30 |
| SI VOUS ÊTES DÉBUTANT, UN PEU D'EXERCICE POUR COMMENCER.               | 31 |
| Lancement d'Excel.                                                     | 31 |
| Saisie des données.                                                    | 33 |
| Élargir une colonne.                                                   | 33 |
| Utilisez le pavé numérique virtuel.                                    | 34 |
| Ajuster automatiquement la largeur des colonnes.                       | 34 |
| Sauvegarde sur l'iPad.                                                 | 35 |
| Effectuons le total de la colonne B.                                   | 36 |
| Première méthode.                                                      | 36 |
| Deuxième méthode, somme de cellules consécutives.                      | 37 |
| Suite des totaux des autres mois.                                      | 38 |
| Répétitions des calculs. Le classique copier-coller.                   | 38 |
| Remplissage pour recopier les formules.                                | 40 |
| Les différents opérateurs pour les calculs.                            | 40 |
| Suite des calculs par catégories.                                      | 41 |
| Changement de couleur du total général.                                | 42 |
| Calculs des pourcentages.                                              | 42 |
|                                                                        | 43 |

| Changer le nombre de décimales.                                   | 43              |
|-------------------------------------------------------------------|-----------------|
| Recopie des calculs du pourcentage par remplissage.               | 44              |
| Erreur!!!                                                         | 44              |
| Corriger la fonction dans la cellule G2.                          | 45              |
| Recopier en tirant la poignée de recopie.                         | 46              |
| Ajouter des bordures au tableau.                                  | 47              |
| <b>Ajouter une ligne à notre tableau.</b><br>Calculs de F5 et G5. | <b>48</b><br>49 |
| Supprimer une ligne.                                              | 51              |
| Sélectionner plusieurs lignes.                                    | 52              |
| Insérer plusieurs lignes.                                         | 52              |
| Saisie des données dans les 2 lignes insérées.                    | 53              |
| Insérer une colonne.                                              | 54              |
| Insérer plusieurs colonnes.                                       | 54              |
| Saisie des données et utilisation du clavier numérique virtuel.   | 55              |
| Mise à jour des totaux de la ligne 9.                             | 56              |
| Mise à jour des totaux de la colonne I.                           | 57              |
| La fonction MOYENNE.                                              | 58              |
| La fonction MAX.                                                  | 58              |
| La fonction MIN.                                                  | 59              |
| UN AUTRE EXERCICE POUR DÉCOUVRIR D'AUTRES FONCTIONS.              | 60              |
| La fonction =NB( ).                                               | 60              |
| Les opérateurs de comparaison.                                    | 61              |
| Comptages et sommes conditionnelles.                              | 61              |
| La fonction NB.SI.                                                | 61              |
| La fonction SOMME.SI.                                             | 63              |
| Fonction SOMME.SI.ENS                                             | 64              |
| AVEC DES SI.                                                      | 65              |
| Fonction SI.                                                      | 65              |
| Les SI imbriqués.                                                 | 66              |
| SI VOUS HABITEZ DANS LA MÉTROPOLE LILLOISE (MEL).                 | 68              |

## Mes publications sur Microsoft Office & services.

#### Microsoft Office 365.

Le partage d'Office 365. http://www.cornil.com/abm/rampe138.pdf

#### Microsoft Office pour iOS.

Microsoft Excel pour iPad version 2.23 : http://www.cornil.com/abm/rampe140.pdf

Microsoft PowerPoint pour iPad version 2.1 http://www.cornil.com/abm/rampe126.pdf

Microsoft Word pour iPad version 2.1 http://www.cornil.com/abm/rampe120.pdf

Microsoft Excel pour iPad version 2.1 : <u>http://www.cornil.com/abm/rampe125.pdf</u>

Microsoft Excel pour iPad version 1.1 : <u>http://www.cornil.com/abm/rampe80.pdf</u>

Microsoft PowerPoint pour iPhone version 1.22 http://www.cornil.com/abm/rampe110.pdf

Microsoft Excel On Line pour iPad : http://www.cornil.com/abm/rampe77.pdf

#### Microsoft Office pour le Mac.

#### Microsoft Excel 365 pour Mac volume 1 :

http://www.cornil.com/abm/rampe139.pdf

#### Microsoft Word 2016 pour Mac :

Livre 1 : <u>http://www.cornil.com/abm/rampe90.pdf</u>

Livre 2 : http://www.cornil.com/abm/rampe92.pdf

Livre 3 : travail collaboratif. <u>http://www.cornil.com/abm/rampe93.pdf</u>

Livre 4 : le publipostage. <u>http://www.cornil.com/abm/rampe105.pdf</u>

#### Microsoft Word 2011 :

Maxi rampe : <u>http://www.cornil.com/abm/rampe106.pdf</u>

#### Microsoft PowerPoint 2011 pour Mac :

Maxi Rampe : <u>http://www.cornil.com/abm/rampe108.pdf</u>

#### Microsoft Word 2008 pour Mac:

Livre 1 : <u>http://www.cornil.com/abm/rampe19.pdf</u> Livre 2 : <u>http://www.cornil.com/abm/rampe20.pdf</u>

#### Microsoft PowerPoint 2008 pour Mac :

http://www.cornil.com/abm/rampe27.pdf

#### OneDrive.

Le partage de photos avec OneDrive sur Mac. http://www.cornil.com/abm/rampe133.pdf

OneDrive sur macOS Sierra, iOS 10, Windows 10. http://www.cornil.com/abm/rampe113.pdf

OneDrive sur iPad sous iOS 11.

http://www.cornil.com/abm/rampe132.pdf

#### Microsoft Office pour Windows.

#### Microsoft Word 2010 :

Livre 1 : <u>http://www.cornil.com/abm/rampe35.pdf</u> Livre 2 : <u>http://www.cornil.com/abm/rampe36.pdf</u>

#### Microsoft PowerPoint 2010 :

Livre 1 : <u>http://www.cornil.com/abm/rampe34.pdf</u> Livre 2 : <u>http://www.cornil.com/abm/rampe34.2.pdf</u>

#### Sites Internet.

Word pour iPad : <u>http://www.cornil.com/word-ipad/</u> Excel pour iPad : <u>http://www.cornil.com/excel-ipad/</u> PowerPoint pour iPad : <u>http://www.cornil.com/powerpoint-ipad/</u>

Word 2016 pour Mac : <u>http://www.cornil.com/Word2016/</u> Word 2011 : <u>http://www.cornil.com/Word2011/</u>

Word 2010 http://www.cornil.com/word2010/Bienvenue.html

iPad et iPhone sous iOS 11 : <u>http://www.cornil.com/ios11/Bienvenue.html</u> iPad et iPhone sous iOS 10 : <u>http://www.cornil.com/ios10/Bienvenue.html</u> iPad et iPhone sous iOS 9 : <u>http://www.cornil.com/ios9/Bienvenue.html</u> iPad sous iOS 8 : <u>http://www.cornil.com/ios8/Bienvenue.html</u> iPad sous iOS 7 : <u>http://www.cornil.com/iPad7/Bienvenue.html</u>

OneDrive <a href="http://www.cornil.com/onedrive/">http://www.cornil.com/onedrive/</a>

**Initiation à l'informatique** (Office Mac, Office pour Windows, Parallels Desktop, Windows 7, 8, 10, Surface, etc.)

http://www.cornil.com/informatique/

## Introduction.

### Un troisième livre consacré à Excel pour iPad.

Rappelons qu'Office pour iPad est disponible depuis le 27 mars 2014.

Un mois après son lancement, Office pour iPad a été mis à jour avec la version 1.0.1 pour permettre l'impression sur une imprimante AirPrint et quatre mois après Office pour iPad a été mis à jour avec la version 1.1

Excel pour iPad est gratuit pour des petits écrans<sup>2</sup>, mais nécessite un abonnement à Office 365 pour bénéficier de toutes les fonctionnalités.

### À propos du compte Office 365 et du compte OneDrive.

Comme dit précédemment l'utilisation pleine et entière d'Excel pour iPad (ainsi que Word et PowerPoint) nécessite un compte Office 365.

Ce compte Office peut appartenir au propriétaire de l'abonnement Office 365, mais peut être aussi un compte relatif à un abonnement partagé.

Pour utiliser Office 365, vous devrez valider le logiciel avec un compte Office 365, compte abonnement principal ou compte abonnement partagé.

Généralement le compte Office 365, qui est une adresse électronique valide, est le même que l'adresse de votre OneDrive, mais les adresses du compte Office 365 et OneDrive peuvent être différentes ; de plus il est possible de se connecter à plusieurs OneDrive depuis les applications Office pour iPad.

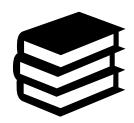

Pour en savoir plus sur l'installation et le partage de Microsoft Office 365 reportez-vous à la Rampe de Lancement 138 : <u>http://www.cornil.com/abm/rampe138.pdf</u>

<sup>&</sup>lt;sup>2</sup> Pour les iPads < 10,1 pouces.

## PREMIÈRE OPÉRATION, SE CONNECTER À L'APPLE STORE.

#### Téléchargement de l'application.

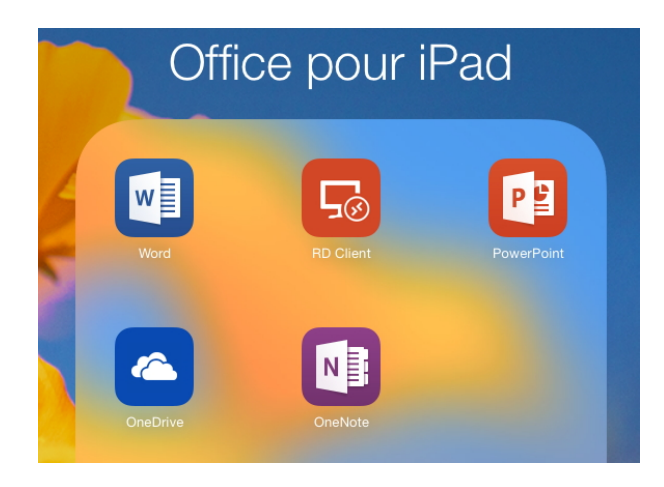

Sur mon iPad il manque Excel pour iPad. Je vais me connecter sur l'App Store pour télécharger Excel pour iPad.

**Attention** : pour pouvoir utiliser de toutes les fonctionnalités d'Office pour iPad vous devez souscrire un abonnement à Office 365 (99 € par an) ; il existe une possibilité d'un essai gratuit pour un mois ou des offres promotionnelles. Vous pouvez aussi être l'heureux bénéficiaire d'un partage d'un abonnement à Office 365.

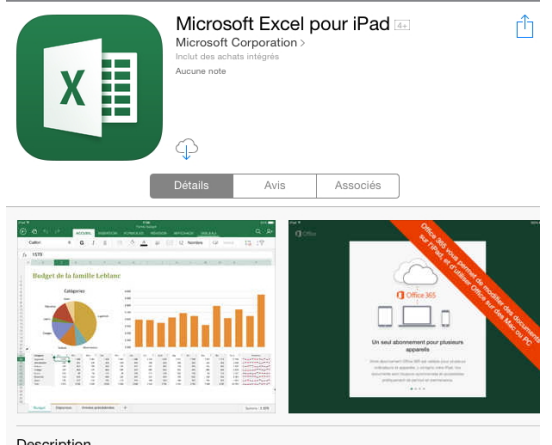

J'avais déjà acheté l'application Microsoft Excel pour un autre iPad et l'application est téléchargeable depuis le nuage d'Apple.

*Je touche l'icône du nuage pour télécharger* Excel pour iPad.

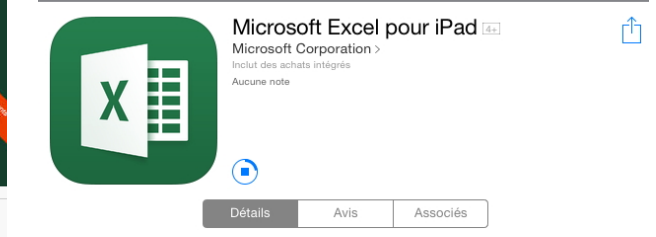

Description

Lisez des feuilles ce calcul Excel gratuitement. Pour pouvoir créer et modifier des fichiers, vous devez lisposer d'un abonnement Office 365 \*\* L'application Microsoft Excel authentique adaptée pour l'iPad. Désormais, vos feuilles de calcul Excel s'affichent parfaitement sur iPad. Lorsque vous modifiez ou créez ... plus

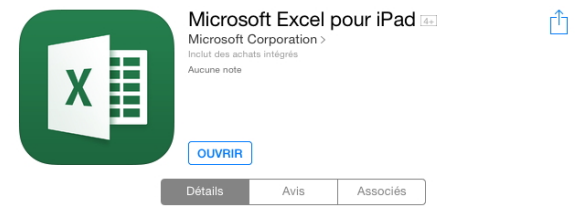

L'application est maintenant installée sur l'iPad, je touche je bouton ouvrir pour lancer Excel.

| iPad 令   | 15:42 | 72 % 💻 |
|----------|-------|--------|
| 1 Office |       |        |
|          |       |        |
|          |       |        |
|          |       |        |
|          |       |        |
|          |       |        |
|          |       |        |
|          |       |        |
|          |       |        |
|          |       |        |
|          |       |        |
|          |       |        |
|          |       |        |
|          |       |        |
|          |       |        |
|          |       |        |
|          |       |        |
|          |       |        |
|          |       |        |
|          |       |        |

## Activation du compte Office 365.

| iPad ♥<br>【] Office | 1542                                                                                                    | 72 % <b>III</b> D | iPad ♥<br>【] Office | 15-42                                                                                                    | 72 % 💻 |
|---------------------|----------------------------------------------------------------------------------------------------|-------------------|---------------------|----------------------------------------------------------------------------------------------------|--------|
|                     |                                                                                                    |                   |                     | <b>Deconstruction</b><br><b>Deconstruction</b><br><b>Deconstruct</b> |        |
|                     | Un seul abonnement pour plusieurs<br>appareils<br>Noter abonnement (Sice 366 est utable pour plusieurs<br>document sont loujours synchroniske et accessible<br>parliquement de parture en permanence. |                   |                     | Se connecter<br>Créer un compte<br>Be connecter plus tard )<br>+ + + + +                                                                                                    |        |

Il faut procéder à l'identification du compte Office.

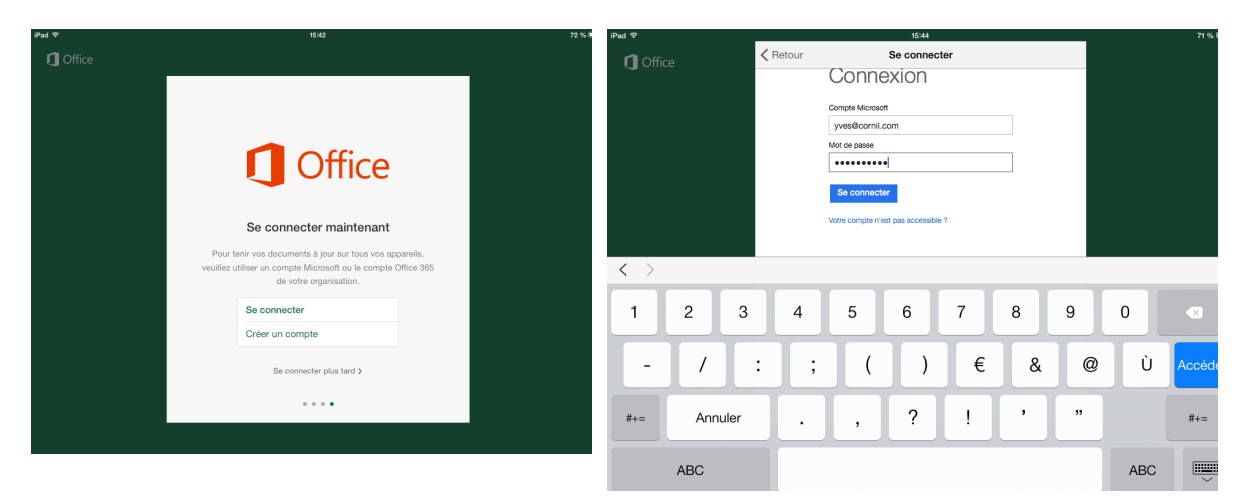

*Je donne l'identifiant Office (qui est aussi l'identifiant de mon OneDrive) et son mot de passe.* 

| 17:37 Dim.             | avr.                                                                                                    | 🗢 36 % 🔳     |
|------------------------|----------------------------------------------------------------------------------------------------|--------------|
|                        | AUJOURD'HUI                                                                                                   |              |
| Ð                      | Copie de cilac-activités-2017_4T2b                                                                            |              |
| Nouveau                | cilac-activités-2017_4T2c<br>Téléchargé 14:18   OneDrive de Yves Cornil » synchro » excet365-ipad » exercices | 成分…          |
| Récents                | cilac-activités-2017_4T2b<br>Téléchargé 14:19   OneDrive de Yves Cornil » synchro » excet365-ipad » exercices | 应 ☆ …        |
| <u>S</u>               | cilac-activités-2017_4T<br>OneDrive de Yves Cornil » synchro » excel365-ipad » exercices                      | 应 ☆ …        |
| Partagé                | cilac-activités-2017_4T2<br>OneDrive de Yves Cornil » synchro » excel365-ipad » exercices                     | 应 ☆ …        |
| Ouvrir                 | cilac-activités-2017_4T2a<br>OneDrive de Yves Cornil » synchro » excel365-ipad » exercices                    | 成分…          |
| ŝ                      | cilac-activités-2017_4T2d<br>OneDrive de Yves Comil » synchro » excel365-ipad » exercices                     | <i>☆</i> ☆ … |
| Paramètres             | HER                                                                                                    |              |
|                        | cilac-ateliers-1718-1trim2018<br>OneDrive de Yves Cornil » synchro                                            | 臣 ☆ …        |
|                        | LA SEMAINE DERNIÈRE                                                                                           |              |
|                        | Cilac-adh2017-2<br>Téléchargé 05/04/2019   OneDrive de Yves Cornil » synchro » cilac » cilac stat             | 应 ☆ …        |
|                        | PLUS ANCIEN                                                                                                   |              |
|                        | mwpactivity37563-s13<br>Téléchargé 12/03/2019   OneDrive de Yves Cornil » synchro                             | 应 ☆ …        |
|                        | Cilac-résultats                                                                                               | 臣父…          |
|                        | cilac-adhérents-original<br>Téléchargé 03/03/2019   OneDrive de Yves Cornil » synchro » cilac                 | 臣 ☆ …        |
|                        | Cilac-adhérents-liste-adresses2019-0301<br>OneDrive de Yves Comil » synchro » cilac                           | ☆ ☆ …        |
| Applications<br>Office | cliac-adhérents-2018-2019<br>OneDrive de Yves Comil » synchro » cliac                                         | 应 ☆ …        |

*Me voilà sur mon compte Office où j'avais déjà enregistré des classeurs Excel.* 

## À propos de l'activation Office 365 sur différents iPads.

- Sur un iPad < 10,1 pouces l'activation Office 365 n'est pas obligatoire ; vous pourrez utiliser gratuitement Excel pour lire et modifier des classeurs Excel, mais vous n'aurez pas toutes les fonctionnalités.
  - Pour avoir toutes les fonctionnalités d'Excel pour iPad il faudra procéder à l'activation d'Office 365, c'est-à-dire disposer d'un abonnement à Microsoft Office 365
- Sur un iPad > 10,1 pouces vous devrez activer un abonnement à Office 365 pour écrire et modifier un classeur Excel et vous aurez toutes les fonctionnalités disponibles pour Excel pour iPad.
- Ces règles s'appliquent aussi à Microsoft PowerPoint et à Microsoft Word pour iPad.

## Fonctionnalités Excel disponibles uniquement pour les abonnés à Office 365.

- Personnalisation des styles et dispositions des tableaux croisés dynamiques.
- Ajout de couleurs personnalisées à des formes.
- Insertion et modification d'objets WordArt.
- Ajout d'ombres et de styles de reflet à des images.
- Ajout et modification des éléments graphiques.

#### Comment reconnaître si Excel est validé Office 365 ?

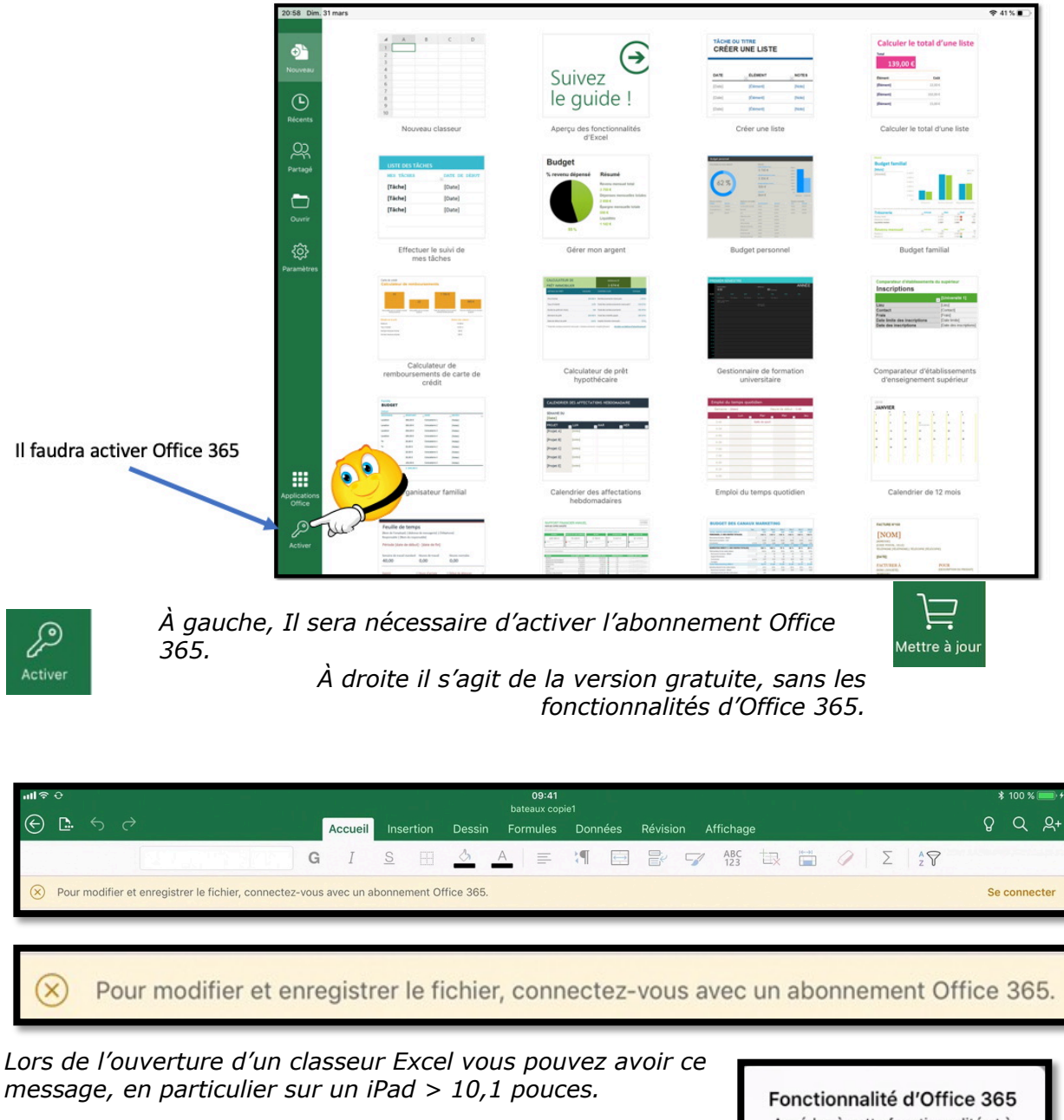

*Vous pouvez aussi avoir ce message si l'abonnement Office 365 n'est pas activé en cours d'utilisation d'Excel.* 

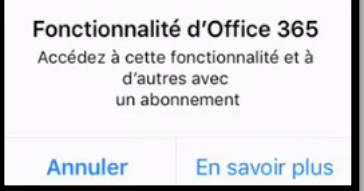

Pour activer les fonctionnalités d'Office 365 il faudra vous connecter avec votre compte Office (ou votre OneDrive qui supporte aussi le compte Office).

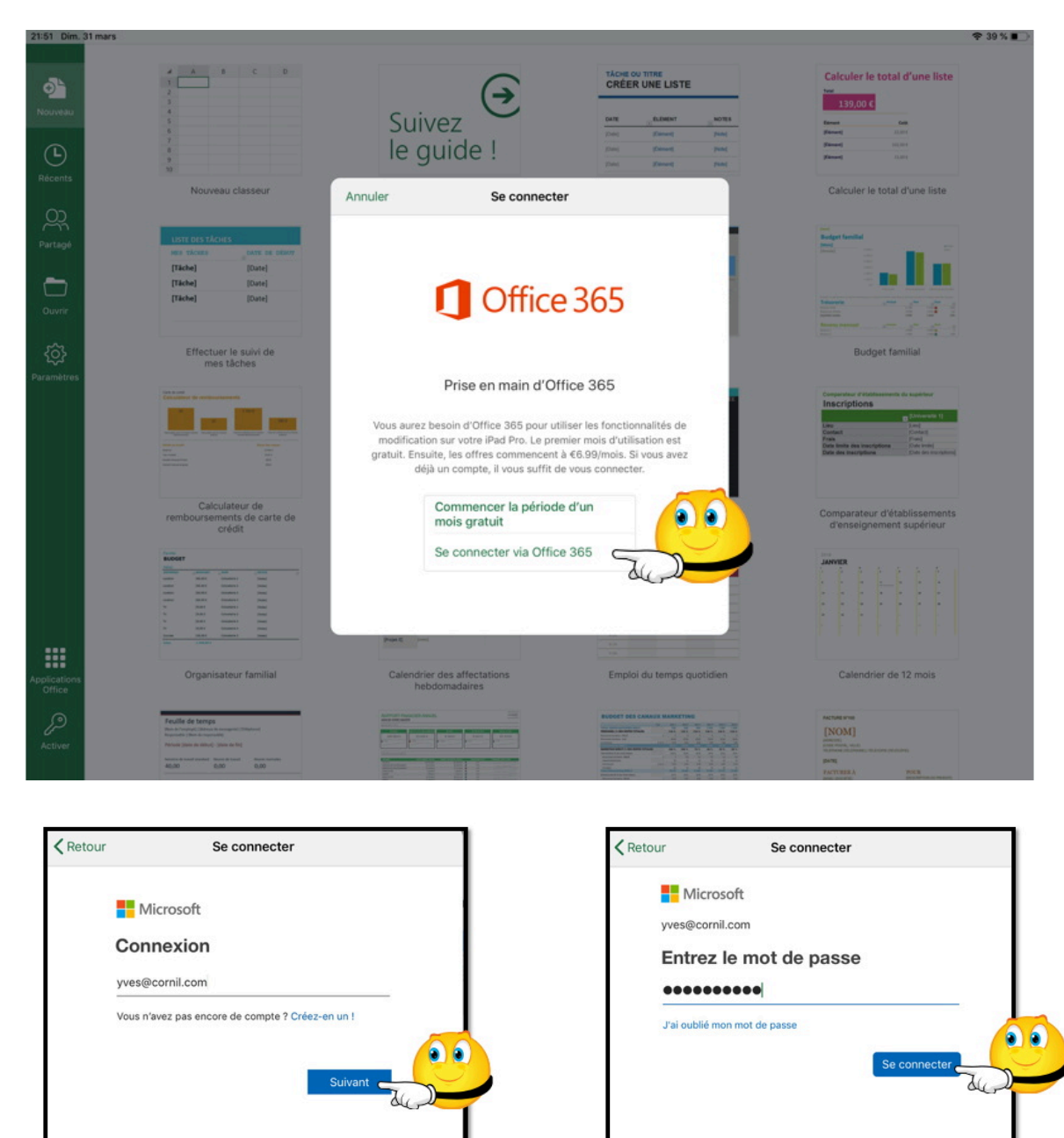

#### Se connecter à un compte Office.

Touchez **Se connecter via Office 365**, puis entrez l'adresse et le mot de passe votre compte Office.

ation de confidentia

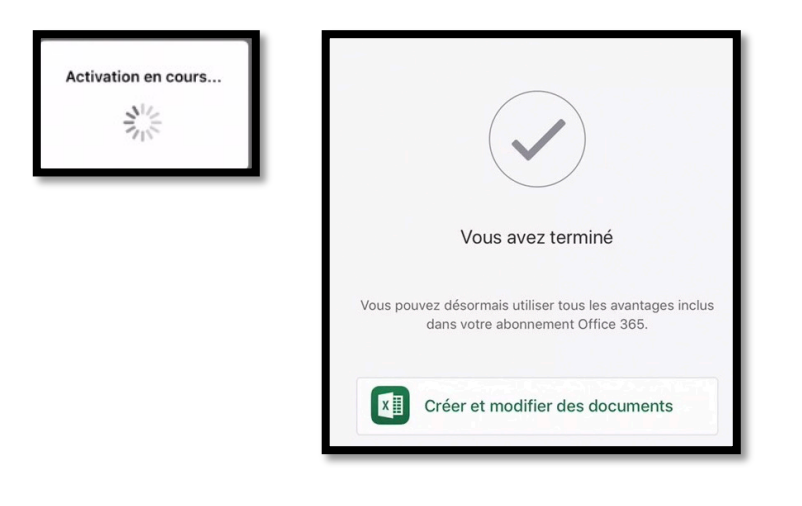

Activation en cours.

Touchez **Créer et modifier des documents** ; vous pouvez utiliser toutes les fonctionnalités d'Office 365.

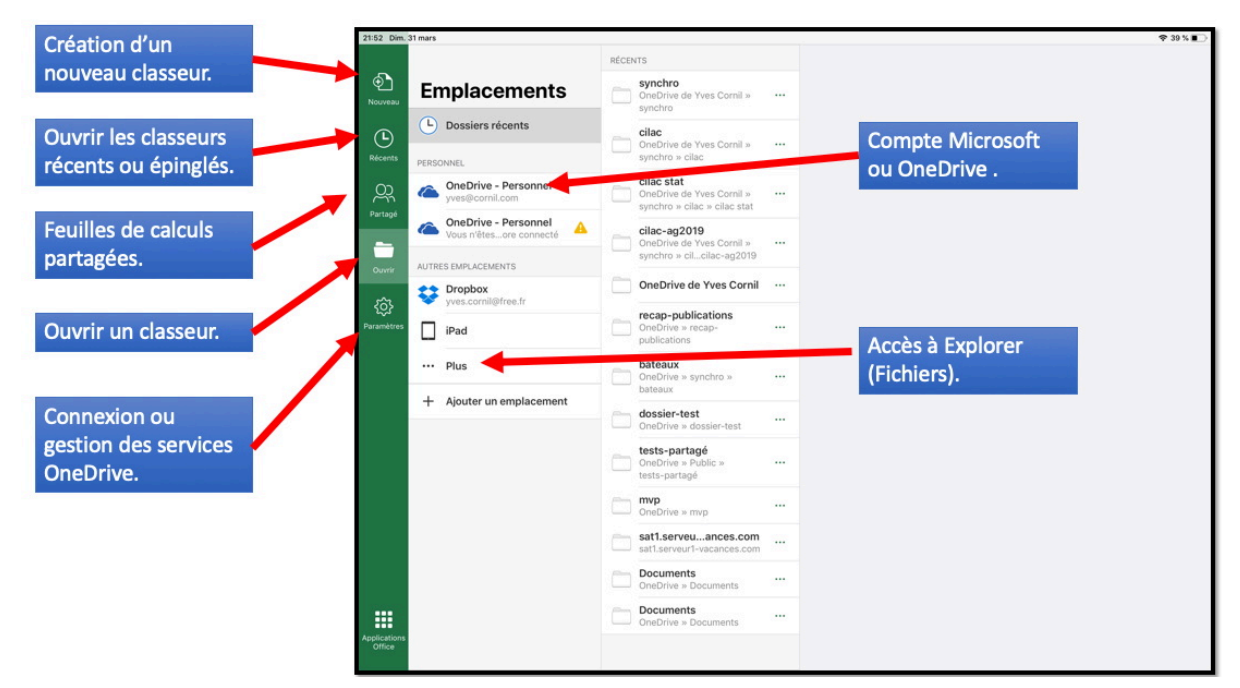

Je suis maintenant connecté à mon compte Microsoft habituel et Excel est activé.

## Connaître la version d'Excel installée sur l'iPad ?

#### Depuis le panneau de gauche des réglages.

| 20:58 | Lun. 1 avr.        |                                | <b>२</b> 73% ■ |
|-------|--------------------|--------------------------------|----------------|
|       | Réglages           | Excel                          |                |
|       | Excel              | Actualiser en arrière-plan     |                |
| •3    | F3 Régions         | RÉGLAGES EXCEL                 |                |
| f     | Facebook           | à propos de                    |                |
|       | Forums iGeneration | Version 2.23 (190304)          |                |
| ٠tv   | france•tv          | Licence                        |                |
|       | franceinfo         | CONFIDENTIALITÉ                |                |
| ۲     | Google Earth       | Déclaration de confidentialité |                |

## Depuis général > stockage iPad.

| 21:01 l | Lun. 1 avr.        |                               | 🗢 73 % 🔳 |
|---------|--------------------|-------------------------------|----------|
|         | Réglages           | Général                       |          |
|         | SUIIS              | Multitache et Dock            | >        |
| C       | Ne pas déranger    |                               |          |
| X       | Temps d'écran      | Accessibilité                 | >        |
|         |                    |                               |          |
| $\odot$ | Général            | Stockage iPad                 | >        |
| 00      | Centre de contrôle | Actualisation en arrière-plan | >        |

| 🕻 Général |         |                                              | Stockage iPad |            |
|-----------|---------|----------------------------------------------|---------------|------------|
|           | N       | <b>OneNote</b><br>Jamais utilisé             |               | 441,8 Mo > |
|           |         | Numbers<br>Dernière utilisation : 07/07/2018 |               | 435,6 Mo > |
|           | LONGWAN | LAAD<br>Dernière utilisation : 02/10/2018    |               | 432,9 Mo > |
|           | XI      | Excel<br>Dernière utilisation : hier         |               | 391,1 Mo > |

| Retour | Excel                 |          |
|--------|-----------------------|----------|
|        | Excel<br>Version 2.23 |          |
|        | Microsoft Corporation |          |
|        | Taille de l'app       | 249,5 Mo |
|        | Documents et données  | 141,6 Mo |
|        |                       |          |

## Utilisation de Microsoft Excel sur iPad.

Plusieurs cas peuvent se présenter :

- Création d'une nouvelle feuille de calcul sur l'iPad ;
- Modification d'un document existant ;
  - Stocké sur l'iPad ;
  - Stocké sur le OneDrive ;
- Document reçu par messagerie électronique ;
- Document reçu par AirDrop depuis un de vos appareils situés à proximité de l'iPad.
- Depuis Excel Online et modifié par Excel sur iPad.

### Poids des applications Office pour iPad version 2.23<sup>3</sup>.

| Application          | Poids en Mo |
|----------------------|-------------|
| Microsoft Excel      | 249,5       |
| Microsoft PowerPoint | 247,2       |
| Microsoft Word       | 280,5       |

<sup>&</sup>lt;sup>3</sup> La taille de l'application Excel peut dépendre du nombre de polices installées. Rampe de Lancement 140

## Un petit coup d'œil rapide sur l'interface d'Excel pour iPad.

Dans ce chapitre je vous propose de découvrir quelques aspects de l'interface d'Excel pour iPad que j'aurai l'occasion de détailler plus en détail au fur et à mesure des besoins.

#### Le ruban et la vue Backstage.

Le mot Backstage est bien connu des utilisateurs d'Office pour Windows.

| Google      | vue backstage                                                                                                    |
|-------------|----------------------------------------------------------------------------------------------------|
|             | Web Images Vidéos Maps Actualités Plus - Outils de recherche                                                                                                    |
|             | Environ 872 000 résultats (0,44 secondes)                                                                                                    |
| -<br>1<br>- | Word 2013 – La vue Backstage   Médiaforma<br>www.mediaforma.com/word2013-la-vue-backstage/ ~<br>8 mai 2014 - L'onglet FICHIER donne accès à un écran de paramétrage appelé « mode |
|             | Backstage », qui occupe toute la fenêtre de l'application. Par son<br>+1 de Michel Martin pour ce résultat                                                                        |

| ir accéder au mod         | e Backstage, il vous suffit de sélectionner l'ongle | t EICHIED dans le ruban              |
|---------------------------|-----------------------------------------------------|--------------------------------------|
| r acceder au mou          | Decument? We                                        |                                      |
| $\left( \epsilon \right)$ | Documenta - wo                                      | Michel MARTIN -                      |
| Informations              | Ouvrir                                              |                                      |
| Ouvrir                    | L Documents (utilisation récente)                   | Documents (utilisation récente)      |
|                           |                                                     | C: » data » Mediaforma » Projets » W |

Une recherche sur Google nous amène sur le site Médiaforma de Michel Martin.

« L'onglet **FICHIER** donne accès à un écran de paramétrage appelé « mode Backstage », qui occupe toute la fenêtre de l'application. Par son intermédiaire, vous pourrez accéder à des fonctionnalités telles que l'ouverture, la fermeture, la sauvegarde, l'impression et le partage du document en cours d'édition. Pour accéder au mode Backstage, il vous suffit de sélectionner l'onglet **FICHIER** dans le ruban. »

http://www.mediaforma.com/

#### La « vue backstage ».

Le centre de gestion des fichiers dans Excel pour iPad est la « vue backstage » ou vous pouvez :

- Vous connecter ou vous déconnecter de votre compte Microsoft ;
- Voir la liste de vos fichiers ;
- Gérer de services du stockage dans le nuage OneDrive ;
- Créer, ouvrir, partager ou supprimer des classeurs ;
- Afficher les propriétés des classeurs.

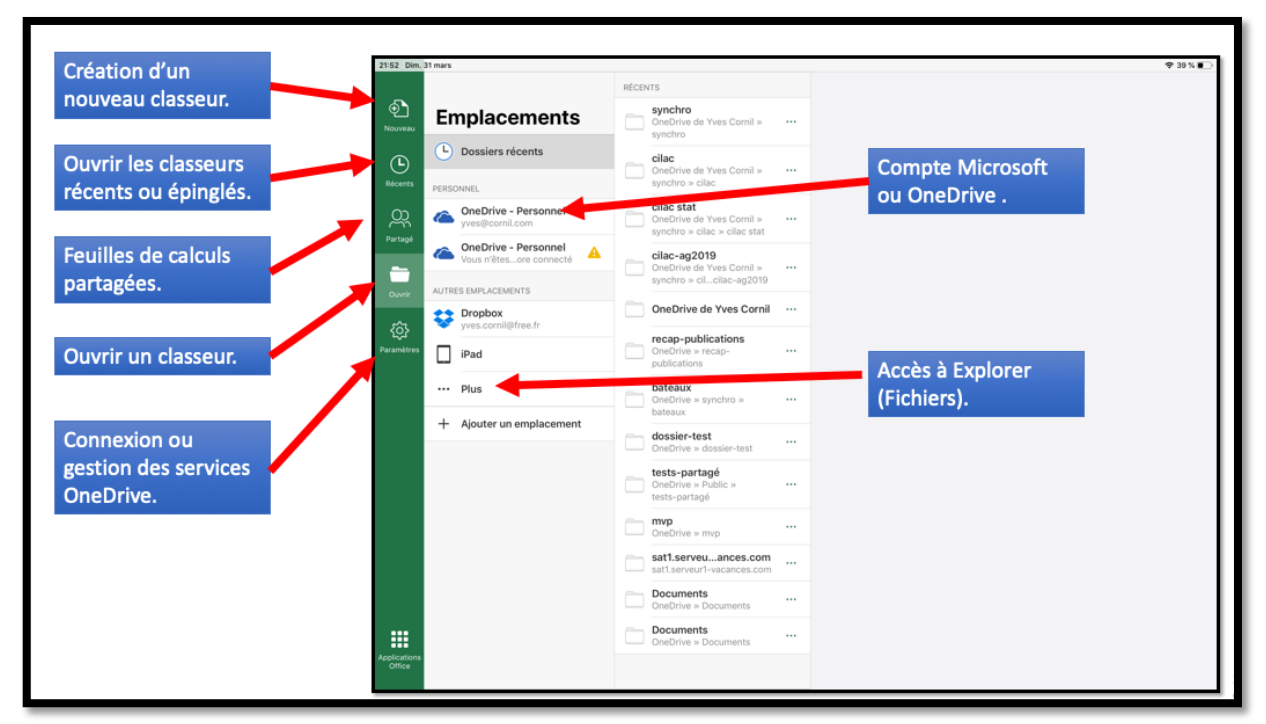

Vue Backstage.

#### Le ruban et les onglets.

Après avoir créé un nouveau classeur ou touché un classeur existant dans la « vue backstage », Excel pour iPad ouvre ce classeur pour l'afficher ou le modifier.

Les classeurs partagent un ensemble d'outils dans le ruban, en haut de l'écran.

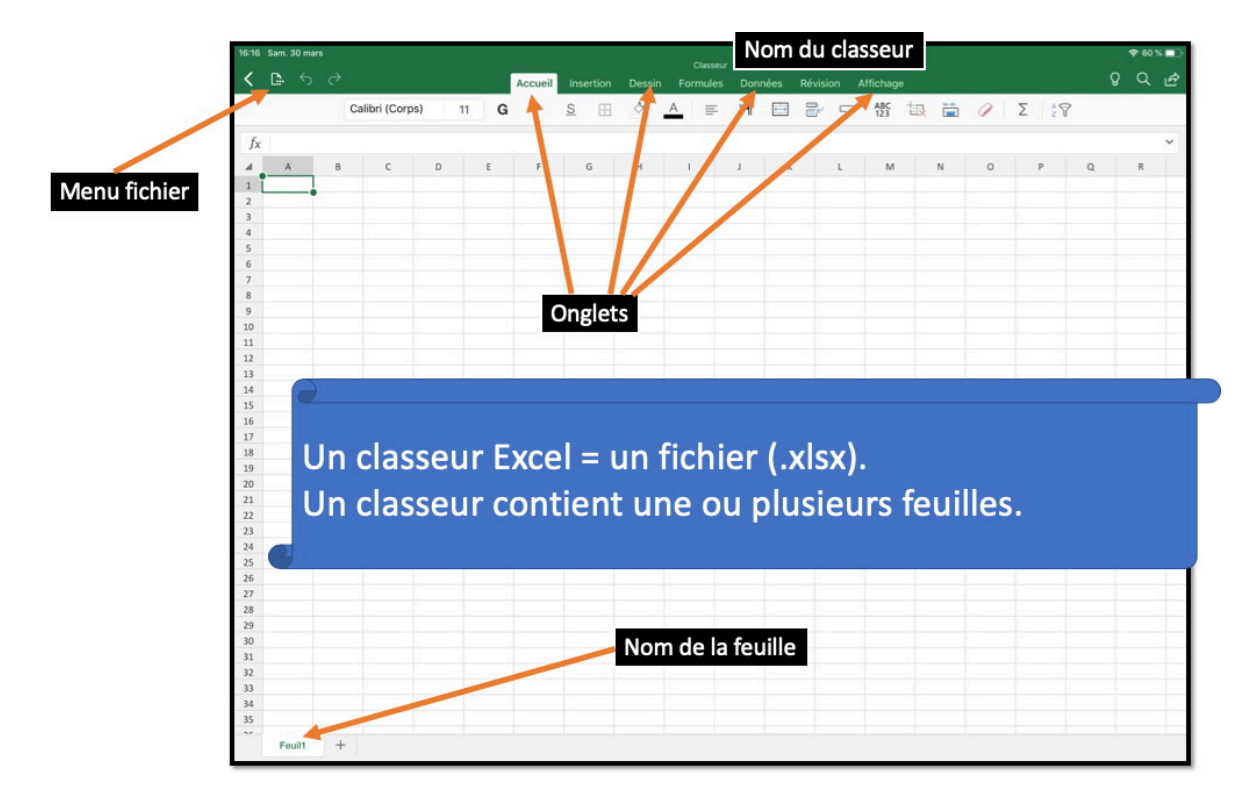

#### L'onglet accueil.

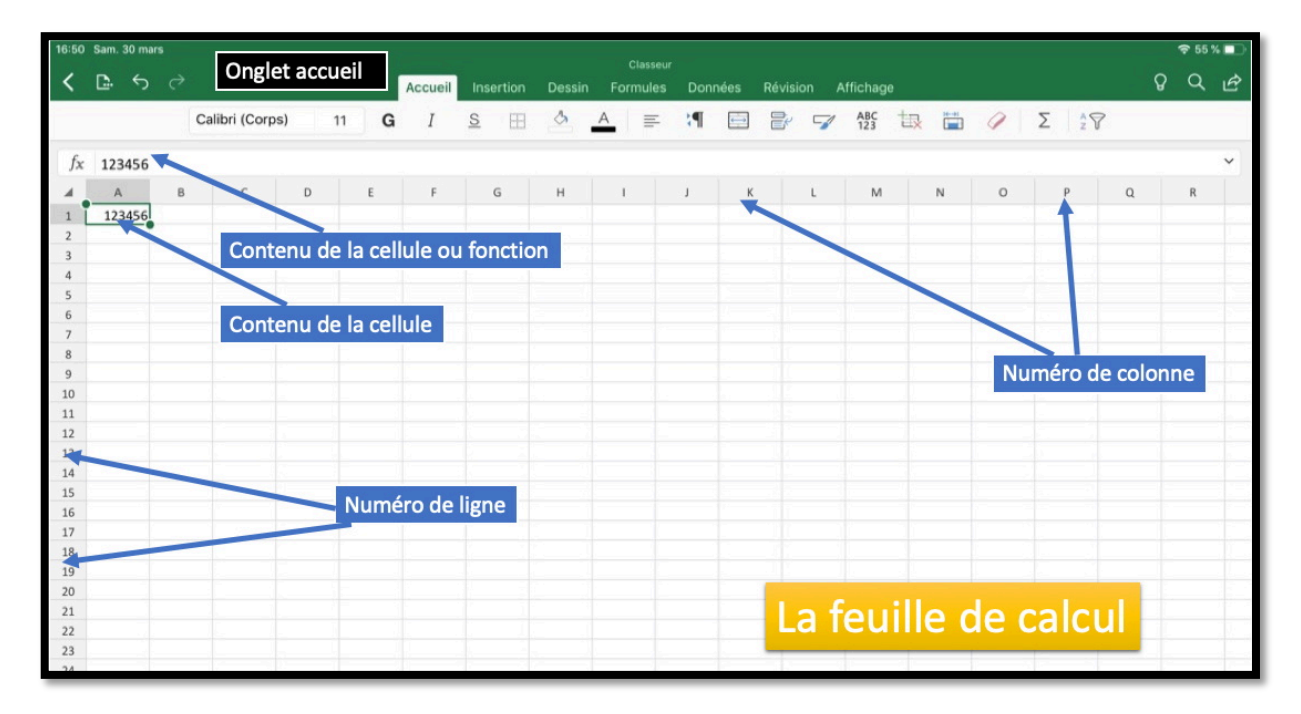

Excel pour iPad 2.23

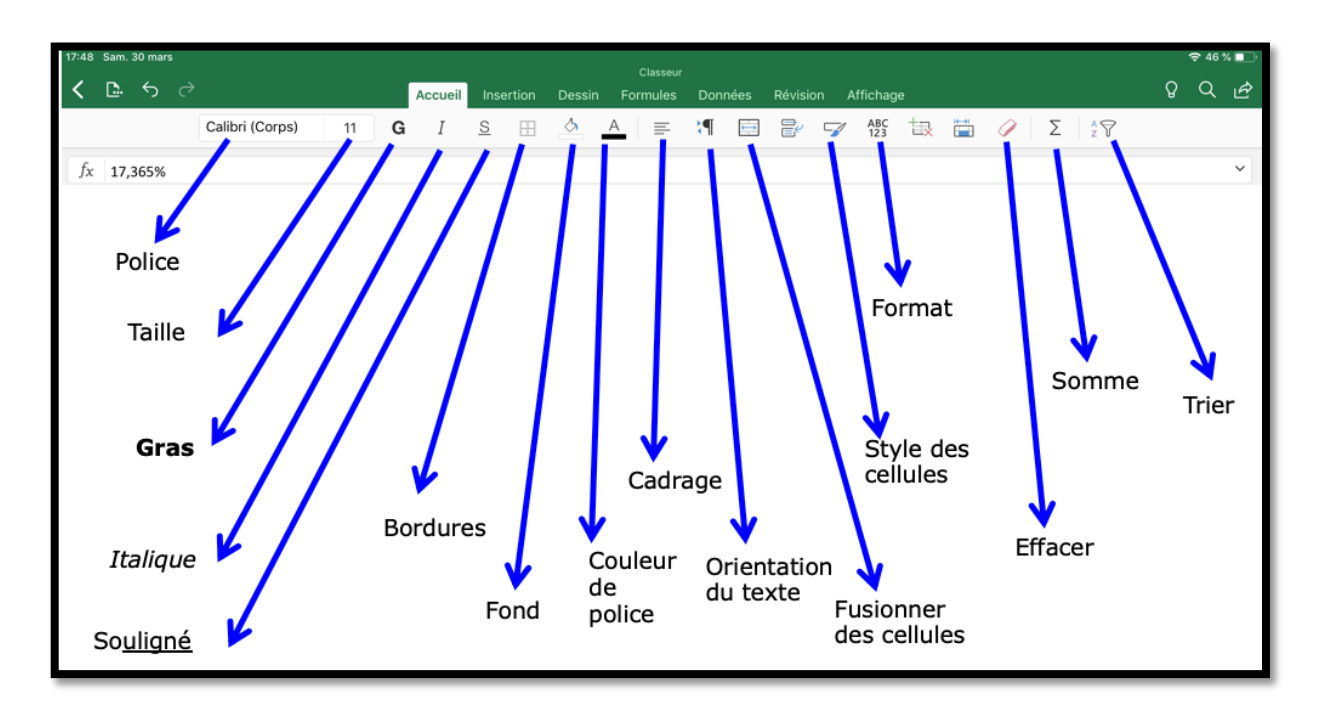

L'onglet accueil contient :

- Les polices et la taille ;
- Gras, italique et souligné ;
- Bordures ;
- Couleur fond des cellules ;
- Couleur du texte ;
- Cadrage du texte ;
- Orientation du texte ;

- Format des nombres ;
- Style des cellules ;
- Insertion, suppression de cellules ;
- Taille de la cellule ;
- ➢ Effacer ;
- Somme automatique ;
- ≻ Tri.

#### L'onglet insertion.

| 18:12 Sam. 30 mars<br>✔ 📴 ← ↔    | Accueil Inse                   | Classeur<br><mark>rtion</mark> Dessin Formules Données Révision / | Affichage                       | ≈42%∎<br>ÇQA |
|----------------------------------|--------------------------------|-------------------------------------------------------------------|---------------------------------|--------------|
| 🌐 Tableau 🎑 Photos 间             | Appareil photo                 | Zone de texte 🥳 Icônes 📝 Recommandés 👔                            | Graphiques 🐈 Commentaire 🎲 Lien | Compléments  |
| fx 17,365%                       |                                |                                                                   |                                 | ~            |
|                                  |                                |                                                                   | Icônes 🛞                        |              |
|                                  |                                |                                                                   | Aller à •                       |              |
|                                  | <b>\</b>                       | and state. On former 151 Taxe of                                  | Personnes                       |              |
|                                  | A                              | pares proco                                                       |                                 |              |
| fx Colonge1                      | III Tableau 🧾 Photos 💽 Apparei | Formes<br>p <sup>2</sup> Formes récemment utilisées               | 11. 11. 17 1. (1).              |              |
| A B C D                          | Photos Annule                  |                                                                   | * * 6 5 *                       |              |
| Le tableau comporte des en-têtes |                                |                                                                   | 不有意音四                           |              |
| 5                                | Moments                        | Lignes                                                            | Technologie et électronique     |              |
| 7                                | 2 Pellicule                    |                                                                   |                                 |              |
|                                  | 783                            | Rectangles                                                        | - 6 8 8 4                       |              |
|                                  | Ajouts récents                 |                                                                   | 16 I < 0 M                      |              |
|                                  | 237                            |                                                                   |                                 |              |
|                                  | 1 Selfies                      | Formes de base                                                    | 🖻 오 🗪 🦞 💔                       |              |
|                                  |                                |                                                                   | n 🛛 🖛 🛤 🛛                       |              |
|                                  | Live Photos                    |                                                                   |                                 |              |
| 5                                | 19                             |                                                                   | Annuler Insérer                 |              |

L'onglet insertion contient :

- Tableau ; •
- Photos ;
- Appareil photos ;
- Formes ;
- Zone de texte ;
- Icônes ;
- Graphiques recommandés (sur Pro 12,9) ; •
- Graphiques ;Commentaires ;
- Lien hypertexte
- Compléments.

| 18:12 Sam. 30 mars |        |                |          |                  | Classeur |         |          |             |               |        | হ্ন 42 % 🔲  |
|--------------------|--------|----------------|----------|------------------|----------|---------|----------|-------------|---------------|--------|-------------|
| < 🗅 জ              |        |                | Accueil  | Insertion Dessin | Formules | Données | Révisior | n Affichage |               |        | ଚୁ ଠ୍ 🖻     |
| Tableau            | Photos | Appareil photo | G Formes | Zone de texte    | 🛱 Icônes | 🥻 Recom | nandés   | Graphiques  | + Commentaire | 🎲 Lien | Compléments |
| fx 17,365%         |        |                |          |                  |          |         |          |             |               |        | ~           |

#### L'onglet Insertion – iPad 12,9

| 16:53 | Ven. 5 avr |               |                |             |             |           |                   |        |            | 🗢 79 % 🔲   |
|-------|------------|---------------|----------------|-------------|-------------|-----------|-------------------|--------|------------|------------|
|       | /          |               |                |             | Classeur (2 |           |                   |        | ~          |            |
| <     |            | $\rightarrow$ | Accueil Insert | tion Dessin | Formules    | Données R | évision Affichage |        | Ŷ          | QB         |
| #     | Tableau    | Photos        | Appareil photo | C Formes    | I 🛱         | Graphique | e + Commentaire   | 🎲 Lien | <b>a</b> c | ompléments |
| fx    |            |               |                |             |             |           |                   |        |            | ~          |
|       | А          | В             | C D            | E F         | G           | Н         | I J I             | K L    | Ν          | / N        |

L'onglet Insertion – iPad 9,7

### L'onglet Dessin

| 21:2 | 4 S | Sam. S      | 30 mar | 'S                      |                   |           |        |                         |              |          |           |   |                |   | <b>奈</b> 85 % |
|------|-----|-------------|--------|-------------------------|-------------------|-----------|--------|-------------------------|--------------|----------|-----------|---|----------------|---|---------------|
| <    | [   | <b>[</b> ]. |        |                         | Accueil           | Insertion | Dessin | Classeur (*<br>Formules | )<br>Données | Révision | Affichage |   |                | Q | Q             |
|      |     |             |        | Sélectionner les objets | $\mathbf{\nabla}$ |           | 7      | / 🗸 🕅                   |              | ♥ ♥      | V V V     | + | Dessin tactile | ) |               |
|      |     |             |        |                         |                   |           |        |                         |              |          |           |   |                |   |               |

L'onglet Dessin – iPad 12,9

| 16:53 | 3 Ver | n. 5 i | avr. |   |             |           |          |        |             |         |            |          |        |            |   | <del>?</del> 79 | % 🔲 ' |
|-------|-------|--------|------|---|-------------|-----------|----------|--------|-------------|---------|------------|----------|--------|------------|---|-----------------|-------|
| ,     | _     |        |      |   |             |           |          |        | Classeur (2 |         |            |          |        |            | ~ | ~               |       |
|       |       | •      | 5    | Ċ | Acc         | ueil I    | nsertion | Dessin | Formules    | Données | Révisio    | n Afficl | nage   |            | Å | Q               | B     |
|       |       |        |      |   | i_i Sélecti | onner les | objets   |        |             |         | <b>y</b> + | Dessin t | actile | $\bigcirc$ |   |                 |       |
| fx    | c     |        |      |   |             |           |          |        |             |         |            |          |        |            |   |                 | ~     |
|       | _     | А      |      | В | С           | D         | E        | F      | G           | Н       | I          | J        | К      | L          | N | Л               | Ν     |

L'onglet Dessin – iPad 9,7

Pour en savoir plus sur l'outil dessin, reportez-vous à la Rampe de Lancement 126 consacrée à PowerPoint pour iPad version 2.3 (<u>http://www.cornil.com/abm/rampe126.pdf</u>), page 39 et suivantes.

Sur un iPad Pro avec l'Apple Pencil il y a un nouveau réglage pour utiliser le stylet pour sélectionner au lieu de dessiner.

|       | DESSINER ET ANNOTER                 |            |
|-------|-------------------------------------|------------|
| Excel | L'Apple Pencil reste en mode dessin | $\bigcirc$ |
|       |                                     |            |

#### L'onglet formules.

L'onglet formules aide à l'écriture de formules.

| 21:24                                                                                          | San | n. 30 r | mars |  |                     |              |          |         |       |       |   |   |   |   |   |   |   |  |  | <del>?</del> 85 | 5 % 🔲 |
|------------------------------------------------------------------------------------------------|-----|---------|------|--|---------------------|--------------|----------|---------|-------|-------|---|---|---|---|---|---|---|--|--|-----------------|-------|
| Classeur (1)<br>Classeur (1)<br>Accueil Insertion Dessin Formules Données Révision Affichage ♀ |     |         |      |  |                     |              |          |         |       |       | Q | Ŕ |   |   |   |   |   |  |  |                 |       |
|                                                                                                |     |         |      |  | ∑ Somme automatique | \star Récent | Finances | ? Logic | que 🔺 | Texte | 0 | ٩ | θ | ~ | Ŕ | i | ٨ |  |  |                 |       |
| C. C.                                                                                          |     |         |      |  |                     |              |          |         |       |       |   |   |   |   |   |   |   |  |  |                 |       |

Onglet Formules sur un iPad Pro 12,9.

| 16:54 | Ven. 5      | i avr.     |        |        |         |       |              |          | ~        | ~                   |       |       |     |         |     |   |   | <b>२</b> 78 | % 🔲 ' |
|-------|-------------|------------|--------|--------|---------|-------|--------------|----------|----------|---------------------|-------|-------|-----|---------|-----|---|---|-------------|-------|
| <     | <u>[]</u> . | <u>ب</u> ک | ð      | ļ      | Accueil | Inser | tion         | Dessin   | Formules | <sup>2)</sup><br>Do | nnées | Révis | ion | Afficha | ige |   | ( | ଚୁ ପ୍       | B     |
|       | Σ           | Somme      | automa | atique | ★ Réc   | ent   | <b>0</b> ;;; | ? Logiqu | A au     | 0                   | Q     | θ     | ~   | Ŕ       | i   | ۸ |   |             |       |
| fx    |             |            |        |        |         |       |              |          |          |                     |       |       |     |         |     |   |   |             | ~     |
|       | А           |            | В      | С      | D       |       | E            | F        | G        |                     | н     | 1     |     | J       | К   | L |   | Μ           | N     |

Onglet Formules sur un iPad 9,7.

#### L'onglet Données.

| 21:24 San | nm. 30 mars          |                                                        |                                       |             |                          |           |              |                               |   | <del>?</del> 85 | % 🕞 |
|-----------|----------------------|--------------------------------------------------------|---------------------------------------|-------------|--------------------------|-----------|--------------|-------------------------------|---|-----------------|-----|
| < 🗅       | $ \land \land \land$ | Accueil                                                | Insertion                             | Dessin      | Classeur (1)<br>Formules | Données   | Révision     | Affichage                     | Q | Q               | Ŕ   |
|           |                      | $\stackrel{A}{Z} \downarrow$ Trier par ordre croissant | $\stackrel{Z}{A}\downarrow$ Trier par | ordre décro | oissant 🕺 🖓              | Filtrer + | Afficher les | détails 📜 Masquer les détails |   |                 |     |

#### L'onglet révision.

| 21:24 Sam. 30 mars |         |           |           |                         |               |           |           | 중 85 % 🔲 |
|--------------------|---------|-----------|-----------|-------------------------|---------------|-----------|-----------|----------|
| < <b>D</b> 5 7     | Accueil | Insertion | Dessin    | Classeur (1<br>Formules | I)<br>Données | Révision  | Affichage | ଚୁ ଠ ଜୁ  |
|                    |         | +7        | Commentai | re ঢ় Affi              | cher les comm | nentaires |           |          |

#### Onglet affichage.

| 2 | 1:24 | Sam. 30 mars            |                       |                 |                             |                 |          |              |              | হ                | • 85 % 🗩 |
|---|------|-------------------------|-----------------------|-----------------|-----------------------------|-----------------|----------|--------------|--------------|------------------|----------|
|   | <    | <b>⊡</b> . ∽ ~          | Accueil               | Insertion Dess  | Classeur (۱)<br>in Formules | )<br>Données    | Révision | Affichage    |              | Q (              | Q 🖻      |
|   |      | Barre de formule 🚺 Quad | drillage 🚺 En-têtes 🧲 | Onglets de feui | lle 🚺 Feuill                | le droite à gau | che      | 🕀 Zoom avant | Zoom arrière | Figer les volets |          |
| 4 | 0    |                         |                       |                 |                             | _               | _        |              |              |                  | <u> </u> |

#### Onglet Affichage sur un iPad Pro 12,9.

| 16:55  | Ven. 5   | avr.                         |     |               | 0                       | (0)             |            |           | 19     |   | <b>२</b> ७१ | * % 🔲 ' |
|--------|----------|------------------------------|-----|---------------|-------------------------|-----------------|------------|-----------|--------|---|-------------|---------|
| <      | <b>.</b> | $\leftrightarrow$ $\diamond$ | A   | ccueil In:    | sertion Dessin Formules | (2)<br>5 Donnée | es Révisio | n Affic   | hage   |   | ଚ ପ         | Ŕ       |
|        |          |                              | Bar | re de formule | e 🚺 🐻 Afficher/masqu    | er 🕀            | Q          | Figer les | volets |   |             |         |
| fx     |          |                              |     |               | Afficher/masque         | er              |            |           |        |   |             | ~       |
| 1      | A        | В                            | С   | D             | Quadrillage             |                 | I          | J         | К      | L | Μ           | Ν       |
| 2<br>3 |          | -•                           |     |               | En-têtes                |                 |            |           |        |   |             |         |
| 4<br>5 |          |                              |     |               | Onglets de feuille      |                 |            |           |        |   |             |         |
| 6<br>7 |          |                              |     |               | Feuille droite à gauche | $\bigcirc$      |            |           |        |   |             |         |

Onglet Affichage sur un iPad 9,7.

### Contenu d'une cellule.

Une cellule peut contenir :

- Des données que vous avez saisies
- Le résultat d'un calcul, via une fonction
- •

Aux cellules vous pourrez aussi affecter :

- Un format,
- Un cadrage,
- Une couleur, gras, italique,
- Un fond de couleur, fixe ou conditionnel.

## Quelques formats de cellules.

#### Format de nombres.

| 17:02 Sam. 30 | mars       |           |        |   |   |   |        |          |        |       |      | Classour |      | v    |                                    |            |   |          |   |   | <del>?</del> 54 % | •••• |
|---------------|------------|-----------|--------|---|---|---|--------|----------|--------|-------|------|----------|------|------|------------------------------------|------------|---|----------|---|---|-------------------|------|
| < 🗅           | <b>ن</b> ک |           |        |   |   | A | ccueil | Inse     | ertion | Dessi | n Fo | ormules  | Doni | nées | Révision Affichage                 |            |   |          |   | Q | Q                 | B    |
|               |            | Calibri ( | Corps) | 1 | 1 | G | Ι      | <u>s</u> | 68     | \$    | A    | =        | ١Ţ   |      | ₽ 🔽 ABS 🔃                          | <b>i</b> 🥢 | Σ | A<br>z S | 7 |   |                   |      |
| fx 1234       | 56         |           |        |   |   |   |        |          |        |       |      |          |      |      | Format de nombre                   |            |   |          |   |   |                   | ~    |
| A             | в          | C D       | E      | F | 6 | н | 1      | J        | к      | L     | м    | N        | 0    |      |                                    |            | w | ×        | Y | z | AA                | A    |
| 1 123456      |            |           |        |   |   |   |        |          |        |       |      |          |      |      | <sup>60</sup> Ajouter une décimale |            |   |          |   |   |                   |      |
| 3 4           |            |           |        |   |   |   |        |          |        |       |      |          |      |      | Supprimer une décimale             |            |   |          |   |   |                   |      |
| 5             |            |           |        |   |   |   |        |          |        |       |      |          |      |      | 4,0 Copprinter and accontain       |            |   |          |   |   |                   | 1    |
| 7             |            |           |        |   |   |   |        |          |        |       |      |          |      |      | Séparateur de milliers             |            |   |          |   |   |                   |      |
| 9             |            |           |        |   |   |   |        |          |        |       |      |          |      |      | Cánáral                            |            |   |          |   |   |                   |      |
| 10            |            |           |        |   |   |   |        |          |        |       |      |          |      |      | General                            |            |   |          |   |   |                   |      |
| 12 13         |            |           |        |   |   |   |        |          |        |       |      |          |      |      | Nombre                             | (i)        |   |          |   |   |                   |      |
| 14<br>15      |            |           |        |   |   |   |        |          |        |       |      |          |      |      |                                    | -          |   |          |   |   |                   |      |
| 16            |            |           |        |   |   |   |        |          |        |       |      |          |      |      | Devise                             | (1)        |   |          |   |   |                   |      |
| 18            |            |           |        |   |   |   |        |          |        |       |      |          |      |      | Comptabilité                       |            |   |          |   |   |                   |      |
| 20            |            |           |        |   |   |   |        |          |        |       |      |          |      |      | Comprobilito                       | 0          |   |          |   |   |                   |      |
| 21 22         |            |           |        |   |   |   |        |          |        |       |      |          |      |      | Date                               | (i)        |   |          |   |   |                   |      |
| 23<br>24      |            |           |        |   |   |   |        |          |        |       |      |          |      |      |                                    | 0          |   |          |   |   |                   |      |
| 25            |            |           |        |   |   |   |        |          |        |       |      |          |      |      | Heure                              | 0          |   |          |   |   |                   |      |
| 27            |            |           |        |   |   |   |        |          |        |       |      |          |      |      | Pourcentage                        |            |   |          |   |   |                   | 303  |
| 29            |            |           |        |   |   |   |        |          |        |       |      |          |      |      |                                    |            |   |          |   |   |                   |      |
| 30<br>31      |            |           |        |   |   |   |        |          |        |       |      |          |      |      | ✓ Fraction                         |            |   |          |   |   |                   |      |
| 32<br>33      |            |           |        |   |   |   |        |          |        |       |      |          |      |      | Scientifique                       |            |   |          |   |   |                   |      |
| 34            |            |           |        |   |   |   |        |          |        |       |      |          |      |      | Scientinque                        |            |   |          |   |   |                   |      |
|               |            |           |        |   |   |   |        |          |        |       |      |          |      |      | Texte                              |            |   |          |   |   |                   |      |
|               |            |           |        |   |   |   |        |          |        |       |      |          |      |      |                                    | 0          |   |          |   |   |                   |      |
|               |            |           |        |   |   |   |        |          |        |       |      |          |      |      | Spécial                            | (1)        |   |          |   |   |                   |      |
|               |            |           |        |   |   |   |        |          |        |       |      |          |      |      |                                    |            |   |          |   |   |                   |      |

Pour accéder à **format de nombre** touchez l'icône

ABC 123

dans l'onglet accueil.

| n. 30 mars       |                                             |                                                                                |                                                                                                    |                                                                                                    |                                                                                                    |                                                                                                    |                                                                                                    |                                                                                                    |
|------------------|---------------------------------------------|--------------------------------------------------------------------------------|----------------------------------------------------------------------------------------------------|----------------------------------------------------------------------------------------------------|----------------------------------------------------------------------------------------------------|----------------------------------------------------------------------------------------------------|----------------------------------------------------------------------------------------------------|----------------------------------------------------------------------------------------------------|
| . <del>'</del> ∂ |                                             |                                                                                | Accueil Ins                                                                                                    | sertion Dessir                                                                                                    | Formules                                                                                                    | Donnée                                                                                                    | s Révision Affichage                                                                                                    |                                                                                                    |
|                  | Calibri (Corps)                             | 11 <b>G</b>                                                                    | I <u>s</u>                                                                                                    | ⊞                                                                                                    | A                                                                                                    | :¶ 🗉                                                                                                    | 🗄 🔐 🍞 ABS 🔃 📔 🥢                                                                                                    | ľ                                                                                                    |
| 23456            |                                             |                                                                                |                                                                                                    |                                                                                                    |                                                                                                    |                                                                                                    | Format de nombre                                                                                                    |                                                                                                    |
| А                | В                                           | С                                                                              | D                                                                                                    | E                                                                                                    | F                                                                                                    | G                                                                                                    | Ajouter une décimale                                                                                                    |                                                                                                    |
| 12345            | 56                                          |                                                                                |                                                                                                    |                                                                                                    |                                                                                                    |                                                                                                    |                                                                                                    |                                                                                                    |
|                  |                                             |                                                                                |                                                                                                    |                                                                                                    |                                                                                                    |                                                                                                    | Supprimer une décimale                                                                                                    |                                                                                                    |
|                  |                                             |                                                                                |                                                                                                    |                                                                                                    |                                                                                                    |                                                                                                    | Séparateur de milliers                                                                                                    |                                                                                                    |
| 12345            | 56                                          |                                                                                |                                                                                                    |                                                                                                    |                                                                                                    |                                                                                                    | ✓ Général                                                                                                    |                                                                                                    |
|                  |                                             |                                                                                |                                                                                                    |                                                                                                    |                                                                                                    |                                                                                                    | - Constan                                                                                                    |                                                                                                    |
|                  |                                             |                                                                                |                                                                                                    |                                                                                                    |                                                                                                    |                                                                                                    | Nombre (i)                                                                                                    |                                                                                                    |
| Gén              | éral =                                      | stan                                                                           | dard                                                                                                    |                                                                                                    |                                                                                                    |                                                                                                    | Devise (i)                                                                                                    |                                                                                                    |
|                  |                                             |                                                                                |                                                                                                    |                                                                                                    |                                                                                                    |                                                                                                    | Comptabilité (i)                                                                                                    |                                                                                                    |
|                  |                                             |                                                                                |                                                                                                    |                                                                                                    |                                                                                                    |                                                                                                    | Date (i)                                                                                                    | _                                                                                                    |
|                  |                                             |                                                                                |                                                                                                    |                                                                                                    |                                                                                                    |                                                                                                    |                                                                                                    |                                                                                                    |
|                  |                                             |                                                                                |                                                                                                    |                                                                                                    |                                                                                                    |                                                                                                    | Heure                                                                                                    | _                                                                                                    |
|                  |                                             |                                                                                |                                                                                                    |                                                                                                    |                                                                                                    |                                                                                                    | Pourcentage                                                                                                    |                                                                                                    |
|                  |                                             |                                                                                |                                                                                                    |                                                                                                    |                                                                                                    |                                                                                                    | Fraction                                                                                                    |                                                                                                    |
| 2                | 5 ∂<br>123456<br>A<br>12345<br>12345<br>Gén | Calibri (Corps)<br>23456<br><u>A</u> B<br>123456<br>123456<br><b>Général =</b> | So mars       5     Calibri (Corps)     11     0       123456     B     C       123456     -       123456     - | Accueil       Accueil       Accueil | Accueil       Insertion       Dessin         Calibri (Corps)       11       G       I       S       II       S       II <td>Accueil       Insertion       Dessin       Formules         Calibri (Corps)       11       G       I       S       I       A       E       F         13456       11       G       I       S       III       A       E       F         123456       III       G       D       E       F         123456       IIIIIIIIIIIIIIIIIIIIIIIIIIIIIIIIIIII</td> <td>Accueil       Insertion       Deskin       Formules       Données         Calibri (Corps)       11       G       I       S       III       S       III       S       III       S       III       S       III       S       III       S       IIII       S       IIIIIII       S       IIIIIIIIIIIIIIIIIIIIIIIIIIIIIIIIIIII</td> <td>Accuei Insertion Dessin Formules Données Révision Affichage   Calibri (Corps) 11 G I S II A A I A A I A A</td> | Accueil       Insertion       Dessin       Formules         Calibri (Corps)       11       G       I       S       I       A       E       F         13456       11       G       I       S       III       A       E       F         123456       III       G       D       E       F         123456       IIIIIIIIIIIIIIIIIIIIIIIIIIIIIIIIIIII | Accueil       Insertion       Deskin       Formules       Données         Calibri (Corps)       11       G       I       S       III       S       III       S       III       S       III       S       III       S       III       S       IIII       S       IIIIIII       S       IIIIIIIIIIIIIIIIIIIIIIIIIIIIIIIIIIII | Accuei Insertion Dessin Formules Données Révision Affichage   Calibri (Corps) 11 G I S II A A I A A |

Le format général d'Excel pour iPad correspond au format standard de la version Mac.

| 17:12 | Sam. 30 mars   |                 |             |         |            |        | Classe   | ır      |                         |
|-------|----------------|-----------------|-------------|---------|------------|--------|----------|---------|-------------------------|
| <     | <b>⊡</b> . ∽ ∂ | χ.              |             | Accueil | Insertion  | Dessin | Formules | Données | Révision Affichage      |
|       |                | Calibri (Corps) | 11 <b>G</b> | Ι       | <u>s</u> 🖽 | \$     | A =      | :¶ 🗉    | 🗄 🔐 🍞 ABC 🤃 🛗 🥖         |
| $f_X$ | 123456         |                 |             |         |            |        |          |         | Format de nombre        |
| - 4   | А              | В               | С           |         | D          | Е      | F        |         | 50 Aiouter une décimale |
| 1     | 12             | 3456            |             |         |            |        |          |         | 00 0                    |
| 2     |                |                 |             |         |            |        |          |         | Supprimer une decimale  |
| 3     | •              |                 |             |         |            |        |          |         | Séparateur de milliers  |
| 4     | 123 456,       | 00              |             |         |            |        |          |         | Général                 |
| 5     |                |                 |             |         |            |        |          |         | Nombre                  |
| 0 6   |                |                 |             |         |            |        |          |         |                         |
| 7     | 01             | / 1             |             |         |            |        |          |         | Devise (i)              |
| 8     | Gen            | eral,           |             |         |            |        |          |         | Comptabilité (i) —      |
| 9     |                |                 |             |         |            |        |          |         | Date (i)                |
| 10    | sepa           | irateur         | ae r        | nill    | iers       | 5, –   |          |         | Hours                   |
| 11    | 2 44           |                 |             |         |            |        |          |         |                         |
| 12    | zae            | cimale          | lS.         |         |            |        |          |         | Pourcentage             |
| 14    |                |                 |             |         |            |        |          |         | Fraction                |

Format général avec séparateur de milliers.

| 17:13 5 | am. 30 mars          |                          | Classeur        |                      |           |
|---------|----------------------|--------------------------|-----------------|----------------------|-----------|
| <       | <b>⊡. ∽</b> ∂        | Accueil Insertion Dessin | Formules Donnée | s Révision Affichage |           |
|         | Calibri (Corps) 11 G | 🖻 🖹 🍞 ABS 🗔              | 🖹 🦉 🏭 🛙         | 🖹 🔐 🏹 ABC t          | 🖳 🛗 🥖 Σ   |
| $f_X$   | 123456               | Format de nombre         |                 | Format de nombre De  | evise     |
|         | A B C                | 50 Ajouter une décimale  | -               |                      | J         |
| 1       | 123456               | Supprimer une décimale   |                 | NUMBRES NEGATIFS     |           |
| 2       |                      |                          |                 | -1                   | 1 234 € ✓ |
| 3       |                      | Séparateur de milliers   |                 |                      |           |
| 4       | 123 456 €            | Général                  |                 |                      | 1 234 €   |
| 5       |                      | Nombre                   | (j)             |                      |           |
| 6       |                      | Devise                   |                 | (:                   | 1 234 €)  |
| 7       |                      | Devise                   |                 |                      | 1 224 6)  |
| 8       |                      | Comptabilité             | (i) —           | t.                   | 1234 €)   |
| 9       | Devise =             | Date                     | <u>(</u> )      |                      |           |
| 10      |                      | Heure                    |                 | Choisir le symbole   | >         |
| 11      | comptabilite         |                          | •               | Autres symboles      | >         |
| 12      |                      | Pourcentage              |                 |                      |           |

Format devise ou comptabilité.

| <  | 5am. 30 mars<br>[=                                                                                                    |          |   | Accueil | Insi     | Classeur<br>ertion Dessin Formules Donné | es Révisio | n Afficha | <i>1</i> 0 | କାମକ<br>ନୁର୍ଦ୍          |
|----|----------------------------------------------------------------------------------------------------|----------|---|---------|----------|------------------------------------------|------------|-----------|------------|-------------------------|
|    |                                                                                                    | - 11     |   | G I     | <u>s</u> | P: = <u>A 6</u> =                        |            | ☞ 婚       | ta         | 🖻 🔐 🍞 ABS 🔃             |
| fx | 30/03/19                                                                                                    |          |   |         |          | 🖻 🔐 😴 🖞 🗽                                | <b>i</b>   |           |            | / Earmat de sambre Date |
| 4  | A                                                                                                    | В        | C |         | D        | Eormat de nombre                         |            | н         | 1          | Pormat de nombre Date   |
| 1  | 123456                                                                                                    |          |   |         |          | Pormat de nombre                         |            |           |            | *14/03/2012             |
| 2  |                                                                                                    |          |   |         |          | 38 Ajouter une décimale                  |            |           |            |                         |
| 3  | 122.456.6                                                                                                    |          |   |         |          | Supprimer une décima                     | le         |           |            | *mercredi 14 mars 2012  |
|    | 123 456 €                                                                                                    |          |   |         |          | Séparateur de milliers                   |            |           |            | mercrear 14 mars 2012   |
|    |                                                                                                    |          |   |         |          | Separateur de miniera                    |            |           |            | 2012.02.14              |
| ,  | 30/03/19                                                                                                    |          |   |         |          | Général                                  |            |           |            | 2012-03-14              |
|    |                                                                                                    |          |   |         |          | Nombre                                   | 1          |           |            |                         |
|    |                                                                                                    |          |   |         |          | Devise                                   | 1          |           |            | 14/3                    |
| 1  | Foul1 +                                                                                                    |          |   |         |          | Comptabilité                             | 0          |           |            | 14/3/12                 |
| •  | C 1                                                                                                    |          |   |         | 9.0      |                                          | 0          |           |            |                         |
| _  |                                                                                                    |          |   |         |          | Date                                     | 0          |           |            | 14/03/12                |
| •  | 1                                                                                                    | 2        | 3 | 4       | H        | Heure                                    | (j)        | 9         | 0          | A4700726                |
|    | and the second second s |          | - | -       | 4        | Pourcentage                              |            | -         | -          | 14-mars                 |
|    | t                                                                                                    | 1        | 1 |         | }        | Erantion                                 |            | +         |            |                         |
| 7  |                                                                                                    | <u> </u> | - |         | _        | بوالمبواديوا                             | -          | -         |            | 14-mars-12              |

*Format date.* Rampe de Lancement 140

Excel pour iPad 2.23

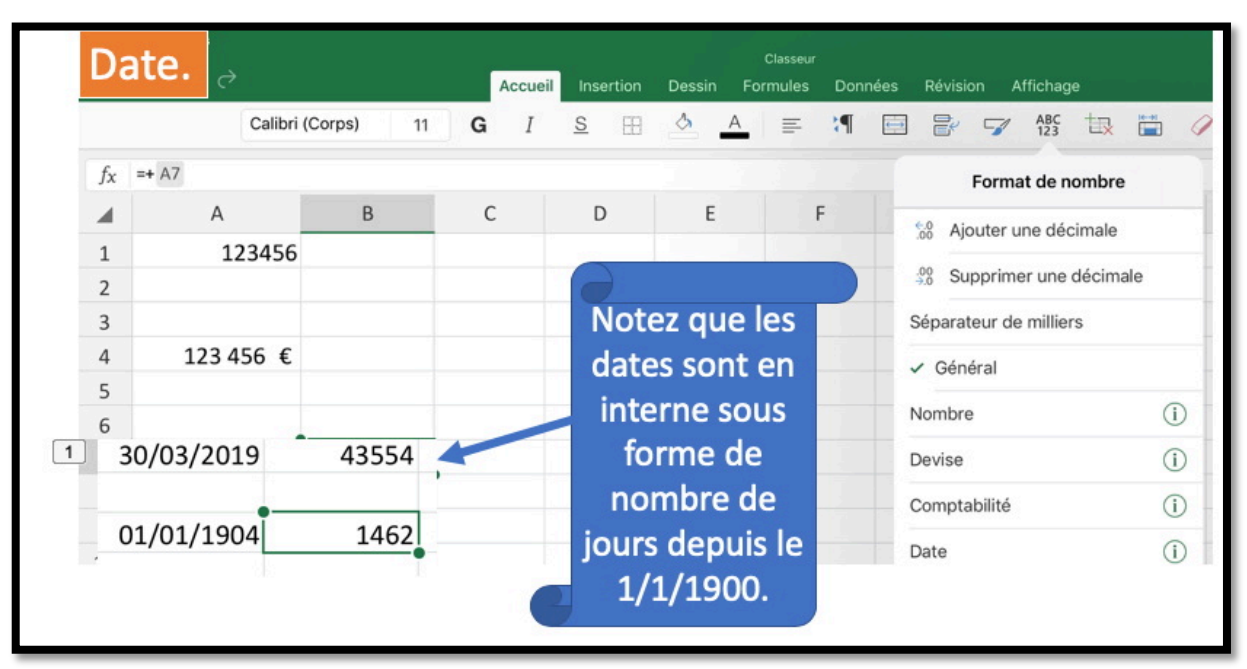

Affichage des dates.

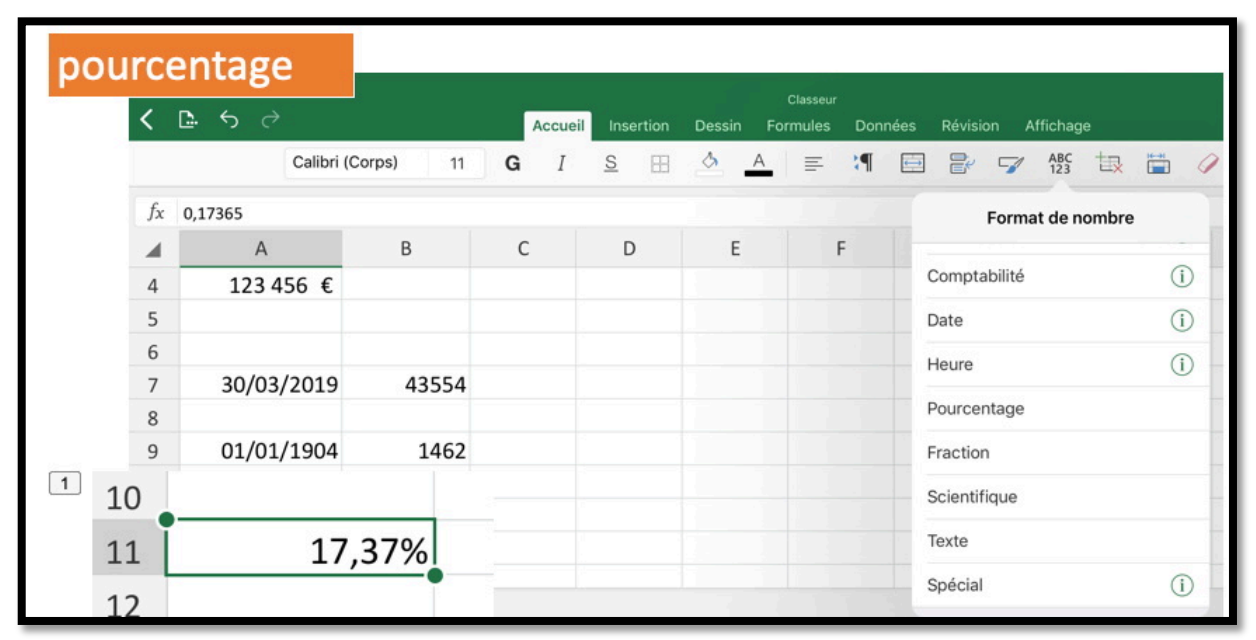

Pourcentage.

## Au travail avec un tableur excellent.

*Un Tableur c'est une grande feuille électronique, où vous pourrez travailler comme vous le feriez sur une feuille de papier, mais avec une plus grande rapidité, une plus grande fabilité, une plus grande facilité etc.* 

#### Un tableur, pour quoi faire ?

L'objet du tableur est de mettre à la disposition de l'utilisateur un crayon et une gomme électronique pour :

-élaborer des documents (factures, bordereaux de livraisons, relevés de comptes. -constituer des tableaux (calculs financiers, simulations, tableaux de bords,

prévisions, statistiques ...), le tout agrémenté de graphiques.

-gérer des petits fichiers (avec suppressions, insertion, tris ...).

#### Le tableau Excel, version Excel pour iPad.

| 16:16 | Sam. 30 ma           | rs                         |                            |                     |            |         |                                                         |                                                | 0                                                  |                                           |                                                 |                                 |                                    |                               |                                 |                              |               |   | •••• |
|-------|----------------------|----------------------------|----------------------------|---------------------|------------|---------|---------------------------------------------------------|------------------------------------------------|----------------------------------------------------|-------------------------------------------|-------------------------------------------------|---------------------------------|------------------------------------|-------------------------------|---------------------------------|------------------------------|---------------|---|------|
| <     | <b>D</b> 5           |                            |                            |                     | 4          | Accueil |                                                         | Dessin                                         | Formule                                            | s Don                                     | nées Réi                                        |                                 | Affichage                          |                               |                                 |                              | Q             | Q | È    |
|       |                      | C                          | alibri (Corp               | s) 1'               | 1 <b>G</b> | Ι       | <u>s</u> 🖽                                              | \$                                             | <u>A</u> =                                         | <b>!</b> ¶                                |                                                 | 7                               | ABC 123                            | R 🛱                           | 9                               | Σ                            | 7             |   |      |
| fx    |                      |                            |                            |                     |            |         |                                                         |                                                |                                                    |                                           |                                                 |                                 |                                    |                               |                                 |                              |               |   | ~    |
|       | A                    | В                          | С                          | D                   | E          | F       | G                                                       | н                                              | 1                                                  | J                                         | К                                               | L                               | М                                  | Ν                             | 0                               | Ρ                            | Q             | R |      |
| 1     |                      |                            |                            |                     |            |         |                                                         |                                                |                                                    |                                           |                                                 |                                 |                                    |                               |                                 |                              |               |   | -    |
| 3     |                      |                            |                            |                     |            |         |                                                         |                                                |                                                    |                                           |                                                 |                                 |                                    |                               |                                 |                              |               |   |      |
| 4     |                      |                            |                            |                     |            |         |                                                         |                                                |                                                    |                                           |                                                 |                                 |                                    |                               |                                 |                              |               |   |      |
| 6     |                      |                            |                            |                     |            |         |                                                         |                                                |                                                    |                                           |                                                 |                                 |                                    |                               |                                 |                              |               |   |      |
| 7 8   |                      |                            |                            |                     |            |         |                                                         |                                                |                                                    |                                           |                                                 |                                 |                                    |                               |                                 |                              |               |   |      |
| 9 10  | De<br>co<br>co<br>ce | s li<br>lon<br>mp<br>llule | gnes<br>nes<br>osei<br>es. | s et<br>qui<br>nt d | des<br>es  |         | <ul> <li>Le nu</li> <li>Et</li> <li>Qu so A1</li> </ul> | tab<br>Imér<br>de c<br>ui foi<br>nt la<br>1638 | leur e<br>rique:<br>colon<br>rmen<br>colo<br>4, BB | est c<br>s (1<br>nes<br>t de<br>nne<br>12 | ompo<br>à n).<br>(vert<br>s cell<br>et la<br>.) | osé (<br>icale<br>lules<br>lign | de lig<br>es) alp<br>dont<br>e (A1 | nes<br>ohab<br>t les<br>L, B1 | (hori<br>etiqu<br>coor<br>, C1, | zonta<br>ues.<br>donr<br>A2, | ales)<br>nées |   |      |

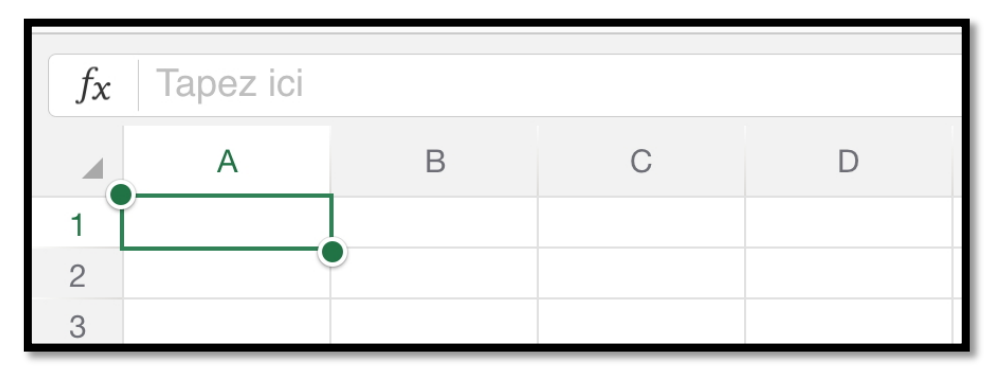

*Ici la cellule est A1 (colonne 1, ligne 1). La cellule sélectionnée est entourée d'un rectangle vert avec des poignées.* 

Le déplacement d'une colonne à une autre ou d'une ligne à une autre se fera en touchant la cellule voulue.

#### Si vous avez un clavier Bluetooth ou un iPad Pro avec Smart Connector.

Si vous avez un clavier Bluetooth connecté à votre iPad vous pourrez vous déplacer avec les touches flèches du clavier.

Si vous n'avez pas de clavier Bluetooth.

| iPad 🤄 | ੇ<br>ਡੀ       | ¢    | ð      |       |                |            | 22:38<br>ventes | a páraian |   | - |     | ≵ 37 % <b>⊡</b> ≁<br>Ω Ω+ |
|--------|---------------|------|--------|-------|----------------|------------|-----------------|-----------|---|---|-----|---------------------------|
|        |               |      |        | ∑ Sa  | omme automatio | que 🗶 Réci | ent 🛃 ?         |           |   |   |     |                           |
| fx     | =SC           | OMME | (E2/   | E\$5) |                |            |                 |           |   |   |     | 8                         |
|        | ,             | Ą    |        | в     | С              | D          | E               | F         | G | н | T   | J                         |
| 1      | machi         | nes  | janvie | r     | février        | mars       | Total           |           |   |   |     |                           |
| 2      | iMac          |      |        | 50    | 40             | 50         | 140             | /E\$5)    |   |   |     |                           |
| 3      | iPad          |      |        | 200   | 200            | 155        | 555             | #DIV/0!   |   |   |     |                           |
| 4      | ipoa          |      |        | 35    | 25             | 222        | 77              | #DIV/0!   |   |   |     |                           |
| 6      |               |      |        | 205   | 205            | LLL        | 112             |           |   |   |     |                           |
| 7      |               |      |        |       |                |            |                 |           |   |   |     |                           |
| 8      |               |      |        |       |                |            |                 |           |   |   |     |                           |
|        | Feu           | uil1 | +      |       |                |            |                 |           |   |   | Abc | 123                       |
| _      | $\rightarrow$ |      | (      | )     | Σ              |            | =               | /         | 7 | 8 | 9   | $\mathbf{x}$              |
|        | ,             |      | <      | >     |                |            |                 | *         | 4 | 5 | 6   |                           |
|        | :             |      | \$     | &     | L .            | $\uparrow$ |                 | -         | 1 | 2 | 3   |                           |
| 9      | %             |      | ^      | !     | (              |            | $\rightarrow$   | +         |   | 0 | •   | ×                         |

## Si vous êtes débutant, un peu d'exercice pour commencer.

Avant d'entrer dans l'interface et le détail des différentes fonctionnalités d'Excel, je vous propose les mêmes exercices que j'avais utilisé dans l'atelier Excel 365 du Cilac lors du premier trimestre 2019.

Nous allons constituer un tableau sur l'activité du club informatique Cilac.

| catégorie      | septembre | octobre        | novembre     | décembre     |
|----------------|-----------|----------------|--------------|--------------|
| débutants      | 7         | 30             | 30           | 22           |
| bureautique    | 12        | 17             | 24           | 5            |
| ateliers libre | 13        | 13             | 33           | 38           |
| macOS          | 0         | 41             | 54           | 34           |
| iOS            | 0         | 42             | 35           | 11           |
| thématique     | 0         | 17             | 25           | 13           |
| 1              | 1         | 1              | 1            | 1            |
| Activités      | Nombr     | e de participa | ints cumulés | dans le mois |

|    | A               | В         | С       | D        | E        | F     | G      |
|----|-----------------|-----------|---------|----------|----------|-------|--------|
| 1  | catégorie       | septembre | octobre | novembre | décembre | Total |        |
| 2  | débutants       | 7         | 30      | 30       | 22       | 89    | 17,25% |
| 3  | bureautique     | 12        | 17      | 24       | 5        | 58    | 11,24% |
| 4  | ateliers libres | 13        | 13      | 33       | 38       | 97    | 18,80% |
| 5  | macOS           | 0         | 41      | 54       | 34       | 129   | 25,00% |
| 6  | iOS             | 0         | 42      | 35       | 11       | 88    | 17,05% |
| 7  | thématique      | 0         | 17      | 25       | 13       | 55    | 10,66% |
| 8  |                 | 32        | 160     | 201      | 123      | 516   |        |
| 9  |                 |           |         |          |          |       |        |
| 10 |                 |           | 2       | 2        |          |       |        |

Résultat à obtenir.

#### Lancement d'Excel.

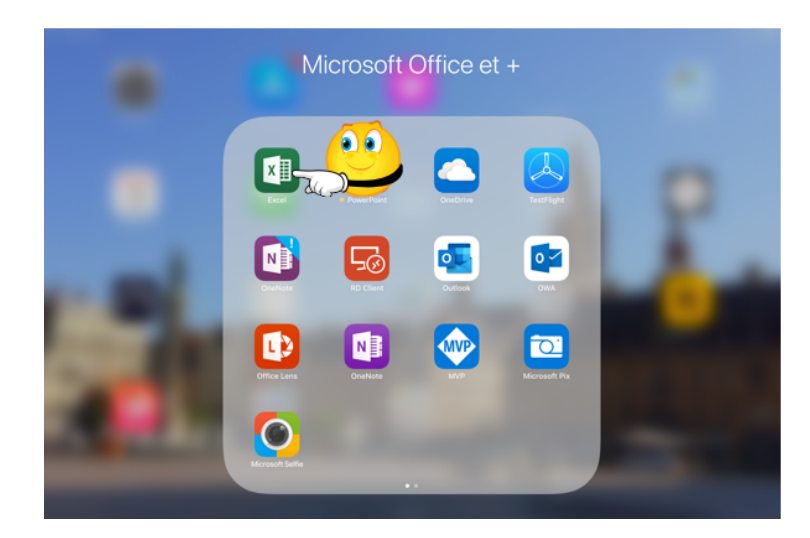

Lancement de l'application Excel pour iPad depuis le dossier Microsoft et +. Rampe de Lancement 140

|                                  | C 0                  | - C                                                                                                    | CRÉER UNE LISTE                                                                                                    | Calculer le total d'une liste                                                                                                    |
|----------------------------------|----------------------|----------------------------------------------------------------------------------------------------|----------------------------------------------------------------------------------------------------|----------------------------------------------------------------------------------------------------|
|                                  |                      |                                                                                                    |                                                                                                    | 139,00 €                                                                                                    |
| all                              |                      | ivez                                                                                                    | DATE OLDHENTNOTES                                                                                                    | Amon Am                                                                                                    |
| 7                                | 50                   | quide I                                                                                                    | Test Deart Peer                                                                                                    | Read and                                                                                                    |
| 3                                | di l                 | guide !                                                                                                    | Date Manual Press                                                                                                    |                                                                                                    |
| Nouveau o                        | lasseur              | Aperçu des fonctionnalités<br>d'Excel                                                                                                    | Créer une liste                                                                                                    | Calculer le total d'une liste                                                                                                    |
| USTE DES TÁCHES                  |                      | Budget                                                                                                    | And sould                                                                                                    | Redar Service                                                                                                    |
| and themes                       | parts on other       | % revena départeir Résumé                                                                                                    |                                                                                                    | The second second second second second second second second second second second second second second second se                                                                                                    |
| (Tácha)                          | (Date)               | Lines Manual Control of Control                                                                                                    |                                                                                                    |                                                                                                    |
| (Tárbe)                          | (Date)               | And a state of the state of the | 52 5 5 F 5 5 T 5                                                                                                    |                                                                                                    |
|                                  |                      | and the second                                                                                                    |                                                                                                    |                                                                                                    |
| Effectuer le<br>mes tab          | r sulvi de<br>ches   | Gérer mon argent                                                                                                    | Budget personnel                                                                                                    | Budget familial                                                                                                    |
| 101 A 100                        |                      | DAGANYAR N DAVA                                                                                                    | Changes and the second second s | Comparation of the Advantage in the August State                                                                                                    |
|                                  |                      | Annual and annual and                                                                                                    | and the second second second                                                                                                    | Inscriptions                                                                                                    |
| - Parate and a second of         |                      | Territol. In Territoria and American<br>Second and American American                                                                                                    |                                                                                                    | Contract Training                                                                                                    |
| Sec. Sec.                        |                      | Annual and Annual Con-                                                                                                    |                                                                                                    | Date Berlie des Bescriptions Date des Bescriptions                                                                                                    |
|                                  | )(#)(                |                                                                                                    |                                                                                                    |                                                                                                    |
| Calculat                         | eur de               | Coles Intera da arás                                                                                                    | Gestionnaire de farmation                                                                                                    | Companies d'Abblesamer                                                                                                    |
| remboursement<br>créd            | s de carte de<br>Jit | hypothécaire                                                                                                    | universitaire                                                                                                    | d'enseignement supérieur                                                                                                    |
|                                  |                      | INCOMENTS OF ATTENTION OF ADDRESS OF                                                                                                    | finate is immediate                                                                                                    |                                                                                                    |
| Day over 14                      |                      | Burd by                                                                                                    | the second second second second second second second second second second second second second second second s                                                                                                    | Annual State State State                                                                                                    |
|                                  |                      | Not all and all a                                                                                                    |                                                                                                    | 11115151                                                                                                    |
| 1 AN 100                         | 6 E :                | Park                                                                                                    |                                                                                                    |                                                                                                    |
| : : ::                           |                      | Parts                                                                                                    |                                                                                                    |                                                                                                    |
| the factor                       |                      | Part                                                                                                    |                                                                                                    |                                                                                                    |
| Organisates                      | ar familiai          | Calendrier des affectations<br>hebdomadaires                                                                                                    | Emploi du temps quotidien                                                                                                    | Calendrier de 12 mois                                                                                                    |
| Feuille de temps                 |                      | No. of Concession, Name                                                                                                    |                                                                                                    | Automation and a second and a second and a |
| Bill & South Street and A street | 1 ( Marcold          | resident process process process process                                                                                                    | 2.2. 2. 2. 2. A. A. A. A. A. A. A. A. A. A. A. A. A.                                                                                                    | [NOM]                                                                                                    |

Touchez nouveau et nouveau classeur dans les modèles proposés.

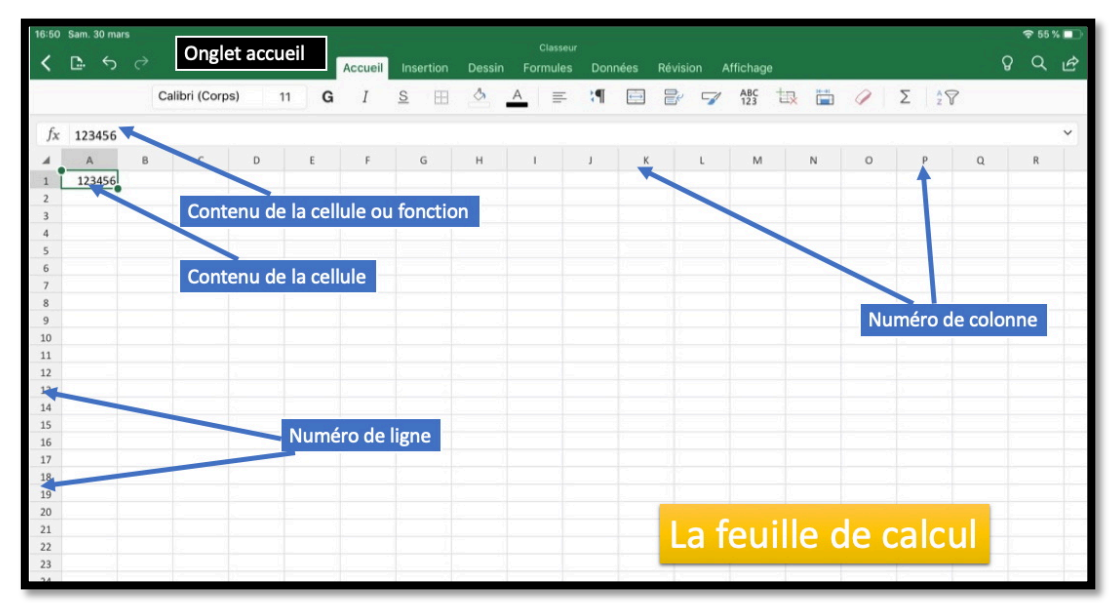

*Voici notre tableau vierge au lancement d'Excel. Le curseur est positionné dans la première cellule A1.* 

| fx [ | Débutan    | rts       |   |   |   |   |   |   |   |   |    |   |   |   |    | v | 0 |
|------|------------|-----------|---|---|---|---|---|---|---|---|----|---|---|---|----|---|---|
| 4    | A          | 8         | с | D | ŧ | 6 | н | 1 | 1 | К | L. | м | N | 0 | p. | Q |   |
| i Ca | tégories 1 | Septembre | • |   |   |   |   |   |   |   |    |   |   |   |    |   |   |
| 2 De | Butants    |           |   |   |   |   |   |   |   |   |    |   |   |   |    |   |   |
| 8    |            |           |   |   |   |   |   |   |   |   |    |   |   |   |    |   |   |

Avant d'entrer les données il faut décider de l'organisation. Dans la première colonne (A) nous entrerons les catégories et dans les colonnes suivantes nous entrerons les noms des mois.

### Saisie des données.

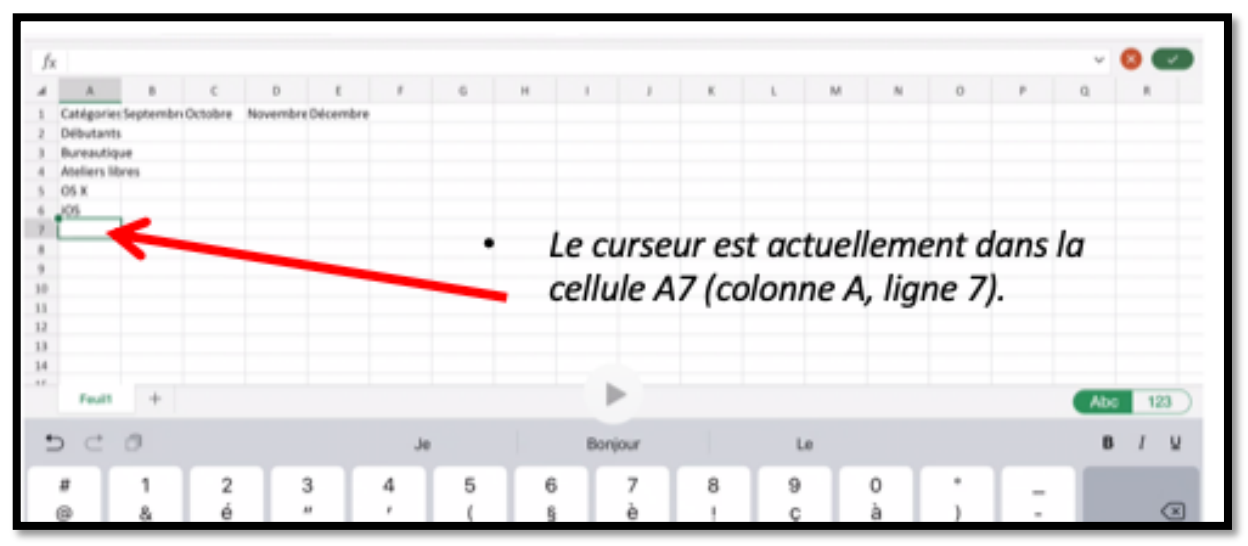

• Nous entrerons ensuite, successivement, les différentes catégories d'activités dans la colonne A et les mois dans la ligne 1 (ou inversement).

• Pour passer d'une ligne à une autre, touchez la touche entrée du clavier virtuel ou touchez avec le doigt la cellule désirée.

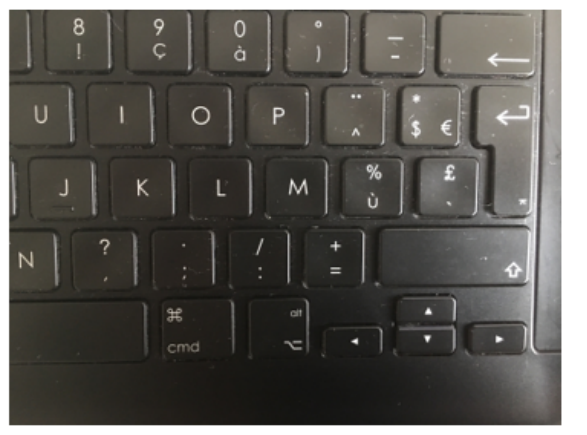

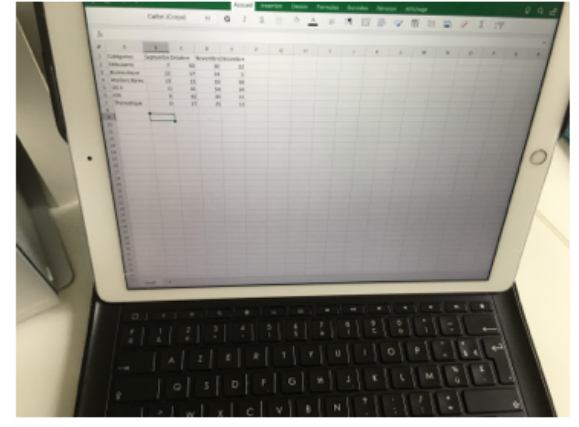

Si vous disposez d'un clavier externe la saisie sera facilité.

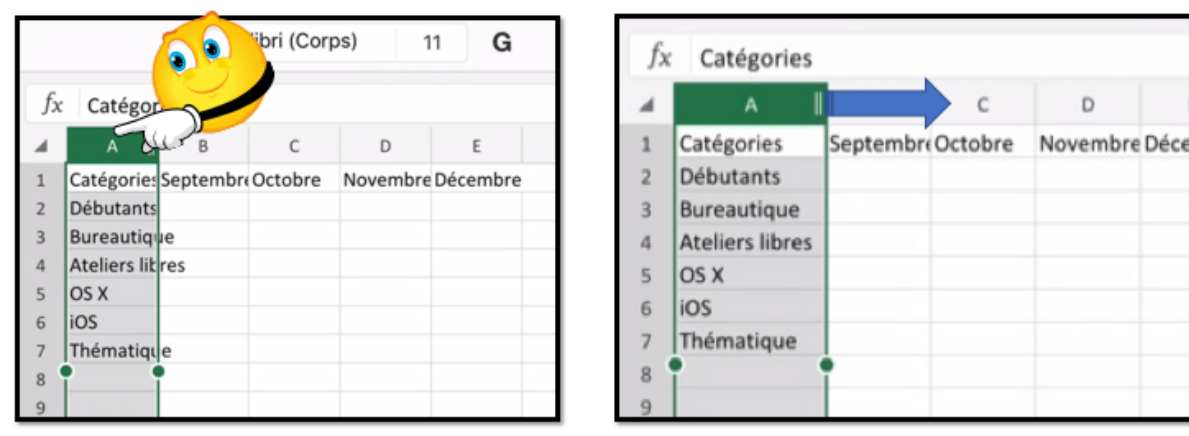

#### Élargir une colonne.

Sélectionnez la colonne et tirez vers la droite au niveau des 2 barres verticales.

Rampe de Lancement 140

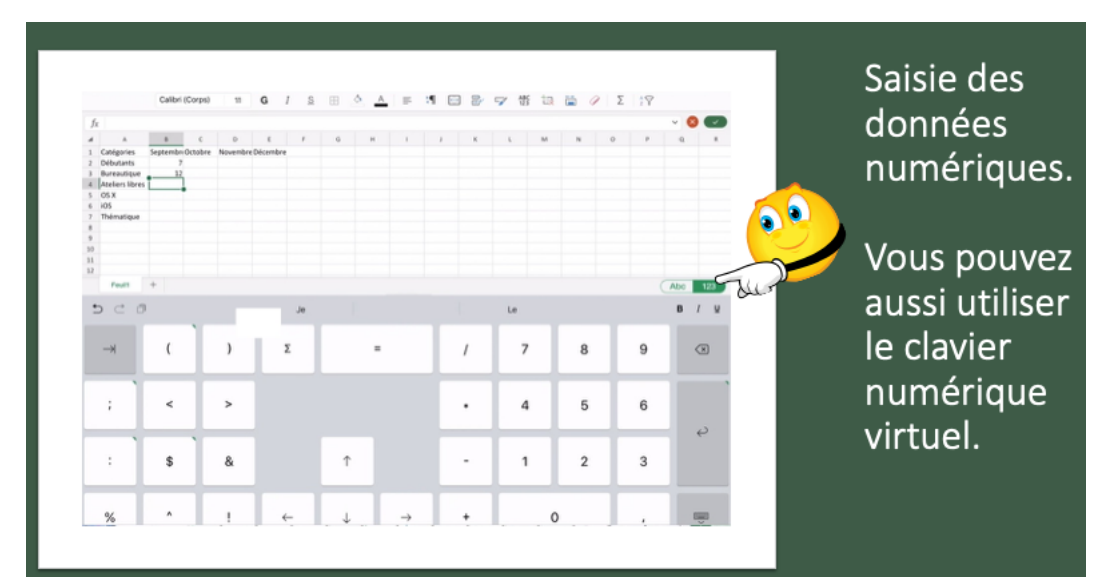

#### Utilisez le pavé numérique virtuel.

Pour utiliser le clavier numérique virtuel touchez **123**.

| 17:08 | Mer. 3 avr.     |           |         |          |       |         |          |        | c        |
|-------|-----------------|-----------|---------|----------|-------|---------|----------|--------|----------|
| <     | <b>D</b> 5 0    |           |         |          |       | Accueil | Ins      | ertion | Dessin   |
|       |                 | Calibri   | (Corps) | 11       | G     | Ι       | <u>s</u> | ==     | <u>_</u> |
| fx    |                 |           |         |          |       |         |          |        |          |
|       | A               | В         | С       | D        | E     |         | F        | G      | н        |
| 1     | Catégories      | Septembre | Octobre | Novembre | Décer | mbre    |          |        |          |
| 2     | Débutants       | 7         | 30      | 30       |       | 22      |          |        |          |
| 3     | Bureautique     | 12        | 17      | 24       |       | 5       |          |        |          |
| 4     | Ateliers libres | 13        | 13      | 33       |       | 38      |          |        |          |
| 5     | OS X            | 0         | 41      | 54       |       | 34      |          |        |          |
| 6     | iOS             | 0         | 42      | 35       |       | 11      |          |        |          |
| 7     | Thématique      | 0         | 17      | 25       |       | 13      |          |        |          |

La saisie est (provisoirement) terminée.

#### Ajuster automatiquement la largeur des colonnes.

| 17:09 | 9 Mer. 3 avr.   | ¢          |        |             | Accue   | il Inse  | rtion | cilac<br>Dessin I | -activités-2<br>Formules | 017_4T<br>Données | Rév | ision Affichage               | 2                     | 8       |
|-------|-----------------|------------|--------|-------------|---------|----------|-------|-------------------|--------------------------|-------------------|-----|-------------------------------|-----------------------|---------|
|       |                 | Calibri (C | Corps) | 11          | G I     | <u>s</u> | Ħ     | <u>A</u>          | =                        | <b>!</b>          |     | 🖗 <table-cell> 😼</table-cell> | E JUPZ                | 2<br>V  |
| fx    | Catégories      |            |        |             |         |          |       |                   |                          |                   |     | Dimensi                       | ons de la cellule     |         |
| .4    | A               | В          | с      | D           | Ε       | F        | G     | н                 | 1                        | J                 |     |                               |                       |         |
| 1     | Catégories      | SeptembreO | ctobre | Novembre De | écembre |          |       |                   |                          |                   | IC  | Hauteur de ligne              |                       | 15 pt > |
| 2     | Débutants       | 7          | 30     | 30          | 22      |          |       |                   |                          |                   | 117 | Aluster automatique           | mont la hautour de li |         |
| 3     | Bureautique     | 12         | 17     | 24          | 5       |          |       |                   |                          |                   | 15  | Ajuster automatique           | ment la nauteur de li | And     |
| 4     | Ateliers libres | 13         | 13     | 33          | 38      |          |       |                   |                          |                   |     |                               |                       |         |
| 5     | OS X            | 0          | 41     | 54          | 34      |          | 1     |                   |                          |                   |     | Largeur de colonne            |                       |         |
| 6     | iOS             | 0          | 42     | 35          | 11      |          |       |                   |                          |                   |     | raigeu de colonne             |                       |         |
| 7     | Thématique      | 0          | 17     | 25          | 13      |          | . г   | 1 1               | 1                        |                   | F   | Aiuster automatique           | ment la lare          | Les     |
| 8     |                 |            |        |             |         |          | - H   | -                 |                          |                   |     | Ajuster automatique           | The                   |         |
| 9     |                 |            |        |             |         |          | L     |                   | J                        |                   |     |                               | 3                     |         |
| 10    |                 |            |        |             |         |          |       |                   |                          |                   |     |                               |                       |         |
| 11    |                 | 12         |        |             |         |          |       |                   |                          |                   | _   |                               |                       |         |

Sélectionnez le tableau > dimensions de la cellule > ajustement automatiquement la largeur en fonction du contenu.

#### Sauvegarde sur l'iPad.

| 1<br>14150 Mar. 9 avr.     |              |                                |          |                 |       |            | ♦ 80 | 0% 🗖 ) |
|----------------------------|--------------|--------------------------------|----------|-----------------|-------|------------|------|--------|
|                            | il Insertion | Classeur (1<br>Dessin Formules | Données  | Révision Affict | lage  |            | ଚ ଦ  | Ŀ      |
| Fichier I                  | <u>s</u> 🖽   | <u>▲</u> =                     | <b>H</b> | 8 🖓 🕅           | ş 🔃 🛗 | ⊘   Σ   ≙♥ |      |        |
| Enregistrement automatique | F            | G H I                          | L        | K L             | MN    | 0          | P Q  | ~<br>R |
| Enregistrer                | 2            |                                |          |                 |       |            |      |        |
| Enregistrer une copie      |              |                                |          |                 |       |            |      |        |
| Envoyer une copie          |              |                                |          |                 |       |            |      |        |

| Annu  | ler                                     |                | Er                          | nregistrer sous |   | Enregistrer            |
|-------|-----------------------------------------|----------------|-----------------------------|-----------------|---|------------------------|
|       |                                         |                | Nom : 4T01                  | 3               | 0 | <b>6 C</b> 35 <b>3</b> |
| ٩     | Dossiers récents                        |                | t <b>ivity1</b><br>/04/2018 | Donner un nom   |   |                        |
| PERSO | NNEL                                    |                | tivity2<br>//04/2018        |                 |   |                        |
| 6     | OneDrive - Personnel<br>yves@cornil.com | ba<br>of       | teaux copie1                |                 |   |                        |
| ۵     | OneDrive - Personnel A                  | <b>b</b><br>31 | idget-cilac<br>/07/2018     |                 |   |                        |
| AUTRE | S EMPLACEMENTS                          | bu             | idget-sm                    |                 |   |                        |
| ÷     | Dropbox<br>yves.cornil@free.fr          | bu             | idget                       |                 |   |                        |
|       | iPad                                    | 0              | Choisir le lieu de stoc     | kage            |   |                        |
|       | Plus                                    | 14<br>         | :50                         |                 |   |                        |
| +     | Ajouter un emplacement                  | - Mi 17        | ac-mac                      |                 |   |                        |

Pour sauvegarder le classeur <u>nom</u>mé actuellementClasseur (1) :

- Ľ. 1. Touchez l'outil fichier
- Touchez ensuite enregistrer;
   Donnez un nom au classeur (ici 4T01);
- Choisissez le lieu où stocker le classeur (ici iPad);
   Touchez enfin **enregistrer**.

| 14:51 Ma | ır. 9 | avr. |                                                                                                    |   | \$<br>79 % 🔳 |
|----------|-------|------|----------------------------------------------------------------------------------------------------|---|--------------|
|          |       | AUJO | urd'hui                                                                                                    |   |              |
| Ð        |       | ×    | 4T01<br>b iPad                                                                                                | B | \$<br>       |
| Nouveau  |       | ×    | cilac-activités-2017_4T0<br>) iPad                                                                            | Ê |              |
| Récents  |       | ×    | cilac-activités-2017_4T<br>) Téléchargé 14:45   OneDrive de Yves Cornil » synchro » excel365-ipad » exercices | Ê |              |

Le classeur 4T01 a été sauvegardé sur l'iPad.

## Effectuons le total de la colonne B.

#### Première méthode.

| 18:30 M | ter. 3 avr.    |             |          |          |       |         |          |       |          | -   |       |       |     |         |      |         |     |      |     |   |          | 1  | P 38 5 🖸 🖸 |                |                 |           |      |
|---------|----------------|-------------|----------|----------|-------|---------|----------|-------|----------|-----|-------|-------|-----|---------|------|---------|-----|------|-----|---|----------|----|------------|----------------|-----------------|-----------|------|
| < 0     | <b>3</b> 5 c   | ÷           |          |          |       | Accueil | inse     | rtion | Dessin   | For | mules | Donné | es  | Révisio | n Af | fichage |     |      |     |   |          | Q  | QB         |                |                 |           |      |
|         |                | Calibri (C  | orps)    | 11       | G     | Ι       | <u>s</u> |       | <u>.</u> | A   | ₽     | ۹.    | +-+ | ď       | 7    | 생       | ta  |      | 1   | Σ | <u>1</u> |    |            |                |                 |           |      |
| $f_X$   |                |             |          |          |       |         |          |       |          |     |       |       |     |         |      |         |     |      |     |   |          |    | ~          |                |                 |           |      |
|         | A              | 8           | с        | D        | E     |         | F        | 6     |          | н   | 1     | - 1   |     | К       | - 1  |         | м   | N    | 0   |   | Ρ        | Q. | R          |                |                 |           |      |
| 1 Ca    | tégories :     | Septembre 0 | ctobre N | lovembre | Décer | nbre    |          |       |          |     |       |       |     |         |      |         |     |      |     |   |          |    |            |                |                 |           |      |
| 3 80    | reautique      | 12          | 17       | 24       | 4     | 5       |          |       |          |     |       |       |     |         |      |         |     |      |     |   |          |    |            |                |                 |           |      |
| 4 Ab    | eliers libres  | 13          | 13       | 33       | 3     | 38      |          |       |          |     |       |       |     |         |      |         |     |      |     |   |          |    |            |                |                 |           |      |
| 5 05    | S X            | 0           | 41       | 54       | 6     | 34      |          |       |          |     |       |       |     |         |      |         |     |      |     |   |          |    |            |                |                 |           |      |
| 7 Th    | ématique       | 0           | -        | 25       | 5     | 13      |          |       |          |     |       |       |     |         |      |         |     |      |     |   |          |    |            |                |                 |           |      |
| 8       |                |             | 1        |          |       |         |          |       |          |     |       |       |     |         |      |         |     |      |     |   |          |    |            |                |                 |           |      |
| 9       |                |             |          | ·        |       |         |          |       |          |     |       |       |     |         |      |         |     |      |     |   |          |    |            |                |                 |           |      |
| 18:31   | 1 Mer. 3       | avr.        |          |          |       |         |          |       |          | 3   | -     | so    | m   | me      | ( t  | 02 -    | + b | - 50 | b4  |   |          |    | <b>4</b>   | <sup>c</sup> x | =SOMME(         | B2 + B3 + | B4 + |
| <       | <u>.</u> .     | ۍ<br>ا      | <        |          |       |         |          |       |          | 1   |       |       | A   |         |      |         |     | В    |     |   |          |    |            |                | A               | В         |      |
|         | _              |             | -(       | 2        |       | ÷       |          |       | 1        |     | Cat   | ég    | ori | ies     |      | Se      | pte | emł  | ore | 0 | c        |    | 1          |                | Catégories      | Septembr  | e Oc |
| fx      | c =so          | mme(b       | 2        |          | _     | -       |          |       | 2        | 2   | Dél   | but   | tan | nts     |      | 1       |     |      | 7   |   |          |    | 2          |                | Débutants       | Ī         | 7    |
|         |                | A           |          | В        |       | -       |          |       | 3        |     | Bur   | rea   | uti | iqu     | e    | Ī       |     |      | 12  | I |          |    | 3          |                | Bureautique     | I:        | 12   |
| 2       | Début          | ants        | Sept     | emb      | re C  | )       |          |       | 4        |     | Ate   | lie   | rs  | libr    | es   | Ī       |     |      | 13  | ľ |          |    | 4          |                | Ateliers libres | I :       | 13   |
| 3       | Burea          | utique      |          |          | 12    |         |          |       | 5        | ;   | os    | х     |     |         |      |         |     |      | 0   |   |          |    | 5          |                | OS X            | I         | o    |
| 4       | Atelie<br>OS X | rs libres   |          |          | 13    |         |          |       | 6        | ;   | iOS   |       |     |         |      |         |     |      | 0   |   |          |    | 6          |                | iOS             | Ī         | Ö    |
| 6       | iOS            |             |          |          | 0     |         |          |       | 7        | ,   | The   | śm    | ati | au      | 2    |         |     |      | 0   |   |          |    | 7          |                | Thématique      | I         | o    |
| 7       | Thém           | atique      |          |          | 0     |         |          |       |          |     |       |       | uu  | qui     | -    |         |     |      |     | 1 |          |    |            |                |                 |           | -    |
| 8       |                |             | =son     | nme(     | b2    |         |          |       | 8        | 5   |       |       |     |         |      | p2      | +   | b3 · | +b4 |   |          |    | 8          |                |                 | B5 + b6 + | b7   |
| 9       |                |             |          |          |       |         |          |       | 9        |     |       |       |     |         |      |         |     |      |     |   |          |    |            |                |                 |           |      |

Pour effectuer le total des activités du mois de septembre :

- 1. Sélectionnons la cellule B8 ;
- 2. Entrons la fonction =somme(b2;
- 3. Entrons +b3 ;
- 4. Entrons +b4, puis +b5, puis +b6, enfin +b7 ;
- 5. Fermons la parenthèse de la fonction somme.

Notez que vous pouvez saisir les lettres des colonnes en majuscule ou en minuscule ; vous pouvez aussi touchez chaque cellule (B2, B3...) au lieu de saisir les coordonnées de la cellule.

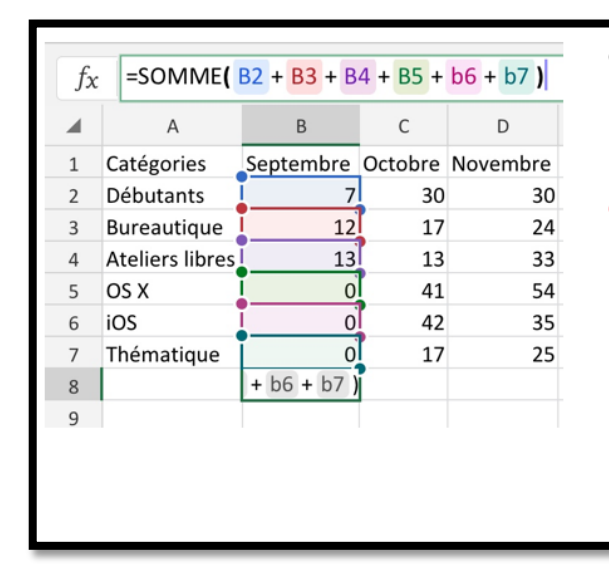

- Dans la cellule B8 calculons le total des participants de septembre.
- Le total de septembre, c'est la somme des cellules
   B2+B3+B4+B5+B6+B7 ; pour commencer nous utiliserons cette forme la plus simple (voire la plus simpliste), forme que nous abandonnerons rapidement.

## Une fonction commence par le signe = .

- Dans Excel les calculs peuvent se faire de 2 façons :
  - =cellule+cellule (=B2+B3+B4+B5... dans le cas d'additions).
    - =somme(cellules) =somme(B2+B3+B4+B5+b6+b7).

|    | A              | В         | С       | D           | E                                       | F  |
|----|----------------|-----------|---------|-------------|-----------------------------------------|----|
| 1  | catégorie      | septembre | octobre | novembre    | décembre                                |    |
| 2  | débutants      | 7         | 30      | 30          | 22                                      |    |
| 3  | bureautique    | 12        | 17      | 24          | 5                                       |    |
| 4  | ateliers libre | 13        | 13      | 33          | 38                                      |    |
| 5  | macOS          | 0         | 41      | 54          | 34                                      |    |
| 6  | iOS            | 0         | 42      | 35          | 11                                      |    |
| 7  | thématique     | 0         | 17      | 25          | 13                                      | *  |
| 8  |                | 32        | =somme( |             |                                         |    |
| 9  |                |           | SOMME(n | ombre1: Inc | mbre21:)                                | 42 |
| 10 |                |           |         |             | ,,,,,,,,,,,,,,,,,,,,,,,,,,,,,,,,,,,,,,, | -  |

### Deuxième méthode, somme de cellules consécutives.

| fs | c =somme( C     | C2:C7     |         |                   |          | f | $f_{\chi}$ =SOMME( | C2:C7)    |            |
|----|-----------------|-----------|---------|-------------------|----------|---|--------------------|-----------|------------|
|    | А               | В         | С       | D                 | E        |   | A                  | В         | С          |
| 1  | Catégories      | Septembre | Octobre | Novembre          | Décembre | 1 | Catégories         | Septembre | Octobre No |
| 2  | Débutants       | 7         | 30      | 30                | 22       | 2 | Débutants          | 7         | 30         |
| 3  | Bureautique     | 12        | 17      | 24                | 5        | 3 | Bureautique        | 12        | 17         |
| 4  | Ateliers libres | 13        | 13      | 33                | 38       | 4 | Ateliers libres    | 13        | 13         |
| 5  | OS X            | 0         | 41      | 54                | 34       | 5 | OS X               | 0         | 41         |
| 6  | iOS             | 0         | 42      | 35                | 11       | 6 | iOS                | 0         | 42         |
| 7  | Thématique      | 0         | 17      | 25                | 13       | 7 | Thématique         | 0         | 17         |
| 8  |                 | 32        | =somme  | (C2:C7            |          | 8 |                    | 32        | 160        |
| 9  | 102             |           |         | and the second of |          | 9 |                    |           |            |

- Lorsque les calculs se réfèrent à des groupes de cellules consécutives, on utilisera le caractère : (2 points) qui fera le lien entre la première et la dernière cellule.
- La formule =somme(C2:C7) signifie effectuer la somme des cellules C2 à C7.

#### Suite des totaux des autres mois.

|   | A              | В         | С       | D          | E        |                               |
|---|----------------|-----------|---------|------------|----------|-------------------------------|
| 1 | catégorie      | septembre | octobre | novembre   | décembre | Apres avoir effectue le       |
| 2 | débutants      | 7         | 30      | 30         | 22       | total du mais da              |
| 3 | bureautique    | 12        | 17      | 24         | 5        | total du mois de              |
| 4 | ateliers libre | 13        | 13      | 33         | 38       | contombro il rocto à          |
| 5 | macOS          | 0         | 41      | 54         | 34       | septemble il leste a          |
| 6 | iOS            | 0         | 42      | 35         | 11       | totaliser les autres mois     |
| 7 | thématique     | 0         | 17      | 25         | 13       |                               |
| 8 |                | 32        |         |            |          |                               |
| 9 |                | _         | 1.      |            |          |                               |
| O | n pei          | it prø    | cede    | r de 🛛     | a mer    | ne façon que pour les calculs |
| d | u moi          | is de     | septe   | embr       | e en el  | ntrant les formules           |
| E | somn           | ne(c2     | 2:c7),  | <i>=sc</i> | omme     | (d2:d7),                      |
|   |                |           |         | Mai        | is il y  | a mieux !!!                   |

## Répétitions des calculs. Le classique copier-coller.

| <                     | <b>D</b> 5                                               |         |                               |                                                |                                                                                                    | ccueil Ins                                                            | ertion                                         | Dess                                    | 4 | A                                     |                                                                                             | в                                  | с                                       | D                                                            | E                    |
|-----------------------|----------------------------------------------------------|---------|-------------------------------|------------------------------------------------|----------------------------------------------------------------------------------------------------|-----------------------------------------------------------------------|------------------------------------------------|-----------------------------------------|---|---------------------------------------|---------------------------------------------------------------------------------------------|------------------------------------|-----------------------------------------|--------------------------------------------------------------|----------------------|
|                       |                                                          |         |                               |                                                |                                                                                                    |                                                                       |                                                | 1                                       | 1 | Catégor                               | ries Sep                                                                                    | tembre                             | Octobre                                 | bre                                                          | Décembr              |
|                       |                                                          | Calibr  | i (Corps)                     | 1                                              | G                                                                                                    | 1 <u>s</u>                                                            | EE                                             | Ch                                      | 2 | Débuta                                | nts                                                                                         | 7                                  | 3                                       |                                                              | 2                    |
| c                     |                                                          | 00.071  |                               |                                                |                                                                                                    |                                                                       |                                                |                                         | з | Bureaut                               | tique                                                                                       | 7                                  |                                         |                                                              |                      |
| Jx                    | =SOMME(                                                  | BZ:B7)  |                               |                                                |                                                                                                    |                                                                       |                                                |                                         | 4 | Ateliers                              | libres                                                                                      | 7                                  | 5 13                                    | 33                                                           | 3                    |
| 4                     | A                                                        | В       | с                             | D                                              | E                                                                                                    | F                                                                     | G                                              |                                         | 5 | OC Y                                  |                                                                                             |                                    |                                         |                                                              |                      |
| 1                     | Catégories                                               | Septe   | Octobre                       | Novem                                          | bre Décem                                                                                               | bre                                                                   |                                                |                                         | 6 | Couper                                | Copie                                                                                       |                                    | oner                                    | vollage spe                                                  | cial                 |
| 2                     | Débutants                                                |         | 30                            |                                                | 30                                                                                                    | 22                                                                    |                                                |                                         | 7 | Thémat                                | tique                                                                                       | (                                  | 17                                      | 25                                                           | 1                    |
| 3                     | Bureau                                                   |         | 17                            |                                                | 24                                                                                                    | 5                                                                     |                                                |                                         | 8 |                                       | L                                                                                           | 32                                 | ·                                       |                                                              |                      |
| 2                     | 20100                                                    |         |                               |                                                |                                                                                                    |                                                                       |                                                |                                         | 0 |                                       |                                                                                             |                                    | -                                       |                                                              |                      |
| 4                     | Atelier 2 re<br>ouper Co                                 | pier Mo | 13<br>difier C                | ommen                                          | 33<br>taire Eff                                                                                         | 38<br>facer Ren                                                       | plissage                                       |                                         | 9 |                                       | 5014                                                                                        | AFI C                              | 4                                       |                                                              |                      |
| 4<br>C<br>7<br>8      | Atelier 2 re<br>ouper Co<br>Thématique                   | pier Mo | 13<br>difier C<br>0 17<br>32  | ommen<br>fx                                    | 33<br>taire Eff<br>=SOMM                                                                                | 38<br>Facer Ren<br>E( B2:B7 )<br>B                                    | plissage<br>C                                  |                                         | 9 | fx                                    | =SOM                                                                                        | ME( C                              | 4<br>2:C7 )<br>B                        | с                                                            | D                    |
| 4<br>7<br>8<br>9      | Atelier, 2 re-<br>ouper Co<br>Thématique                 | pier Mo | 13<br>difier Co<br>0 17<br>32 | ommen<br>fx                                    | 33<br>taire Eff<br>=SOMM<br>A<br>Catégories                                                             | 38<br>Facer Ren<br>E(B2:B7)<br>B<br>Septembr                          | plissage<br>C<br>e Octob                       | D                                       | 9 | fx                                    | =SOM                                                                                        | ME( C                              | 4<br>2:C7)<br>B                         | C                                                            | D                    |
| 4<br>7<br>8<br>9      | Atelies 2 re<br>ouper Co<br>Thématique                   | pier Mo | 13<br>difier Co<br>0 17<br>32 | ommen<br>fx<br>1<br>2                          | 33<br>taire Eff<br>=SOMM<br>A<br>Catégories<br>Débutants                                                | 38<br>facer Ren<br>E( B2:B7 )<br>B<br>Septembr                        | plissage<br>c<br>e Octob<br>7                  | ore<br>30                               | 9 | fx<br>▲<br>1<br>2                     | =SOM<br>A<br>Catégorie<br>Débutant                                                          | ME( C                              | 4<br>2:C7 )<br>B                        | C<br>Cotobre<br>7 30                                         | D<br>Nover           |
| 4<br>7<br>8<br>9      | Atelien 2 re<br>ouper Co<br>Thématique                   | bier Mo | 13<br>difier C<br>0 17<br>32  | ommen<br>fx<br>1<br>2<br>3                     | 33<br>taire Eff<br>=SOMM<br>A<br>Catégories<br>Débutants<br>Bureautiqu                                  | 38<br>facer Ren<br>E( B2:B7 )<br>B<br>Septembr                        | plissage<br>C<br>e Octob<br>7<br>12            | ore<br>30<br>17                         | 9 | fx<br>1<br>2<br>3                     | =SOM                                                                                        | ME( C                              | 4<br>2:C7 )<br>B<br>eptembre            | C<br>Octobre<br>7 30<br>2 17                                 | D<br>Nover<br>D      |
| 4<br>7<br>8<br>9      | Atelier, 2 re<br>ouper Co<br>Thématique                  | bier Mo | 13<br>difier Cc<br>0 17<br>32 | ommen<br>fx<br>1<br>2<br>3<br>4                | 33<br>taire Eff<br>=SOMM<br>A<br>Catégories<br>Débutants<br>Bureautiqu<br>Ateliers libr                 | 38<br>accr Ren<br>E(B2:B7)<br>B<br>Septembr<br>e<br>res               | c<br>c<br>e Octob<br>7<br>12<br>13             | ore<br>30<br>17<br>13                   | 9 | fx<br>1<br>2<br>3<br>4                | =SOM<br>A<br>Catégorie<br>Débutant<br>Bureautio<br>Ateliers I                               | ME( C                              | 4<br>2:C7 )<br>B<br>eptembre            | C<br>Octobre<br>7 30<br>2 17<br>3 13                         | D<br>Nover<br>7      |
| 4<br>C<br>7<br>8<br>9 | Atelien 2 re<br>Atelien 2 re<br>ouper Co<br>Thématique   | Dier Mo | 13<br>difier CC<br>0 17<br>32 | ommen<br>fx<br>1<br>2<br>3<br>4<br>5           | 33<br>taire Eff<br>=SOMM<br>A<br>Catégories<br>Débutants<br>Bureautiqu<br>Ateliers libr<br>OS X         | 38<br>Accer Ren<br>E( B2:B7 )<br>B<br>Septembr<br>e<br>res            | C<br>C<br>e Octob<br>7<br>12<br>13<br>0        | ore<br>30<br>17<br>13<br>41             | 9 | fx<br>1<br>2<br>3<br>4                | A<br>Catégorie<br>Débutant<br>Bureautio<br>Ateliers li                                      | ME( Ca<br>es S<br>s<br>que<br>bres | 4<br>2:C7 )<br>B<br>eptembre            | C<br>Cotobre<br>7 30<br>2 17<br>3 13                         | D<br>Nover<br>7<br>3 |
| 4<br>C<br>7<br>8<br>9 | Atelien 2 re<br>Atelien 2 re<br>ouper Co<br>Thématique   | Dier Mo | 13<br>difier CC<br>0 17       | ommen<br>fx<br>1<br>2<br>3<br>4<br>5<br>6      | 33<br>=SOMM<br>A<br>Catégories<br>Débutants<br>Bureautiqu<br>Ateliers libr<br>OS X<br>iOS               | 38<br>Accer Ren<br>E( B2:B7 )<br>B<br>Septembr<br>e<br>res            | C<br>C<br>e Octob<br>7<br>12<br>13<br>0<br>0   | ore<br>30<br>17<br>13<br>41<br>42       | 9 | fx<br>1<br>2<br>3<br>4<br>5<br>6      | A<br>Catégorie<br>Débutant<br>Bureautio<br>Ateliers li<br>OS X                              | ME( C<br>es S<br>gue<br>bres       | 4<br>2:C7 )<br>B<br>reptembre           | C<br>Octobre<br>7 30<br>2 17<br>3 13<br>0 41<br>0 42         | D<br>Nover<br>7<br>3 |
| 4<br>C<br>7<br>8<br>9 | Atelien, 2 re<br>Atelien, 2 re<br>ouper Co<br>Thématique | bier Mo | 13<br>difier C.<br>0 17<br>32 | ommen<br>fx<br>1<br>2<br>3<br>4<br>5<br>6<br>7 | 33<br>=SOMM<br>A<br>Catégories<br>Débutants<br>Bureautiqu<br>Ateliers libr<br>OS X<br>iOS<br>Thématique | 38<br>Accer Ren<br>E(B2:B7)<br>B<br>Septembr<br>e<br>e<br>e<br>e<br>e | c C<br>e Octob<br>7<br>12<br>13<br>0<br>0<br>0 | ore<br>30<br>17<br>13<br>41<br>42<br>17 | 9 | fx<br>1<br>2<br>3<br>4<br>5<br>6<br>7 | = SOMI<br>A<br>Catégorie<br>Débutant<br>Bureautic<br>Ateliers li<br>OS X<br>iOS<br>Thématic | ME( Ca<br>es S<br>s<br>que<br>bres | 4<br>2:C7 )<br>8<br>eeptembre<br>1<br>1 | C<br>Octobre<br>7 30<br>2 17<br>3 13<br>0 41<br>0 42<br>0 42 | D<br>Nover<br>7<br>3 |

Pour recopier la fonction qui est en B8 nous allons utiliser le classique copier-coller :

- Touchez la cellule B8 ;
   Dans le menu qui s'affiche touchez Copier ;
- 3. La cellule B8 est entourée de pointillés ;
- 4. Touchez la cellule C8 ;
- 5. Dans le menu qui s'affiche touchez Coller ;
- 6. Le calcul s'effectue ; notez que la fonction a évoluée, B2:B7 est devenue C2:C7.
- 7. Collez en D8 ;
- 8. Collez en E8.

| 4 | A               | В         | С       | D     |
|---|-----------------|-----------|---------|-------|
| 1 | Catégories      | Septembre | Octobre | Nover |
| 2 | Débutants       | 7         | 30      |       |
| 3 | Bureautique     | 12        | 17      |       |
| 4 | Ateliers libres | 13        | 13      |       |
| 5 | OS X            | 0         | 41      |       |
| 6 | iOS             | 0         | 42      |       |
| 7 | Thématique      | 0         | 17      |       |
| 8 |                 | 32        | 160     |       |

Quand on recopie une cellule contenant une fonction les arguments évoluent automatiquement :

=somme(B2:B7) devient =somme(C2:C7) et ainsi de suite.

|                            |                                                             |                         |                            |                            |       | Accueil                         |      |
|----------------------------|-------------------------------------------------------------|-------------------------|----------------------------|----------------------------|-------|---------------------------------|------|
|                            |                                                             | Calibri (               | Corps)                     | 11                         | G     | Ι                               | 14.0 |
| fs<br>4                    | =SOMME(                                                     | E2:E7)                  | c                          | D                          | F     |                                 | F    |
| 1                          | Catégories                                                  | Septembre               | Octobre                    | Novembre                   | Décer | nbre                            |      |
|                            | Débutante                                                   | 7                       | 30                         | 20                         |       |                                 |      |
| 2                          | Debutants                                                   |                         |                            | 50                         |       | 22                              |      |
| 2                          | Bureautique                                                 | 12                      | 17                         | 24                         |       | 5                               |      |
| 2<br>3<br>4                | Bureautique<br>Ateliers libres                              | 12                      | 17                         | 24                         |       | 5<br>38                         |      |
| 2<br>3<br>4<br>5           | Bureautique<br>Ateliers libres<br>OS X                      | 12<br>13<br>0           | 17<br>13<br>41             | 24<br>33<br>54             |       | 22<br>5<br>38<br>34             |      |
| 2<br>3<br>4<br>5<br>6      | Bureautique<br>Ateliers libres<br>OS X<br>iOS               | 12<br>13<br>0<br>0      | 17<br>13<br>41<br>42       | 24<br>33<br>54<br>39       |       | 22<br>5<br>38<br>34<br>11       |      |
| 2<br>3<br>4<br>5<br>6<br>7 | Bureautique<br>Ateliers libres<br>OS X<br>iOS<br>Thématique | 12<br>13<br>0<br>0<br>0 | 17<br>13<br>41<br>42<br>17 | 24<br>33<br>54<br>39<br>25 |       | 22<br>5<br>38<br>34<br>11<br>13 |      |

Vue de la cellule E7.

## Remplissage pour recopier les formules.

|   | A               | В          | С       | D         | E         | F     |         | G         | н        |    |                 |           |         |            |       |
|---|-----------------|------------|---------|-----------|-----------|-------|---------|-----------|----------|----|-----------------|-----------|---------|------------|-------|
|   | Catégories      | Septembre  | Octobre | Novembre  | Décembre  |       |         |           |          |    |                 |           |         |            |       |
|   | Débutants       | 7          | 30      | 30        | 22        |       |         | -         |          |    |                 |           |         |            |       |
|   | Bureautique     | 12         | 17      | 24        | 5         |       | 6       |           |          |    |                 |           |         |            |       |
|   | Ateliers libres | 13         | 13      | 33        | 38        |       | 2       |           |          |    |                 |           |         |            |       |
|   |                 |            | 11      |           | 24        |       |         | - Su      |          |    |                 |           |         |            |       |
| 2 | couper Copi     | ier Collei | r Moo   | lifier Co | mmentaire | Eff   | facer   | Remplissa | ge       |    |                 |           |         |            |       |
|   | Thématique      | 0          | 17      |           | 17        | -     |         |           |          | C  |                 |           |         |            |       |
|   |                 | 32         |         | =SON      | MME( B2:B | 7)    |         |           |          | fs | somme(          | B2:B7)    |         |            |       |
|   |                 | EX.        | 2       | A         |           | в     | С       | D         | E        |    | А               | В         | С       | D          | E     |
|   | (               |            |         | Catégor   | ries Sept | embre | Octobre | Novembre  | Décembre | 1  | Catégories      | Septembre | Octobre | Novembre I | Décen |
|   |                 |            |         | Débuta    | nts       | 7     | 30      | 30        | 22       | 2  | Débutants       | 7         | 30      | 30         |       |
|   |                 |            |         | Bureau    | tique     | 12    | 17      | 24        | 5        | 3  | Bureautique     | 12        | 17      | 24         |       |
|   |                 |            |         | Ateliers  | libres    | 13    | 13      | 33        | 38       | 4  | Ateliers libres | 13        | 13      | 33         |       |
|   |                 |            |         | OS X      |           | 0     | 41      | 54        | 34       | 5  | OS X            | 0         |         | 54         |       |
|   |                 |            |         | iOS       | 3         | 0     | 42      | 35        | 11       | 6  | iOS             | 0         | 42      | 35         |       |
|   |                 |            |         | Thémat    | tique     | 0     | 17      | 4 25      | 13       | 7  | Thématique      | 0         | 17      | 25         |       |
|   |                 |            |         |           |           | 32    |         |           | -        | 8  |                 | 32        | 160     | 201        |       |
|   |                 |            |         |           |           |       |         |           |          | 0  |                 |           |         |            |       |

Une autre méthode, plus rapide, est d'utiliser la commande de remplissage :

- 1. Touchez la cellule B8 qui contient « somme(B2:B7) ;
- 2. Touchez remplissage dans la barre de menu qui s'affiche ;
- 3. La cellule B8 est entourée d'un rectancle vert et d'un petit carré vert lui aussi qui s'appelle **poignée de recopie** ;
- 4. Tirez ver la droite la poignée de recopie jusqu'en E8 ;
- 5. Les calculs des autres mois ont été réalisés et la fonction a évaluée automatiquement.

### Les différents opérateurs pour les calculs.

Les différents opérateurs sont : l'addition (+), la soustraction (-), la division (/), la multiplication (\*) l'exponentiation (^).

## Suite des calculs par catégories.

Après avoir calculer l'activité par mois occupons-nous des totaux par catégories.

| 4 | A               | В         | С       | D        | E        | F       | G     |
|---|-----------------|-----------|---------|----------|----------|---------|-------|
| 1 | Catégories      | Septembre | Octobre | Novembre | Décembre |         |       |
| 2 | Débutants       | 7         | 30      | 30       | 22       | =somme( | B2:E2 |
| 3 | Bureautique     | 12        | 17      | 24       | 5        |         |       |
| 4 | Ateliers libres | 13        | 13      | 33       | 38       |         |       |
| 5 | OS X            | 0         | 41      | 54       | 34       |         | 7     |
| 5 | iOS             | 0         | 42      | 35       | 11       |         |       |
| 7 | Thématique      | 0         | 17      | 25       | 13       |         |       |
| В |                 | 32        | 160     | 201      | 123      |         |       |

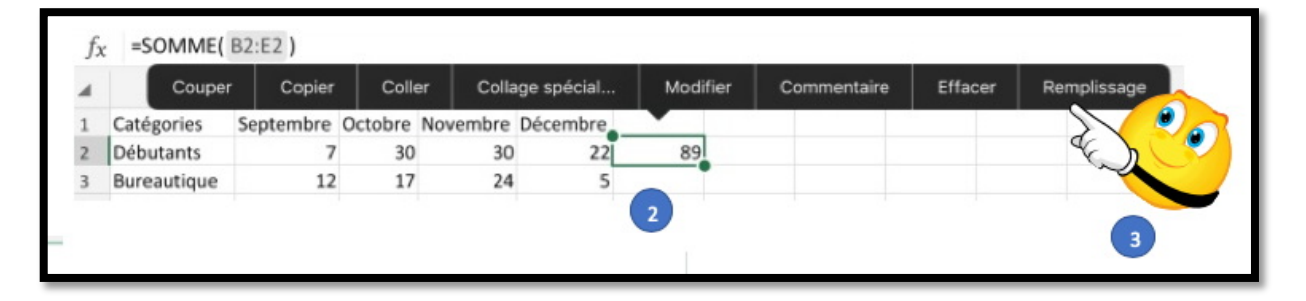

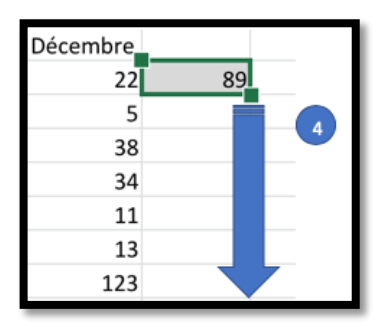

| Cou          | per Copier | Coll    | er Colla | ge spécial | Modifier | Commentaire | Effacer | Remplissage |
|--------------|------------|---------|----------|------------|----------|-------------|---------|-------------|
| Catégories   | Septembre  | Octobre | Novembre | Décembre   |          |             |         |             |
| Débutants    | 7          | 30      | 30       | 22         | 89       |             |         |             |
| Bureautiqu   | e 12       | 2 17    | 24       | 5          | 58       |             |         |             |
| Ateliers lib | res 13     | 3 13    | 33       | 38         | 97       |             |         |             |
| OS X         | 0          | 41      | 54       | 34         | 129      |             |         |             |
| iOS          | 0          | 42      | 35       | 11         | 88       | •           |         |             |
| Thématiqu    | e (        | ) 17    | 25       | 13         | 55       |             |         |             |
|              | 32         | 160     | 201      | 123        | 516      |             |         |             |

Pour calculer les totaux par catégorie :

- 1. Saisisssez =somme(B2:E2) dans la cellule F2 ;
- Touchez la cellule F2 ;
   Dans le menu qui s'affiche touchez remplissage ;
- 4. Tirez la poignée de recopie vers F8 ;
- 5. Les somme ont été réalisées.

## Changement de couleur du total général.

| 21:04 | Mer. 3 avr.     | ~         |         |          | Accuei   | l Ins    | ertion | Dessin | cilac-  | activités-2<br>ormules | 017_4T<br>Don | nées | Révision |
|-------|-----------------|-----------|---------|----------|----------|----------|--------|--------|---------|------------------------|---------------|------|----------|
|       |                 | Calibri ( | (Corps) | 11       | G I      | <u>s</u> | ⊞      | \$     | Α       | F                      | ł¶            | -    |          |
| fx    | =SOMME(         | B8:E8 )   |         |          |          |          |        | Coule  | ur de   | police                 |               |      |          |
|       | А               | в         | с       | D        | E        |          |        |        |         |                        |               |      | к        |
| 1     | Catégories      | Septembre | Octobre | Novembre | Décembre |          |        |        |         |                        |               |      |          |
| 2     | Débutants       | 7         | 30      | 30       | 22       |          |        |        |         |                        |               |      |          |
| з     | Bureautique     | 12        | 17      | 24       | 5        | _        | _      |        |         |                        |               |      |          |
| 4     | Ateliers libres | 13        | 13      | 33       | 38       |          |        |        |         |                        |               |      |          |
| 5     | OS X            | 0         | 41      | 54       | 34       |          |        |        |         |                        |               |      |          |
| 6     | iOS             | 0         | 42      | 35       | 11       |          |        |        |         |                        |               |      |          |
| 7     | Thématique      | 0         | 17      | 25       | 13       | _        |        |        |         | _                      |               | _    |          |
| 8     |                 | 32        | 160     | 201      | 123      |          |        |        |         |                        |               |      |          |
| 9     |                 |           |         |          |          | COULE    | URSST  | ANDARD |         |                        |               |      |          |
| 10    |                 |           |         |          |          |          |        |        |         |                        |               |      |          |
| 11    |                 |           |         |          |          |          |        |        |         |                        |               |      |          |
| 12    |                 |           |         |          |          |          |        |        |         |                        |               |      |          |
| 13    |                 |           |         |          |          |          |        |        |         |                        |               | 1    |          |
| 14    |                 |           |         |          |          |          |        | * ~ .  |         |                        |               |      |          |
| 15    |                 |           |         |          |          |          |        | Coule  | ur auto | omatique               |               |      |          |
|       | Feuil1          | +         |         |          |          |          |        |        |         |                        |               |      |          |

Pour mettre en valeur le total en F8 je vais le mettre en rouge.

## Calculs des pourcentages.

Après les additions découvrons le calcul des pourcentages... avec une petite surprise.

|   | A               | В         | C       | D        | E        | F     |    | G          |            |       |           |         |          |          |       |     |             |
|---|-----------------|-----------|---------|----------|----------|-------|----|------------|------------|-------|-----------|---------|----------|----------|-------|-----|-------------|
| 1 | Catégories      | Septembre | Octobre | Novembre | Décembre | Total |    | Pourcentag | e          |       |           |         |          |          |       |     |             |
| 2 | Débutants       | 7         | 30      | 30       | 22       |       | 89 | =somme( F  | 2 / F8     |       |           |         |          |          |       |     |             |
| 3 | Bureautique     | 12        | 17      | 24       | 5        |       | 58 |            |            |       |           |         |          |          |       |     |             |
| 4 | Ateliers libres | 13        | 13      | 33       | 38       |       | 97 | £          | -5014      | AF/   | F2 / F0 ) |         |          |          |       |     |             |
| 5 | OS X            | 0         | 41      | 54       | 34       | 1     | 29 | J          | =50101     | ME(   | FZ / F8 ) |         |          |          |       |     |             |
| 5 | iOS             | 0         | 42      | 35       | 11       |       | 88 |            | A          |       | в         | С       | D        | E        | F     |     | G           |
| 7 | Thématique      | 0         | 17      | 25       | 13       |       | 55 | 1          | Catégori   | es    | Septembre | Octobre | Novembre | Décembre | Total |     | Pourcentage |
| 8 |                 | 32        | 160     | 201      | 123      | 5     | 16 | 2          | Débutan    | ts    | 7         | 30      | 30       | 22       |       | 89  | 0,1724806   |
| 9 |                 |           |         |          |          |       |    | 3          | Bureauti   | que   | 12        | 17      | 24       | 5        |       | 58  |             |
|   |                 |           |         |          |          |       |    | 4          | Ateliers I | ibres | 13        | 13      | 33       | 38       |       | 97  |             |
|   |                 |           |         |          |          |       |    | 5          | OS X       |       | 0         | 41      | 54       | 34       |       | 129 |             |
|   |                 |           |         |          |          |       |    | 6          | iOS        |       | 0         | 42      | 35       | 11       |       | 88  |             |
|   |                 |           |         |          |          |       |    | 7          | Thématio   | que   | 0         | 17      | 25       | 13       |       | 55  |             |
|   |                 |           |         |          |          |       |    | 8          |            |       | 32        | 160     | 201      | 123      |       | 516 |             |
|   |                 |           |         |          |          |       |    | 9          |            |       |           |         |          |          |       |     |             |

Dans la cellule G2 nous allons calculer le pourcentage de débutants par rapport au total général (ici en rouge).

- Le total des débutants est dans la cellule F8.
- Le pourcentage est égal au contenu de la cellule F2 divisé par le contenu de la cellule F8.
- *Ce qui s'écrira =somme(F2/F8); le résultat du calcul est dans la cellule G2* 0,1724802 qui serait mieux s'il était affiché sous forme de pourcentage et avec moins de décimales (c'est juste dans les prochaines lignes).

#### Choisir l'affichage pourcentage.

|    |                 | Calibri ( | Corps)  | 11       | G I      | <u>s</u> |             | A≡    | 1 | ABC 7 ABC 7   |      |
|----|-----------------|-----------|---------|----------|----------|----------|-------------|-------|---|---------------|------|
| fx | =SOMME(         | F2 / F8 ) |         |          |          |          |             |       |   | Format de nor | nbre |
|    | A               | в         | С       | D        | E        | F        | G           | H     | 1 |               | ~    |
| 1  | Catégories      | Septembre | Octobre | Novembre | Décembre | Total    | Pourcentage | (0.0) |   | Comptabilité  |      |
| 2  | Débutants       | 7         | 30      | 30       | 22       | 89       | 0,1724806   |       |   |               | 0    |
| 3  | Bureautique     | 12        | 17      | 24       | 5        | 58       |             | uen   |   | Date          | (i)  |
| 4  | Ateliers libres | 13        | 13      | 33       | 38       | 97       |             |       |   |               |      |
| 5  | OS X            | 0         | 41      | 54       | 34       | 129      |             |       |   | Heure         | • () |
| 0  | Thématique      | 0         | 42      | 35       | 11       | 88       |             |       |   |               | /    |
| 0  | inematique      | 22        | 1/      | 25       | 13       | 55       |             |       |   | Pourcentage   |      |
| 9  |                 | 52        | 160     | 201      | 125      | 210      |             |       |   | Fraction      |      |
| 10 |                 |           |         |          |          |          |             |       |   | Fraction      | 3    |
| 11 |                 |           |         |          |          |          |             |       |   | Scientifique  |      |
| 12 |                 |           |         |          |          |          |             |       |   | osierinique   |      |
| 13 |                 |           |         |          |          |          |             |       |   | Texte         |      |
|    |                 |           |         |          |          |          |             |       |   |               |      |

Pour choisir l'affichage sous la forme de pourcentage :

- 1. Touchez la cellule où il y a eu le calcul (ici G2) ;
- 2. Touchez ABC123 (format de nombres) dans l'onglet accueil ;
- 3. Touchez ensuite pourcentage dans le menu déroulant.

| fx | =SOMME(         | F2 / F8 ) |         |          |          |       |             |
|----|-----------------|-----------|---------|----------|----------|-------|-------------|
|    | A               | в         | с       | D        | E        | F     | G           |
| 1  | Catégories      | Septembre | Octobre | Novembre | Décembre | Total | Pourcentage |
| 2  | Débutants       | 7         | 30      | 30       | 22       | 89    | 17,25%      |
| 3  | Bureautique     | 12        | 17      | 24       | 5        | 58    |             |
| 4  | Ateliers libres | 13        | 13      | 33       | 38       | 97    |             |
| 5  | OS X            | 0         | 41      | 54       | 34       | 129   |             |
| 6  | iOS             | 0         | 42      | 35       | 11       | 88    |             |
| 7  | Thématique      | 0         | 17      | 25       | 13       | 55    |             |
| 8  |                 | 32        | 160     | 201      | 123      | 516   |             |
| 9  |                 |           |         |          |          |       |             |

Le % est maintenant affiché.

#### Changer le nombre de décimales.

|                        | Calibri (   | Corps)  | 11       | G I      | S       |       | A           | <b>!</b> ¶ | 🖻 🖹 🍞 ASS 🔃 🛗 🗸        |
|------------------------|-------------|---------|----------|----------|---------|-------|-------------|------------|------------------------|
| f <sub>X</sub> =SOMME( | G2 / G\$9 ) |         |          |          |         |       |             |            | Format de nombre       |
| A                      | В           | с       | D        | E        | F       | G     | н           | 1          |                        |
| Catégories             | Septembre   | Octobre | Novembre | Décembre | Janvier | Total | Pourcentage |            | Ajouter une décimale   |
| Débutants              | 7           | 30      | 30       | 22       | 0       | 89    | 10,80%      |            | 00.0                   |
| Bureautique            | 12          | 17      | 24       | 5        | 24      | 82    | 9,95%       |            | Supprimer une décimale |
| Ateliers libres        | 13          | 13      | 33       | 38       | 28      | 125   | 15,17%      |            | Cénerateur de millione |
| Club                   | 0           | 21      | 16       | 17       | 17      | 71    | 8,62%       |            | Separateur de milliers |

Pour changer le nombre de décimales touchez **ajouter une décimale** ou **supprimer une décimale.** 

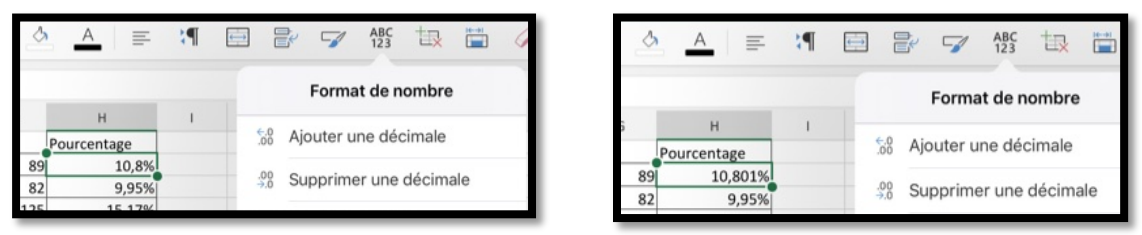

Une décimale a été supprimée.

#### Recopie des calculs du pourcentage par remplissage.

| A                                                                                                  | Coupe                                                    | er Co                                            | opier Co                                          | oller Co                                         | ollage spéc                                       | ial Modifier               | Commentaire | e                                                 | Effacer                                                 | Remplissag                                                                  |
|----------------------------------------------------------------------------------------------------|----------------------------------------------------------|--------------------------------------------------|---------------------------------------------------|--------------------------------------------------|---------------------------------------------------|----------------------------|-------------|---------------------------------------------------|---------------------------------------------------------|-----------------------------------------------------------------------------|
| Catégories                                                                                         | Septembre                                                | Octobre                                          | Novembre                                          | Décembre                                         | Total                                             | Pourcentage                |             |                                                   |                                                         |                                                                             |
| Débutants                                                                                          | 7                                                        | 30                                               | 30                                                | 22                                               | 89                                                | 17,25%                     |             |                                                   |                                                         |                                                                             |
| Bureautique                                                                                        | 12                                                       | 17                                               | 24                                                | 5                                                | 58                                                |                            | ale al      |                                                   |                                                         |                                                                             |
| Ateliers libres                                                                                    | 13                                                       | 13                                               | 33                                                | 38                                               | 97                                                |                            |             |                                                   |                                                         |                                                                             |
| OS X                                                                                               | 0                                                        | 41                                               | 54                                                | 34                                               | 129                                               |                            |             |                                                   |                                                         |                                                                             |
| A                                                                                                  | в                                                        | с                                                | D                                                 | E                                                | F                                                 | G                          |             | Coll                                              | age spécia                                              | al Modi                                                                     |
| I A<br>Catégories                                                                                  | B<br>Septembre                                           | C<br>Octobre                                     | D<br>Novembre                                     | E<br>Décembre                                    | F                                                 | G                          | 1           | Coll                                              | age spécia                                              | al Modi                                                                     |
| Catégories                                                                                         | B<br>Septembre<br>7                                      | C<br>Octobre<br>30                               | D<br>Novembre<br>30                               | E<br>Décembre<br>22                              | F<br>Total<br>3 89                                | G<br>Pourcentage<br>17,25% |             | Coll<br>nbre T<br>22                              | age spécia<br>otal                                      | al Modi<br>Pourcentage<br>17.2                                              |
| Catégories<br>Débutants<br>Bureautique                                                             | B<br>Septembre<br>7<br>12                                | C<br>Octobre<br>30<br>17                         | D<br>Novembre<br>30<br>24                         | E<br>Décembre<br>22<br>5                         | F<br>Total<br>3 89<br>58                          | G<br>Pourcentage<br>17,25% |             | Coll<br>nbre T<br>22<br>5                         | age spécia<br>otal<br>89<br>58                          | al Modi<br>Pourcentage<br>17,2<br>#DIV/0!                                   |
| Catégories<br>Débutants<br>Bureautique<br>Ateliers libres                                          | B<br>Septembre<br>7<br>12<br>13                          | C<br>Octobre<br>30<br>17<br>13                   | D<br>Novembre<br>30<br>24<br>33                   | E<br>Décembre<br>22<br>5<br>38                   | F<br>Total<br>3 89<br>58<br>97                    | G<br>Pourcentage<br>17,25% |             | Coll<br>nbre T<br>22<br>5<br>38                   | age spécia<br>otal<br>89<br>58<br>97                    | al Modi<br>Pourcentage<br>17,2:<br>#DIV/0!<br>#DIV/0!                       |
| Catégories<br>Débutants<br>Bureautique<br>Ateliers libres<br>OS X                                  | B<br>Septembre<br>7<br>12<br>13<br>0                     | C<br>Octobre<br>30<br>17<br>13<br>41             | D<br>Novembre<br>30<br>24<br>33<br>54             | E<br>Décembre<br>22<br>5<br>38<br>38<br>34       | F<br>Total<br>3 89<br>58<br>97<br>129             | G<br>Pourcentage<br>17,25% |             | Coll<br>nbre T<br>22<br>5<br>38<br>34             | age spécia<br>fotal<br>89<br>58<br>97<br>129            | al Modi<br>Pourcentage<br>17,2<br>#DIV/0!<br>#DIV/0!<br>#DIV/0!             |
| Catégories<br>Débutants<br>Bureautique<br>Ateliers libres<br>OS X<br>iOS                           | B<br>Septembre<br>7<br>12<br>13<br>0<br>0<br>0           | C<br>Octobre<br>30<br>17<br>13<br>41<br>42       | D<br>Novembre<br>30<br>24<br>33<br>54<br>35       | E<br>Décembre<br>22<br>5<br>38<br>34<br>34       | F<br>Total<br>3 89<br>58<br>97<br>129<br>88       | G<br>Pourcentage<br>17,25% |             | Coll<br>nbre T<br>22<br>5<br>38<br>34<br>11       | age spécia<br>otal<br>89<br>58<br>97<br>129<br>88       | al Modi<br>Pourcentage<br>17,2!<br>#DIV/0!<br>#DIV/0!<br>#DIV/0!<br>#DIV/0! |
| A     Catégories     Débutants     Bureautique     Ateliers libres     OS X     iOS     Thématique | 8<br>Septembre<br>7<br>12<br>13<br>0<br>0<br>0<br>0<br>0 | C<br>Octobre<br>30<br>17<br>13<br>41<br>42<br>17 | D<br>Novembre<br>30<br>24<br>33<br>54<br>35<br>25 | E<br>Décembre<br>22<br>5<br>38<br>34<br>11<br>13 | F<br>Jotal<br>3 89<br>58<br>97<br>129<br>88<br>55 | G<br>Pourcentage<br>17,25% |             | Coll<br>nbre T<br>22<br>5<br>38<br>34<br>11<br>13 | age spécia<br>otal<br>89<br>58<br>97<br>129<br>88<br>55 | al Modi<br>Pourcentage<br>#DIV/0!<br>#DIV/0!<br>#DIV/0!<br>#DIV/0!          |

Comme nous l'avons fait précédemment nous recopierons la cellule H2 vers H8 pour profiter, d'une part de calcul et de l'affichage du %.

4. Nous découvrons une mauvaise surprise ; mais que ce passe-t-il ?

#### Erreur!!!

| ſ | =SOMME(         | F3 / F9 ) |         |          |          |       |             |
|---|-----------------|-----------|---------|----------|----------|-------|-------------|
| A | A               | В         | С       | D        | E        | F     | G           |
| 1 | Catégories      | Septembre | Octobre | Novembre | Décembre | Total | Pourcentage |
| 2 | Débutants       | 7         | 30      | 30       | 22       | 89    | 17,25%      |
| 3 | Bureautique     | 12        | 17      | 24       | 5        | 58    | #DIV/0!     |
| 4 | Ateliers libres | 13        | 13      | 33       | 38       | 97    | #DIV/0!     |
| 5 | OS X            | 0         | 41      | 54       | 34       | 129   | #DIV/0!     |

<u>Rappel</u> : quand on recopie une cellule contenant une fonction les arguments évoluent automatiquement :

- F2 a bien évolué en F3
- F8 a évolué en F9 alors qu'il devrait être toujours F8.
  - F9 est nul, d'où l'erreur (division par zéro).

Une décimale a été ajoutée.

## *Nous venons de mettre le doigt sur une notion très importante dans les tableurs : le relatif et l'absolu.*

- La différence entre relatif et absolu est importante si nous devons déplacer ou copier des formules d'une cellule vers une autre.
- Implicitement Excel considère les références des cellules comme étant relatives; lors de la copie d'une (ou plusieurs) cellules les références vont s'adapter (c'est à dire évoluer).
- C'est le caractère \$ (dollar) qui signalisera à Excel que la référence par rapport à la ligne ou à la colonne ne doit pas varier en fonction de la position de la cellule recopiée.

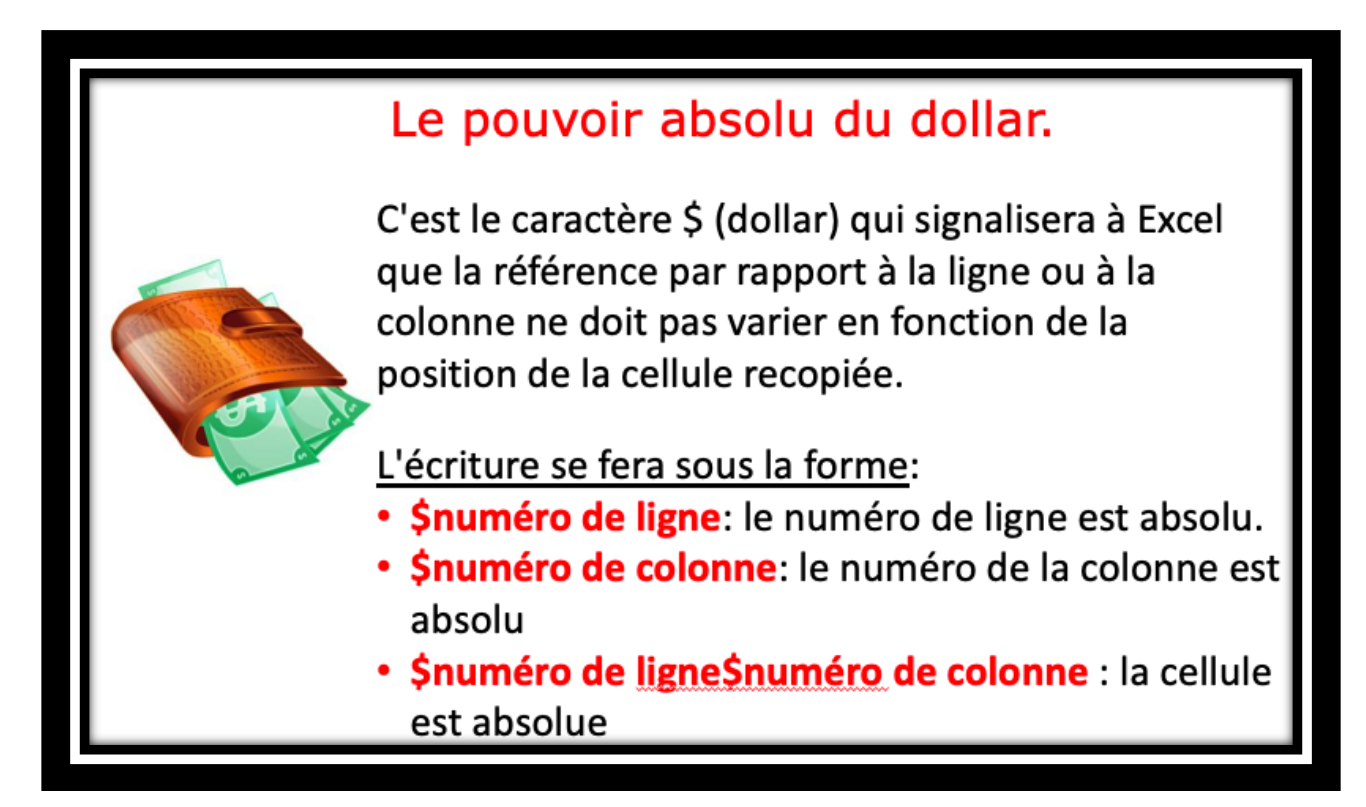

#### Corriger la fonction dans la cellule G2.

| fх | =SOMME(         | F2 /f\$8) |         |          |          |       |                 |
|----|-----------------|-----------|---------|----------|----------|-------|-----------------|
| 4  | A               | В         | С       | D        | E        | F     | G               |
| 1  | Catégories      | Septembre | Octobre | Novembre | Décembre | Total | Pourcentage     |
| 2  | Débutants       | 7         | 30      | 30       | 22       | 89    | OMME( F2 /f\$8) |
| 3  | Bureautique     | 12        | 17      | 24       | 5        | 58    | #DIV/0!         |
| 4  | Ateliers libres | 13        | 13      | 33       | 38       | 97    | #DIV/0!         |
| 5  | OS X            | 0         | 41      | 54       | 34       | 129   | #DIV/0!         |
| 6  | iOS             | 0         | 42      | 35       | 11       | 88    | #DIV/0!         |
| 7  | Thématique      | 0         | 17      | 25       | 13       | 55    | #DIV/0!         |
| 8  |                 | 32        | 160     | 201      | 123      | 516   |                 |
| 9  |                 |           |         |          |          |       |                 |
| 10 |                 | 1         |         |          |          |       |                 |

Allez dans la cellule G2 et modifiez la fonction dans la zone fonction :

On mettra un \$ devant le numéro de ligne 8 (\$8) de façon à ce que ce numéro de ligne n'évolue pas lors de la recopie.

| 4 | A               | В         | С       | D        | E        | F     | G           |
|---|-----------------|-----------|---------|----------|----------|-------|-------------|
| 1 | Catégories      | Septembre | Octobre | Novembre | Décembre | Total | Pourcentage |
| 2 | Débutants       | 7         | 30      | 30       | 22       | 89    | 17,25%      |
| 3 | Bureautique     | 12        | 17      | 24       | 5        | 58    | #DIV/0!     |
| 4 | Ateliers libres | 13        | 13      | 33       | 38       | 97    | #DIV/0!     |
| 5 | OS X            | 0         | 41      | 54       | 34       | 129   | #DIV/0!     |
| 6 | iOS             | 0         | 42      | 35       | 11       | 88    | #DIV/0!     |
| 7 | Thématique      | 0         | 17      | 25       | 13       | 55    | #DIV/0!     |
| 8 |                 | 32        | 160     | 201      | 123      | 516   |             |
| 9 |                 |           |         |          |          |       |             |

## Recopier en tirant la poignée de recopie.

Après avoir rectifié la formule en G2 (\$ devant le numéro de ligne 8) on pourra recopier la cellule G2 vers G8 en tirant la poignée de recopie.

|    |                 | Calibri (   | (Corps) | 11       | G I      | <u>s</u> | A 🖒 🖽         | = :     |             |
|----|-----------------|-------------|---------|----------|----------|----------|---------------|---------|-------------|
| fx | =SOMME(         | F2 / F\$8 ) |         |          |          |          |               |         |             |
|    | A               | в           | С       | Couper   | Copier   | Modifie  | r Commentaire | Effacer | Remplissage |
| 1  | Catégories      | Septembre   | Octobre | Novembre | Décembre | Total    | Pourcentage   |         |             |
| 2  | Débutants       | 7           | 30      | 30       | 22       | 89       | 17,25%        |         |             |
| 3  | Bureautique     | 12          | 17      | 24       | 5        | 58       | 11,24%        |         |             |
| 4  | Ateliers libres | 13          | 13      | 33       | 38       | 97       | 18,80%        |         |             |
| 5  | OS X            | 0           | 41      | 54       | 34       | 129      | 25,00%        |         |             |
| 6  | iOS             | 0           | 42      | 35       | 11       | 88       | 17,05%        |         |             |
| 7  | Thématique      | 0           | 17      | 25       | 13       | 55       | 10,66%        |         |             |
| 8  |                 | 32          | 160     | 201      | 123      | 516      | 100,00%       |         |             |
| 9  |                 |             |         |          |          |          |               |         |             |

Et voilà le travail.

**NDLR** : *j'ai* recopié jusqu'en G8 pour contrôler mon travail, c'est-à-dire que le total des % fasse bien 100% ; ce n'est pas obligatoire, mais je le conseille pour vérifier (provisoirement) son travail (et après on efface la cellule G8).

## Ajouter des bordures au tableau.

|   |                 |           |         |       |   | Accueil Insertion Des 🕘 🕘 es | Don | nées Révi | ision A | ffich    |
|---|-----------------|-----------|---------|-------|---|------------------------------|-----|-----------|---------|----------|
|   |                 | Calibri ( | Corps)  | 11    |   | G I 2.                       | R.  |           | 7       | AB<br>12 |
| x | Catégories      |           |         |       |   | Bordures                     |     |           |         |          |
|   | А               | В         | С       | D     |   |                              |     | J         | К       |          |
| ľ | Catégories      | Septembre | Octobre | Nover |   | Pas de bordure               |     |           |         |          |
|   | Déb 1 s         | 7         | 30      |       |   |                              |     |           |         |          |
|   | Bureautique     | 12        | 17      |       | m | Textee les hardunes          |     |           |         |          |
|   | Ateliers libres | 13        | 13      |       | Ш | loutes les bordures          |     |           |         |          |
|   | OS X            | 0         | 41      |       |   | Parduras autóriauras         |     |           |         |          |
|   | iOS             | 0         | 42      |       |   | Bordures exterieures         |     |           |         |          |
|   |                 |           |         |       |   |                              |     |           |         |          |

Pour faciliter la lecture du tableau, surtout si vous voulez l'imprimer vous pouvez ajouter des bordures au tableu.

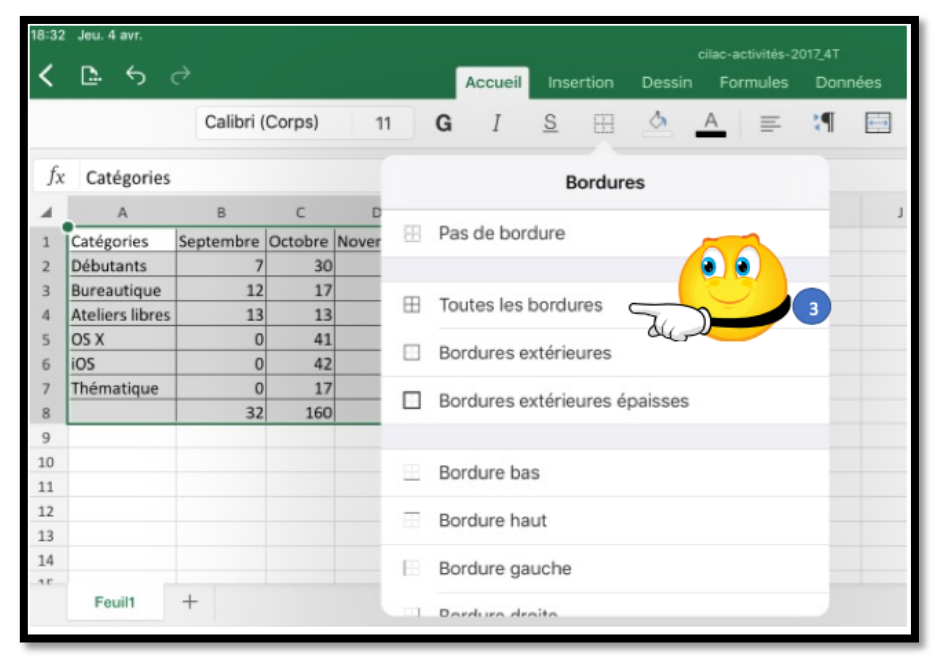

- 1. Sélectionnez le tableau ;
- 2. Touchez l'outil bordures dans l'onglet accueil ;
- 3. Touchez la bordure voulue (ici toutes les bordures).

| 1   |                 | septembre | octobre | novembre | décembre | Total |         |
|-----|-----------------|-----------|---------|----------|----------|-------|---------|
| 2   | débutants       | 7         | 30      | 30       | 22       | 89    | 15,61%  |
| 3   | bureautique     | 12        | 17      | 24       | 5        | 58    | 10,18%  |
| 4   | ateliers libres | 13        | 13      | 33       | 38       | 97    | 17,02%  |
| 5   | club            | 0         | 21      | 16       | 17       | 54    | 9,47%   |
| 6   | macOS           | 0         | 41      | 54       | 34       | 129   | 22,63%  |
| 7   | iOS             | 0         | 42      | 35       | 11       | 88    | 15,44%  |
| 8   | thématique      | 0         | 17      | 25       | 13       | 55    | 9,65%   |
| 9   |                 | 32        | 181     | 217      | 140      | 570   | 100,00% |
| 4.0 |                 |           |         |          |          |       |         |

## Ajouter une ligne à notre tableau.

Dans la saisie du tableau j'ai omis l'activité club ; nous allons ajouter une ligne à ce tableau (ce sera la ligne 5).

| fx | OS X            |           |         |          |          |       |             |             |
|----|-----------------|-----------|---------|----------|----------|-------|-------------|-------------|
|    | А               | В         | С       | D        | E        | F     | G           | H           |
| 1  | Catégories      | Septembre | Octobre | Novembre | Décembre | Total | Pourcentage | Ja ligne 5  |
| 2  | Débutants       | 7         | 30      | 30       | 22       | 89    | 17,25%      | la lighte 5 |
| 3  | Bureautique     | 12        | 17      | 24       | 5        | 58    | 11,24%      |             |
| 4  | Ateliers libres | 13        | 13      | 33       | 38       | 97    | 18,80%      |             |
| 5  | OS X            | 0         | 41      | 54       | 34       | 129   | 25,00%      |             |
| 6  | iOS             | 0         | 42      | 35       | 11       | 88    | 17,05%      |             |
| 7  | Thématique      | 0         | 17      | 25       | 13       | 55    | 10,66%      |             |
| 8  |                 | 32        | 160     | 201      | 123      | 516   |             |             |
| 0  |                 |           |         |          |          |       |             |             |

| $f_X$ | OS X            |           |         |          |      |        |            |            |    |         |   |         |           |
|-------|-----------------|-----------|---------|----------|------|--------|------------|------------|----|---------|---|---------|-----------|
| 4     | А               | В         | С       | D        | E    | F      | G          | н          | 1  | J       | К | L       |           |
| 1     | Catégories      | Septembre | Octobre | Novembre | Déc  |        |            | Demailance |    | Inclass |   |         | Insérer 🧹 |
| 2     | Débutants       | 7         | 30      | 30       | Coup | er Cop | er Effacer | Remplissa  | ge | Inserer |   | Masquer | 7.00      |
| 3     | Bureautique     | 12        | 17      | 24       | 5    | 58     | 11,24%     | •          |    |         |   |         |           |
| 4     | Ateliers libres | 13        | 13      | 33       | 38   | 97     | 18,80%     |            |    | "Cre    |   |         |           |
| 5     | OS X            | 0         | 41      | 54       | 34   | 129    | 25,00%     |            |    |         |   |         | 2         |
| 6     | iOS             | 0         | 42      | 35       | 11   | 88     | 17,05%     |            |    |         |   |         |           |
| 7     | Thématique      | 0         | 17      | 25       | 13   | 55     | 10,66%     |            |    |         |   |         |           |
| 8     |                 | 32        | 160     | 201      | 123  | 516    |            |            |    |         |   |         |           |
| 0     |                 |           |         |          |      |        |            |            |    |         |   |         |           |

| fx        |                 |           |         |          |          |       |             |   |
|-----------|-----------------|-----------|---------|----------|----------|-------|-------------|---|
|           | А               | В         | С       | D        | E        | F     | G           | Н |
| 1         | Catégories      | Septembre | Octobre | Novembre | Décembre | Total | Pourcentage |   |
| 2         | Débutants       | 7         | 30      | 30       | 22       | 89    | 17,25%      |   |
| 3         | Bureautique     | 12        | 17      | 24       | 5        | 58    | 11,24%      |   |
| 4         | Ateliers libres | 13        | 13      | 33       | 38       | 97    | 18,80%      |   |
| <u>_5</u> |                 |           |         |          |          |       |             | 3 |
| 6         | OS X            | 0         | 41      | 54       | 34       | 129   | 25,00%      |   |
| 7         | iOS             | 0         | 42      | 35       | 11       | 88    | 17,05%      |   |
| 8         | Thématique      | 0         | 17      | 25       | 13       | 55    | 10,66%      |   |
| 9         |                 | 32        | 160     | 201      | 123      | 516   |             |   |
| 10        |                 |           |         |          |          |       |             |   |

Sélectionnez la ligne 5 (OS X) ;
 Dans le menu qui s'affiche touchez insérer ;

3. Une ligne a été insérée au dessus de la ligne contenant OS X.

| 2 | Débutants       | 7  | 30 | 30 | 22 | 89  | 15,61% |
|---|-----------------|----|----|----|----|-----|--------|
| 3 | Bureautique     | 12 | 17 | 24 | 5  | 58  | 10,18% |
| 4 | Ateliers libres | 13 | 13 | 33 | 38 | 97  | 17,02% |
| 5 | Club            | 0  | 21 | 16 | 17 |     |        |
| 6 | OS X            | 0  | 41 | 54 | 34 | 129 | 22,63% |
| 7 | iOS             | 0  | 42 | 35 | 11 | 88  | 15,44% |

Les données ont été saisies ; il reste à calculer le total et le pourcentage.

#### Calculs de F5 et G5.

| fx | =SOMME(                 | B4:E4 ) |       |        |                |           |            |      |           |
|----|-------------------------|---------|-------|--------|----------------|-----------|------------|------|-----------|
| 4  | А                       | В       | С     | D      | E              | F         | G          | н    | 1         |
| 1  | Catégories<br>Débutants | Septem  | ouper | Copier | Modifier       | Commentai | re Effacer | Remp | lissage   |
| 3  | Bureautique             | 12      | 17    |        | <del>9</del> 5 | 58        | 10,18%     |      |           |
| 4  | Ateliers libres         | 13      | 13    |        | 38             | 97        | 17,02%     |      |           |
| 5  | Club                    | 0       | 21    |        | 17             | 120       | 22.629/    | -    |           |
| 5  |                         | 0       | 41    | 54     | 34             | 88        | 15 44%     |      | Copier F4 |
| 8  | Thématique              | 0       | 42    | 25     | 11             | 55        | 9,65%      |      | ZN        |
| fx |                         |         |       |        |                |           |            |      |           |

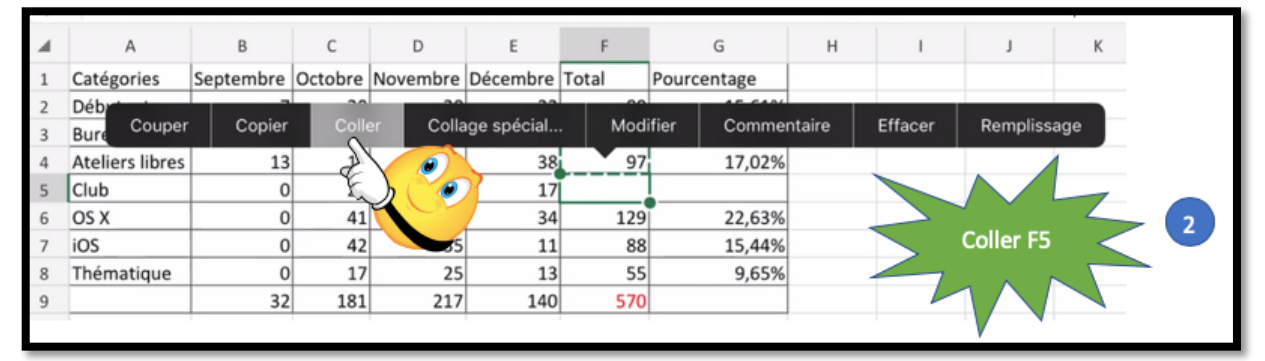

Nous allons procéder par un classique copier-coller :

- 1. Touchez F4 > Copier ;
- 2. Touchez F5 > Coller.

On procèdera de la même façon pour le calcul du pourcentage en G5 :

| fx | =SOMME(         | F4 / F\$9 ) |       |                  |          |              |            |      |          |         |        |        |
|----|-----------------|-------------|-------|------------------|----------|--------------|------------|------|----------|---------|--------|--------|
|    | А               | В           | С     | D                | E        | F            | G          | н    | 1        | J       | К      | L      |
| 1  | Catégories      | September   | 0.1.1 | No. of the local | Dían Ing | Tabl         |            |      |          |         |        |        |
| 2  | Débutants       | Coupe       | r Co  | pier Co          | oller Co | llage spécia | I Modifier | Comr | nentaire | Effacer | Rempl  | issage |
| 3  | Bureautique     | 12          | 17    |                  | 5        | 58           | 10,18%     |      |          |         |        |        |
| 4  | Ateliers libres | 13          | 13    | ε 🔪 🍼            | 38       | 97           | 17,02%     |      |          |         |        |        |
| 5  | Club            | 0           | 21    | V C              | 17       | 54           |            |      |          |         |        | 7      |
| 6  | OS X            | 0           | 41    |                  | 34       | 129          | 22,63%     |      | 1        | Cop     | ier G4 |        |
| 7  | iOS             | 0           | 42    | 33               | 11       | 88           | 15,44%     |      |          |         |        |        |
| 8  | Thématique      | 0           | 17    | 25               | 13       | 55           | 9,65%      |      |          | 4       |        |        |
| 9  |                 | 32          | 181   | 217              | 140      | 570          |            |      |          |         |        |        |
|    |                 |             |       |                  |          |              |            |      |          |         |        |        |

| fx | =SOMME(         | F4 / F\$9 ) |           |            |              |             |             |                    |
|----|-----------------|-------------|-----------|------------|--------------|-------------|-------------|--------------------|
|    | А               | В           | C D       | E          | F            | G H         | 1           | J K L              |
| 1  | Catégories      | Sept        |           |            |              |             |             |                    |
| 2  | Débutants       | Coupe       | er Copier | Coller Col | lage special | Modifier Co | mmentaire E | tfacer Remplissage |
| 3  | Bureautique     | 12          | 17        | 5          | 58           | 10,18%      |             | -                  |
| 4  | Ateliers libres | 13          | 13        | 38         | 97           | 17,02%      |             |                    |
| 5  |                 | 0           | 21        | 1/         | 129          | 22.62%      |             |                    |
| 7  | i05 x           | 0           | 41        | 11         | 88           | 15 44%      |             | Copier G4          |
| 8  | Thématique      | 0           | 17 2      | 25 13      | 55           | 9,65%       |             | ZAN                |
| 9  |                 | 32          | 181 21    | 17 140     | 570          |             |             |                    |
|    |                 |             |           |            |              |             |             |                    |
|    |                 |             |           |            |              |             |             |                    |
|    | fx              |             |           |            |              |             |             |                    |
|    | 1               | A           | В         | С          | D            | E           | F           | G                  |
| 1  | Catégo          | ories       | Septembre | Octobre    | Novembre     | Décembre    | Total       | Pourcentage        |
| 2  | Début           | ants        | 7         | 30         | 30           | 22          | 89          | 15,61%             |
| З  | Bureau          | utique      | 12        | 17         | 24           | 5           | 58          | 10,18%             |
| 4  | Atelier         | rs libres   | 13        | 13         | 33           | 38          | 97          | 17,02%             |
| 5  | Club            |             | 0         | 21         | 16           | 17          | 54          | 9,47%              |
| 6  | OS X            |             | 0         | 41         | 54           | 34          | 129         | 22,63%             |
| 7  | iOS             |             | 0         | 42         | 35           | 11          | 88          | 15,44%             |
| 8  | Théma           | atique      | 0         | 17         | 25           | 13          | 55          | 9,65%              |
| 9  |                 |             | 32        | 181        | 217          | 140         | 570         |                    |
| 1( | )               |             |           |            |              |             |             |                    |

Le tableau a été mis à jour.

## Supprimer une ligne.

| _ |                 |           |         |          |          |       |         |  |
|---|-----------------|-----------|---------|----------|----------|-------|---------|--|
|   | A               | В         | С       | D        | E        | F     | G       |  |
| 1 |                 | septembre | octobre | novembre | décembre | Total |         |  |
| 2 | débutants       | 7         | 30      | 30       | 22       | 89    | 15,61%  |  |
| 3 | bureautique     | 12        | 17      | 24       | 5        | 58    | 10,18%  |  |
| 4 | ateliers libres | 13        | 13      | 33       | 38       | 97    | 17.02%  |  |
| 5 | club            | 0         | 21      | 16       | 17       | 54    | 9,47%   |  |
| 0 | macos           | 0         | 41      | 34       | 34       | 129   | 22,0370 |  |
| 7 | iOS             | 0         | 42      | 35       | 11       | 88    | 15,44%  |  |
| 8 | thématique      | 0         | 17      | 25       | 13       | 55    | 9,65%   |  |
| 9 |                 | 32        | 181     | 217      | 140      | 570   |         |  |
|   |                 |           |         |          |          |       |         |  |

Nous allons maintenant supprimer la ligne 5 (club).

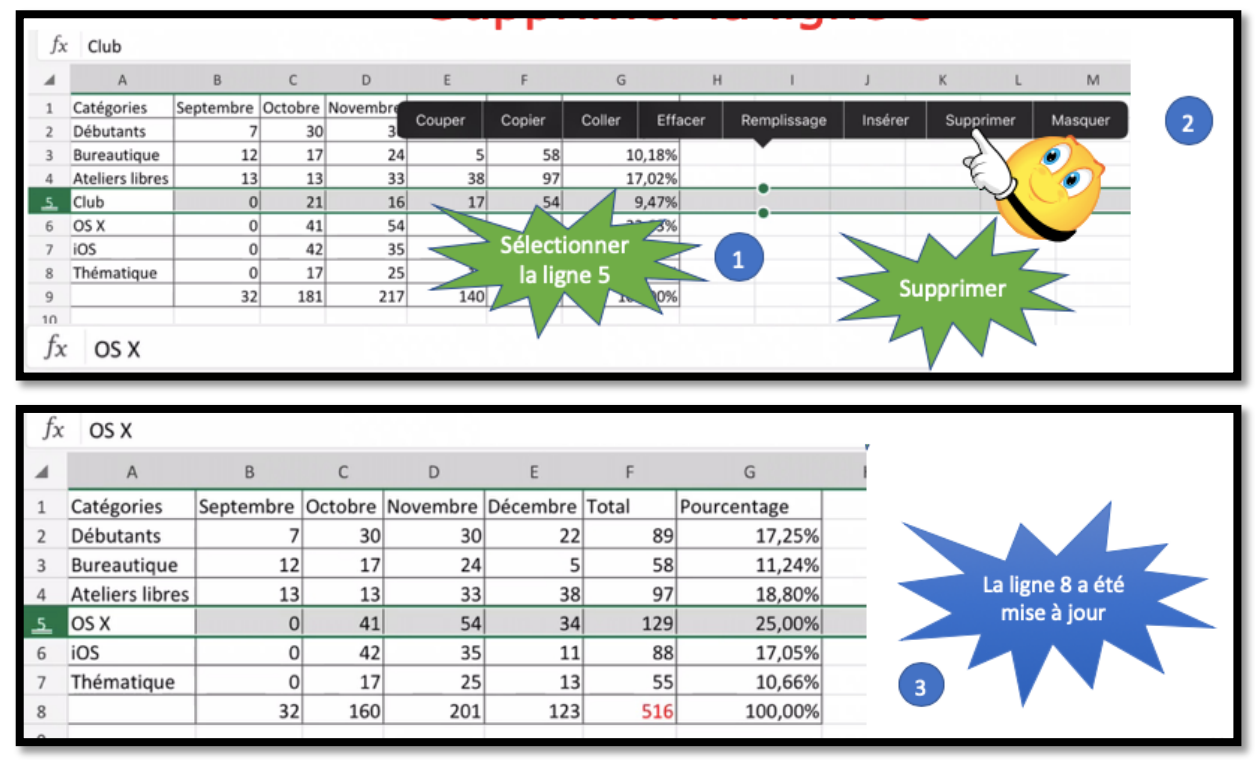

Pour supprimer une ligne :

- 1. Sélectionnez la ligne à supprimer ;
- 2. Dans le menu qui s'affiche touchez supprimer.

| Jx       | (               |           |         |          |          |       |              |          |   |         |           |                    |
|----------|-----------------|-----------|---------|----------|----------|-------|--------------|----------|---|---------|-----------|--------------------|
|          | А               | В         | С       | D        | E        | F     | G            | н        | 1 | J       | K         |                    |
| 1        | Catégories      | Septembre | Octobre | Novembre | Décembre | Total | Pourcentage  |          |   |         |           | Selectionner       |
| 2        | Débutants       | 7         | 30      | 30       | 22       | 89    | 17,25%       |          |   | 1       |           | la ligne 9         |
| 3        | Bureautique     | 12        | 17      | 24       | 5        | 58    | 11,24%       | <b>_</b> |   |         |           |                    |
| 4        | Ateliers libres | 13        | 13      | 33       | 38       | 97    | 18,80%       |          |   |         |           |                    |
| 5        | OS X            | 0         | 41      | 54       | Court    |       | alar Ellanar | Demoli   |   | Inches  | Cumpsimor | A Marganet         |
| 6        | iOS             | 0         | 42      | 35       | Coup     | er Co | pier Effacer | Rempli   | 8 | Inserer | Supprimer | Masquer            |
| 7        | Thématique      | 0         | 17      | 25       | 13       | 55    | 10,66%       |          |   |         | _         |                    |
| 8        |                 | 32        | 160     | 201      | 123      | 516   | 100,00%      |          |   |         |           |                    |
| <u>9</u> |                 |           |         |          |          |       |              |          |   |         |           | Tirer vers le haut |
| 10       |                 |           |         |          |          |       |              |          | - |         |           | depui le point 🦳   |
| 11       |                 |           |         |          |          |       |              |          |   | 2       |           |                    |
|          |                 |           |         |          |          |       |              |          |   |         |           |                    |

## Sélectionner plusieurs lignes.

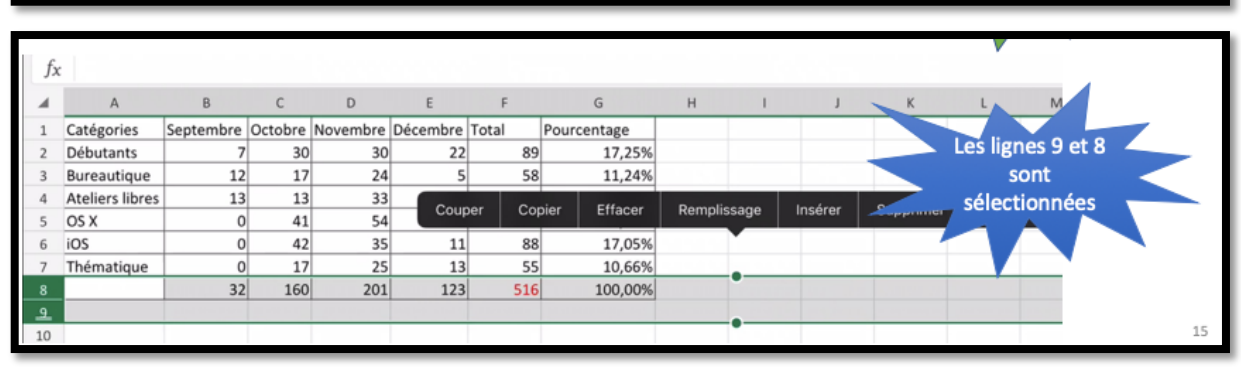

Pour sélectionner plusieurs lignes :

- 1. Sélectionner tout d'abord une première ligne (ici ligne 9) ;
- 2. Puis tirez vers le haut ou vers le bas dpuis un des 2 points verts présents sur la ligne verte.

### Insérer plusieurs lignes.

| 1 | A               | В         | С          | P       |       | E             | F         | G         |          | н і        |        | л 🗸 К       | L     | 1        |
|---|-----------------|-----------|------------|---------|-------|---------------|-----------|-----------|----------|------------|--------|-------------|-------|----------|
|   | Catégories      | Septembre | Octu       | No      | 1     |               | otal P    | ourcentag | ge       |            |        |             |       |          |
|   | Débutants       | 7         |            | Tauaha  | 1     |               | 89        | 17        | ,25%     |            | 2      |             |       |          |
|   | Bureautique     | 12        |            | Touche. | 2 111 | serer         | 58        | 11        | ,24%     |            |        |             |       |          |
|   | Ateliers libres | 13        |            | ę.      | _     | in ne         | r Conie   | er Eff    | acer R   | emplissage | Insére | Supprimer   | Masou | Ier      |
|   | OS X            | 0         | 4          |         | 54    |               |           |           |          | emplissage |        | Supplimer   | Masqu | <u> </u> |
|   | iOS             | 0         | 42         |         | 35    | 11            | 88        | 17        | ,05%     |            |        |             |       |          |
|   | Thématique      | 0         | 17         |         | 25    | 13            | 55        | 10        | ,66%     |            |        |             |       |          |
|   |                 | 32        | 160        | 2       | 01    | 123           | 516       | 100       | 0.00%    |            |        |             |       |          |
| - | (1)             |           |            |         |       | A             | В         | C         | D        | E          | F      | G           | н     | 1        |
| ) |                 |           |            | 1       | Ca    | atégories     | Septembre | Octobre   | Novembre | Décembre   | Total  | Pourcentage |       |          |
|   |                 |           |            | 2       | De    | ébutants      | 7         | 30        | 30       | 22         | 89     | 17,25%      |       |          |
| 1 | 📥 Sélecti       | onnez 2   | -          | 3       | Bu    | ureautique    | 12        | 17        | 24       | 5          | 58     | 11,24%      |       |          |
| ( | 1 lig           | 200       |            | 4       | At    | eliers libres | 13        | 13        | 33       | 38         | 97     | 18,80%      |       |          |
|   | '''B            | nes       | The second | 5       | 0     | 5 X           | 0         | 41        | 54       | 34         | 129    | 25,00%      |       |          |
|   |                 |           |            | 6       | iO    | S             | 0         | 42        | 35       | 5 11       | 88     | 17,05%      |       |          |
|   |                 |           |            | 7       | Th    | nématique     | 0         | 17        | 25       | 13         | 55     | 10,66%      | 1     | _        |
|   |                 |           |            | 8       |       |               |           |           |          |            |        |             |       |          |
|   |                 |           |            | ٩       |       |               |           |           |          |            |        |             |       |          |
|   |                 |           |            |         |       |               |           |           |          |            |        |             |       |          |

Pour insérer 2 lignes :

- 1. Sélectionnez 2 lignes (ici 9 et 8) ;
- 2. Touchez ensuite insérer dans le menu qui s'affiche ; 2 lignes vont s'inérer au dessus de la ligne 8.

| fx | $f_X$ =SOMME( B2:B7 ) |           |         |          |          |       |             |  |  |  |  |  |  |  |  |
|----|-----------------------|-----------|---------|----------|----------|-------|-------------|--|--|--|--|--|--|--|--|
|    | А                     | В         | С       | D        | Е        | F     | G           |  |  |  |  |  |  |  |  |
| 1  | Catégories            | Septembre | Octobre | Novembre | Décembre | Total | Pourcentage |  |  |  |  |  |  |  |  |
| 2  | Débutants             | 7         | 30      | 30       | 22       | 89    | 17,25%      |  |  |  |  |  |  |  |  |
| 3  | Bureautique           | 12        | 17      | 24       | 5        | 58    | 11,24%      |  |  |  |  |  |  |  |  |
| 4  | Ateliers libres       | 13        | 13      | 33       | 38       | 97    | 18,80%      |  |  |  |  |  |  |  |  |
| 5  | OS X                  | 0         | 41      | 54       | 34       | 129   | 25,00%      |  |  |  |  |  |  |  |  |
| 6  | iOS                   | 0         | 42      | 35       | 11       | 88    | 17,05%      |  |  |  |  |  |  |  |  |
| 7  | Thématique            | 0         | 17      | 25       | 13       | 55    | 10,66%      |  |  |  |  |  |  |  |  |
| 8  | Android               | 0         | 1       | 2        | 1        |       |             |  |  |  |  |  |  |  |  |
| 9  | Windows               | 1         | 2       | 2        | 4        |       |             |  |  |  |  |  |  |  |  |
| 10 |                       | 32        | 160     | 201      | 123      | 516   | 100,00%     |  |  |  |  |  |  |  |  |
| 11 |                       |           |         |          |          |       |             |  |  |  |  |  |  |  |  |

## Saisie des données dans les 2 lignes insérées.

Le total en B10 n'a pas été mis à jour ; il faudra modifier la fonction.

| fx | $f_x = \text{SOMME}(B2:B9)$ |             |         |          |          |       |             |  |  |  |  |  |  |  |
|----|-----------------------------|-------------|---------|----------|----------|-------|-------------|--|--|--|--|--|--|--|
|    | А                           | В           | С       | D        | E        | F     | G           |  |  |  |  |  |  |  |
| 1  | Catégories                  | Septembre   | Octobre | Novembre | Décembre | Total | Pourcentage |  |  |  |  |  |  |  |
| 2  | Débutants                   | 7           | 30      | 30       | 22       | 89    | 17,25%      |  |  |  |  |  |  |  |
| 3  | Bureautique                 | 12          | 17      | 24       | 5        | 58    | 11,24%      |  |  |  |  |  |  |  |
| 4  | Ateliers libres             | 13          | 13      | 33       | 38       | 97    | 18,80%      |  |  |  |  |  |  |  |
| 5  | OS X                        | 0           | 41      | 54       | 34       | 129   | 25,00%      |  |  |  |  |  |  |  |
| 6  | iOS                         | 0           | 42      | 35       | 11       | 88    | 17,05%      |  |  |  |  |  |  |  |
| 7  | Thématique                  | 0           | 17      | 25       | 13       | 55    | 10,66%      |  |  |  |  |  |  |  |
| 8  | Android                     | 0           | 1       | 2        | 1        |       |             |  |  |  |  |  |  |  |
| 9  | Windows                     | 1           | 2       | 2        | 4        |       |             |  |  |  |  |  |  |  |
| 10 |                             | ME( B2:B9 ) | 160     | 201      | 123      | 516   | 100,00%     |  |  |  |  |  |  |  |
| 11 |                             |             |         |          |          |       |             |  |  |  |  |  |  |  |

Modification de la fonction en B10.

| fx |                 |           |         |          |          |       |             |
|----|-----------------|-----------|---------|----------|----------|-------|-------------|
|    | А               | В         | С       | D        | E        | F     | G           |
| 1  | Catégories      | Septembre | Octobre | Novembre | Décembre | Total | Pourcentage |
| 2  | Débutants       | 7         | 30      | 30       | 22       | 89    | 15,27%      |
| 3  | Bureautique     | 12        | 17      | 24       | 5        | 58    | 9,95%       |
| 4  | Ateliers libres | 13        | 13      | 33       | 38       | 97    | 16,64%      |
| 5  | Club            | 0         | 21      | 16       | 17       | 54    | 9,26%       |
| 6  | OS X            | 0         | 41      | 54       | 34       | 129   | 22,13%      |
| 7  | iOS             | 0         | 42      | 35       | 11       | 88    | 15,09%      |
| 8  | Thématique      | 0         | 17      | 25       | 13       | 55    | 9,43%       |
| 9  | Android         | 0         | 1       | 2        | 1        | 4     | 0,69%       |
| 10 | Windows         | 1         | 2       | 2        | 4        | 9     | 1,54%       |
| 11 |                 | 33        | 184     | 221      | 145      | 583   | 100,00%     |

Il faudra procéder ensuite aux mises à jour des autres totax et pourcentages, comme nous l'avons fait précédemment.

## Insérer une colonne.

| fx To                | otal         |           |           |           |           |           |            |             |                      |
|----------------------|--------------|-----------|-----------|-----------|-----------|-----------|------------|-------------|----------------------|
|                      | A            | В         | С         | D         | ε 1       | F         | G          | н           | C (Levierente)       |
| 1 Caté               | égories      | Septembre | Octobre   | Novembre  | Décembre  | Tota      | Pourcentag | 1e          | Selectionner         |
| 2 Déb                | outants      | Coupe     | r Co      | bier Effa | acer Re   | mplissage | Insérer    | Supprimer   | Masquer la colonne 9 |
| 3 Bure               | eautique     | 12        | 17        | 24        | 5         | 58        |            | 21 @        |                      |
| 4 Atel               | liers libres | 13        | 13        | 33        | 38        | 97        | E          |             |                      |
| 5 OS)                | х            | 0         | 41        | 54        | 34        | 129       | 25         |             |                      |
| 6 iOS                |              | 0         | 42        | 35        | 11        | 88        | 2 17       | ,           |                      |
| 7 Thé                | matique      | 0         | 17        | 25        | 13        | 55        | 10         | ,66%        | Insérer 🥥 🤈          |
| 8                    |              | 32        | 160       | 201       | 125       | 516       | 100        | ,00%        |                      |
| fx                   |              |           |           |           |           |           |            |             |                      |
| A                    | A            | В         | C         | D         | E         | F         | G          | н           |                      |
| 1 Caté               | égories      | Septembre | Octobre   | Novembre  | Décembre  |           | Total      | Pourcentage |                      |
| 2 Déb                | outants      | 7         | 30        | 30        | 22        |           | 89         | 17,25%      |                      |
| Bure                 | eautique     | 12        | 17        | 24        | 5         |           | 58         | 11,24%      | La colonne a été     |
| 4 Atel               | liers libres | 13        | 13        | 33        | 38        |           | 97         | 18,80%      |                      |
| 5 OS X               | X            | 0         | 41        | 54        | 34        |           | 129        | 25,00%      | inseree a gaucite    |
|                      |              | 0         | 42        | 35        | 11        |           | 88         | 17,05%      |                      |
| 6 iOS                |              |           |           |           | -         |           |            | 10 000      |                      |
| 6 iOS<br>7 Théi      | matique      | 0         | 17        | 25        | 13        |           | 55         | 10,66%      |                      |
| 6 iOS<br>7 Théi<br>8 | matique      | 0         | 17<br>160 | 25<br>201 | 13<br>125 |           | 516        | 10,66%      | 3                    |

Pour insérer une colonne :

- 1. Sélectionnez la colonne voulue (ici colonne F).
- 2. Dans le menu qui s'affiche touchez insérer ;
- 3. Une colonne a été insérée à gauche.

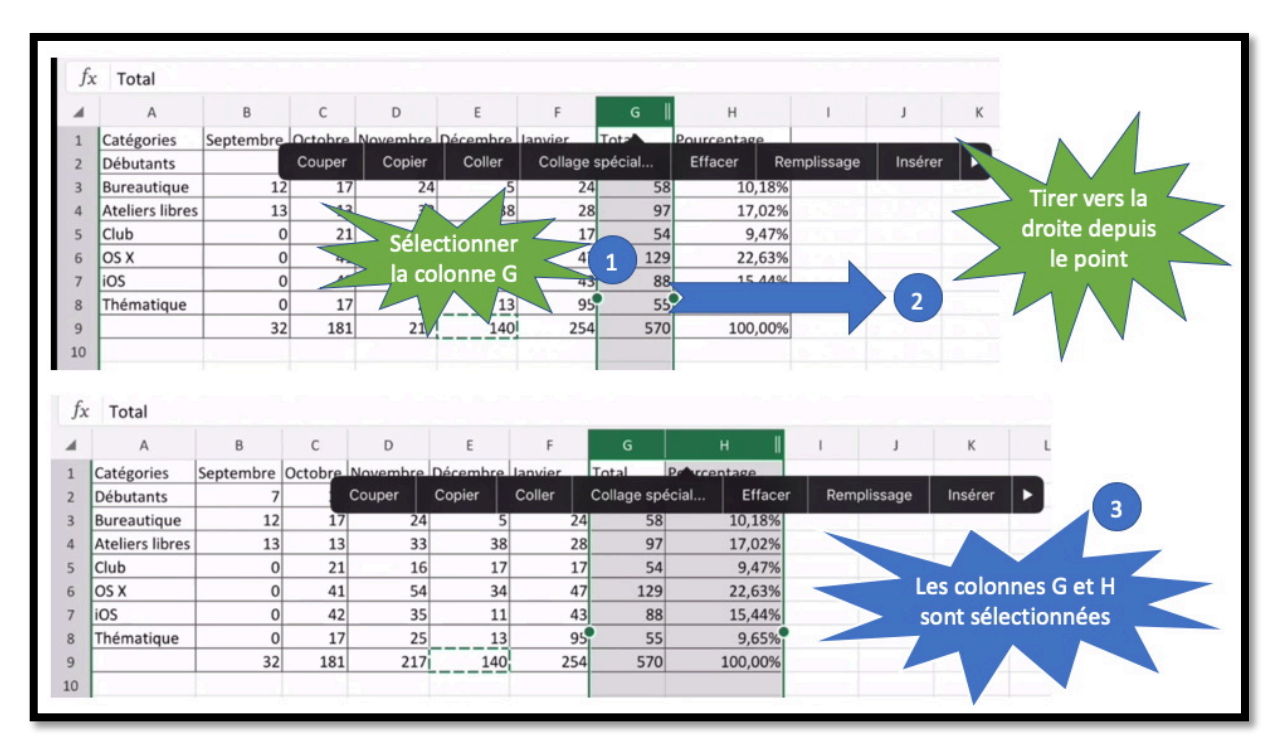

## Insérer plusieurs colonnes.

Pour insérer plusieurs colonnes :

- 1. Sélectionnez les colonnes voulues ;
- 2. Tirez vers la droite ou vers la gauche depuis le point vert ;
- 3. Les colonnes G et H ont été sélectionnées ;
- 4. Dans le menu qui s'affiche touchez insérer ; 2 colonnes sont ajoutées à gauche.

Rampe de Lancement 140

| fx | Total           |           |         |          |          |         |             |             |          |             |                                       |
|----|-----------------|-----------|---------|----------|----------|---------|-------------|-------------|----------|-------------|---------------------------------------|
|    | А               | в         | С       | D        | E        | F       | G           | н           | 1        | 1           | к                                     |
| 1  | Catégories      | Septembre | Octobre | Novembre | Décembre | lanvier | Total       | Perrcentage |          |             |                                       |
| 2  | Débutants       | 7         | -       | Couper   | Copier   | Coller  | Collage spe | écial Effa  | acer     | Remplissage | Insérer 🕨                             |
| 3  | Bureautique     | 12        | 17      | 24       | 5        | 24      | 58          | 10,18       | 3%       |             |                                       |
| 4  | Ateliers libres | 13        | 13      | 33       | 38       | 28      | 97          | 17,02       | !%       |             |                                       |
| 5  | Club            | 0         | 21      | 16       | 17       | 17      | 54          | 9,47        | 7%       |             |                                       |
| 6  | OS X            | 0         | 41      | 54       | 34       | 47      | 129         | 22,63       | 1%       |             | Insérer                               |
| 7  | iOS             | 0         | 42      | 35       | 11       | 43      | 88          | 15,44       | 1%       |             |                                       |
| 8  | Thématique      | 0         | 17      | 25       | 13       | 95      | 55          | 9,65        | <u>%</u> |             |                                       |
| 9  |                 | 32        | 181     | 217      | 140      | 254     | 570         | 100,00      | 0%       |             |                                       |
| 10 |                 |           |         |          |          | 5       |             |             |          |             |                                       |
|    |                 |           |         |          |          |         |             |             |          |             |                                       |
| fx |                 |           |         |          |          |         |             |             |          |             |                                       |
|    | А               | В         | С       | D        | E        | F       | G           | н I         | I.       | J           |                                       |
| 1  | Catégories      | Septembre | Octobre | Novembre | Décembre | Janvier |             | To          | otal     | Pourcentage |                                       |
| 2  | Débutants       | 7         | 30      | 30       | 22       | 0       |             |             | 89       | 15,61%      | 2 colonnes ont                        |
| 3  | Bureautique     | 12        | 17      | 24       | 5        | 24      |             |             | 58       | 10,18%      | été insérées                          |
| 4  | Ateliers libres | 13        | 13      | 33       | 38       | 28      |             |             | 97       | 17,02%      | ete inserees                          |
| 5  | Club            | 0         | 21      | 16       | 17       | 17      | 1           |             | 54       | 9,47%       |                                       |
| 6  | OS X            | 0         | 41      | 54       | 34       | 47      |             |             | 129      | 22,63%      |                                       |
| 7  | iOS             | 0         | 42      | 35       | 11       | 43      | 1           |             | 88       | 15,44%      |                                       |
| 8  | Thématique      | 0         | 17      | 25       | 13       | 95      |             |             | 55       | 9,65%       | · · · · · · · · · · · · · · · · · · · |
| 9  |                 | 32        | 181     | 217      | 140      | 254     |             |             | 570      | 100,00%     |                                       |

*Il restera à saisir les données et à procéder aux mises à jours des totaux et poucentages.* 

#### Saisie des données et utilisation du clavier numérique virtuel.

|                 |           |         |          |          |         |         |      |         |             |    |    |   |     |   | ~   | 🛛 🔍                 |     |
|-----------------|-----------|---------|----------|----------|---------|---------|------|---------|-------------|----|----|---|-----|---|-----|---------------------|-----|
| А               | в         | С       | D        | E        | F       | G       | н    | 1       | L           | К  | L  | м | Ν   | 0 | Р   | Q                   |     |
| Catégories      | Septembre | Octobre | Novembre | Décembre | Janvier | Février | Mars | Total   | Pourcentage |    |    |   |     |   |     |                     |     |
| Débutants       | 7         | 30      | 30       | 22       | 0       |         |      | 89      | 10,80%      |    |    |   |     |   |     |                     |     |
| Bureautique     | 12        | 17      | 24       | 5        | 24      |         | Ĭ    | 82      | 9,95%       |    |    |   |     |   |     |                     |     |
| Ateliers libres | 13        | 13      | 33       | 38       | 28      |         |      | 125     | 15,17%      |    |    |   |     |   |     |                     |     |
| lub             | 0         | 21      | 16       | 17       | 17      |         |      | 71      | 8,62%       |    |    |   |     |   |     |                     |     |
| )S X            | 0         | 41      | 54       | 34       | 47      |         |      | 176     | 21,36%      |    |    |   |     |   |     |                     |     |
| OS              | 0         | 42      | 35       | 11       | 43      |         |      | 131     | 15,90%      |    |    |   |     |   |     |                     |     |
| hématique       | 0         | 17      | 25       | 13       | 95      |         |      | 150     | 18,20%      |    |    |   |     |   |     |                     |     |
|                 | 32        | 181     | 217      | 140      | 254     |         |      | 824     | 100,00%     |    |    |   |     |   |     |                     | + . |
|                 |           |         |          |          |         |         |      |         |             |    |    |   |     |   |     |                     |     |
|                 |           |         |          |          |         |         |      |         |             |    |    |   |     |   |     |                     |     |
|                 |           |         |          |          |         |         |      |         |             |    |    |   |     |   |     |                     |     |
|                 |           |         |          |          |         |         |      |         |             |    |    |   |     |   |     |                     |     |
|                 |           |         |          |          |         |         |      |         |             |    |    |   |     |   |     |                     | -   |
| Feuil1          | +         |         |          |          |         |         |      |         |             |    |    |   |     |   | Abc | 123                 | NUN |
| ~               | 3         |         |          |          | la      |         |      | Popiour |             | 10 |    |   |     |   | в   | 7 11                | Ŭ   |
| _               | L.        |         |          |          | Je      |         |      | Sonjour |             | Le |    |   |     |   | 5   | 1 2                 |     |
|                 |           |         |          | I .      | - T     |         |      |         |             |    | Ι. | 1 | . 1 |   |     |                     |     |
|                 | 1         | 2       | 3        | 4        |         | 5       | 6    | 7       | 8           | 9  | 0  |   | <   | > |     | $\langle X \rangle$ |     |
|                 |           |         |          |          |         |         |      |         |             |    | 1  |   |     |   |     | 0                   |     |

Pour saisir les données numérique il est plus commode d'utiliser le clavier numérique virtuel (sauf si vous avez un clavier Bluetooth ou clavier Smart Connector.

> Pour utiliser le clavier numérique virtuel touchez 123 sur le clavier virtuel.

Excel pour iPad 2.23

| fx |                 |           |         |          |          |         |              |      |        |             |    |   |   |   |   | ~   | 8 💌 |
|----|-----------------|-----------|---------|----------|----------|---------|--------------|------|--------|-------------|----|---|---|---|---|-----|-----|
| .4 | A               | В         | с       | D        | E        | F       | G            | н    | 1      | L           | К  | L | M | N | 0 | P   | Q   |
| 1  | Catégories      | Septembre | Octobre | Novembre | Décembre | Janvier | Février      | Mars | Total  | Pourcentage |    |   |   |   |   |     |     |
| 2  | Débutants       | 7         | 30      | 30       | 22       | 0       | 7            | 12   | 89     | 10,80%      |    |   |   |   |   |     |     |
| 3  | Bureautique     | 12        | 17      | 24       | 5        | 24      | 1 19         | 17   | 82     | 9,95%       |    |   |   |   |   |     |     |
| 4  | Ateliers libres | 13        | 13      | 33       | 38       | 28      | 3 6          | 12   | 125    | 15,17%      |    |   |   |   |   |     |     |
| 5  | Club            | 0         | 21      | 16       | 17       | 17      | 32           | 20   | 71     | 8,62%       |    |   |   |   |   |     |     |
| 6  | OS X            | 0         | 41      | 54       | 34       | 47      | 7 25         | 18   | 176    | 21,36%      |    |   |   |   |   |     |     |
| 7  | iOS             | 0         | 42      | 35       | 11       | 43      | 3 28         |      | 131    | 15,90%      |    |   |   |   |   |     |     |
| 8  | Thématique      | 0         | 17      | 25       | 13       | 95      | 5 37         |      | 150    | 18,20%      |    |   |   |   |   |     |     |
| 9  | 1               | 32        | 181     | 217      | 140      | 254     | 1            | 1000 | 824    | 100,00%     |    |   |   |   |   |     |     |
| 10 |                 |           |         |          |          |         |              |      |        |             |    |   |   |   |   |     |     |
| 11 |                 |           |         |          |          |         |              |      |        |             |    |   |   |   |   |     |     |
| 12 |                 |           |         |          |          |         |              |      |        |             |    |   |   |   |   |     |     |
|    | Feuil1          | +         |         |          |          |         |              |      |        |             |    |   |   |   |   | Abo | 123 |
| 1  | D ⊂             | 0         | 2       |          |          | Je      |              | В    | onjour |             | Le |   |   |   |   | в   | I ⊻ |
|    | $\rightarrow$   | (         |         | )        | Σ        |         |              | =    |        | 1           |    | 7 | 8 |   | 9 |     | ×   |
|    | ;               | <         | Ι       | >        |          |         |              |      |        | •           |    | 4 | 5 | Ι | 6 |     | ~   |
|    | :               | \$        |         | &        |          |         | Ŷ            |      |        | -           |    | 1 | 2 |   | 3 |     | -   |
|    | %               | ^         |         | 1        | ÷        |         | $\downarrow$ |      | →      | +           |    | 0 |   |   | , |     | ÷   |

Le clavier virtuel numérique.

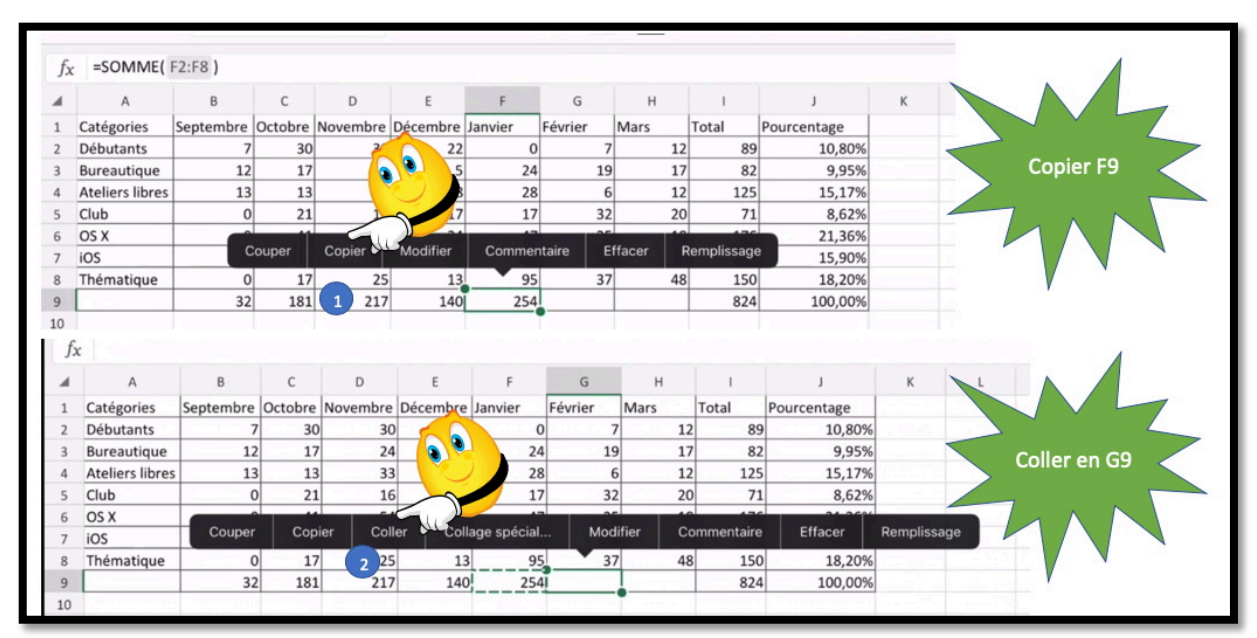

### Mise à jour des totaux de la ligne 9.

Il restera à mettre à jour les totax des colonnes G et H par copier coller ou en utilisant la technique du remplissage et de la poignée de recopie comme nous avons déjà vue précédemment.

| JX |                                                                                                    |                                                                                    |                                                              |                                                         |                                                        |                                                       |                                                      |                                                     |                                              |                                                                                      |         |             |
|----|----------------------------------------------------------------------------------------------------|------------------------------------------------------------------------------------|--------------------------------------------------------------|---------------------------------------------------------|--------------------------------------------------------|-------------------------------------------------------|------------------------------------------------------|-----------------------------------------------------|----------------------------------------------|--------------------------------------------------------------------------------------|---------|-------------|
| 6  | А                                                                                                    | В                                                                                  | С                                                            | D                                                       | E                                                      | F                                                     | G                                                    | н                                                   | 1                                            | J                                                                                    | К       | M           |
|    | Catégories                                                                                                    | Septembre                                                                          | Octobre                                                      | Novembre                                                | Décembre                                               | Janvier                                               | ier                                                  | Mars                                                | Total                                        | Pourcentage                                                                          |         |             |
| 2  | Débutants                                                                                                    | 7                                                                                  | 30                                                           | 30                                                      | 22                                                     |                                                       | 7                                                    | 12                                                  | 89                                           | 10,80%                                                                               |         |             |
| 3  | Bureautique                                                                                                    | 12                                                                                 | 17                                                           | 24                                                      | 5                                                      | •                                                     |                                                      | 17                                                  | 82                                           | 9,95%                                                                                |         | Collor on H |
| 1  | Ateliers libres                                                                                                | 13                                                                                 | 13                                                           | 33                                                      | 3 B                                                    |                                                       |                                                      | 12                                                  | 125                                          | 15,17%                                                                               |         | coller en r |
| ;  | Club                                                                                                    | 0                                                                                  | 21                                                           | 16                                                      | 17                                                     |                                                       | 2                                                    | 20                                                  | 71                                           | 8,62%                                                                                |         |             |
| ;  | OS X                                                                                                    | 0                                                                                  |                                                              |                                                         |                                                        |                                                       |                                                      | 10                                                  | 176                                          | 21-264                                                                               |         |             |
| 7  | iOS                                                                                                    | 0                                                                                  | Coupe                                                        | er Copi                                                 | er Colle                                               | er Null                                               | ge spécial                                           | . Modi                                              | fier Co                                      | ommentaire                                                                           | Effacer | Remplissage |
| 3  | Thématique                                                                                                    | 0                                                                                  | 17                                                           | 25                                                      | 13                                                     | 95                                                    | 37                                                   | 48                                                  | 150                                          | 18,20%                                                                               |         |             |
|    |                                                                                                    | 32                                                                                 | 181                                                          | 217                                                     | 140                                                    | 254                                                   | 154                                                  |                                                     | 824                                          | 100,00%                                                                              |         | V V         |
| -  |                                                                                                    |                                                                                    |                                                              |                                                         |                                                        |                                                       |                                                      |                                                     |                                              |                                                                                      |         |             |
| fx | =SOMME()                                                                                                    | H2:H8)                                                                             | с                                                            | D                                                       | E                                                      | F                                                     | G                                                    | н                                                   | 1                                            | J                                                                                    |         |             |
| fx | =SOMME()<br>A<br>Catégories                                                                                    | H2:H8 )<br>B<br>Septembre                                                          | C<br>Octobre                                                 | D<br>Novembre                                           | E<br>Décembre                                          | F<br>Janvier                                          | G<br>Février                                         | H                                                   | Total                                        | J<br>Pourcentage                                                                     |         |             |
| fx | =SOMME()<br>A<br>Catégories<br>Débutants                                                                       | H2:H8 )<br>B<br>Septembre<br>7                                                     | C<br>Octobre<br>30                                           | D<br>Novembre<br>30                                     | E<br>Décembre<br>22                                    | F<br>Janvier<br>0                                     | G<br>Février<br>7                                    | H<br>Mars<br>12                                     | l<br>Total<br>89                             | J<br>Pourcentage<br>10,80%                                                           |         |             |
| fx | =SOMME(  <br>A<br>Catégories<br>Débutants<br>Bureautique                                                       | H2:H8 )<br>B<br>Septembre<br>7<br>12                                               | C<br>Octobre<br>30<br>17                                     | D<br>Novembre<br>30<br>24                               | E<br>Décembre<br>22<br>5                               | F<br>Janvier<br>0<br>24                               | G<br>Février<br>7<br>19                              | H<br>Mars<br>12<br>17                               | Total                                        | J<br>Pourcentage<br>10,80%<br>9,95%                                                  |         |             |
| fx | =SOMME( I<br>A<br>Catégories<br>Débutants<br>Bureautique<br>Ateliers libres                                    | H2:H8 )<br>B<br>Septembre<br>7<br>12<br>13                                         | C<br>Octobre<br>30<br>17<br>13                               | D<br>Novembre<br>30<br>24<br>33                         | E<br>Décembre<br>22<br>5<br>38                         | F<br>Janvier<br>0<br>24<br>28                         | G<br>Février<br>7<br>19<br>6                         | H<br>Mars<br>12<br>17<br>12                         | Total<br>89<br>82<br>125                     | J<br>Pourcentage<br>10,80%<br>9,95%<br>15,17%                                        |         |             |
|    | =SOMME(<br>A<br>Catégories<br>Débutants<br>Bureautique<br>Ateliers libres<br>Club                              | H2:H8 )<br>B<br>Septembre<br>7<br>12<br>13<br>0                                    | C<br>Octobre<br>30<br>17<br>13<br>21                         | D<br>Novembre<br>30<br>24<br>33<br>16                   | E<br>Décembre<br>22<br>5<br>38<br>17                   | F<br>Janvier<br>0<br>24<br>28                         | G<br>Février<br>7<br>19<br>6<br>32                   | H<br>Mars<br>12<br>17<br>12<br>20                   | Total<br>89<br>82<br>125<br>71               | J<br>Pourcentage<br>10,80%<br>9,95%<br>15,17%<br>8,62%                               |         |             |
|    | =SOMME(<br>A<br>Catégories<br>Débutants<br>Bureautique<br>Ateliers libres<br>Club<br>OS X                      | H2:H8 )<br>B<br>Septembre<br>7<br>12<br>13<br>0<br>0<br>0                          | C<br>Octobre<br>30<br>17<br>13<br>21<br>41                   | D<br>Novembre<br>30<br>24<br>33<br>16<br>54             | E<br>Décembre<br>22<br>5<br>38<br>17<br>34             | F<br>Janvier<br>0<br>24<br>28<br>17<br>47             | G<br>Février<br>7<br>19<br>6<br>32<br>25             | H<br>Mars<br>12<br>17<br>12<br>20<br>18             | Total<br>89<br>82<br>125<br>71<br>176        | J<br>Pourcentage<br>10,80%<br>9,95%<br>15,17%<br>8,62%<br>21,36%                     |         |             |
|    | =SOMME(<br>A<br>Catégories<br>Débutants<br>Bureautique<br>Ateliers libres<br>Club<br>OS X<br>IOS               | H2:H8 )<br>B<br>Septembre<br>7<br>12<br>13<br>0<br>0<br>0<br>0<br>0                | C<br>Octobre<br>30<br>17<br>13<br>21<br>41<br>41             | D<br>Novembre<br>30<br>24<br>33<br>16<br>54<br>35       | E<br>Décembre<br>22<br>5<br>38<br>17<br>34<br>11       | F<br>Janvier<br>0<br>24<br>28<br>17<br>47<br>43       | G<br>Février<br>7<br>19<br>6<br>32<br>25<br>28       | H<br>Mars<br>12<br>17<br>12<br>20<br>18<br>19       | Total<br>89<br>82<br>125<br>71<br>176<br>131 | J<br>Pourcentage<br>10,80%<br>9,95%<br>15,17%<br>8,62%<br>21,36%<br>15,90%           |         |             |
|    | =SOMME(<br>A<br>Catégories<br>Débutants<br>Bureautique<br>Ateliers libres<br>Club<br>OS X<br>IOS<br>Thématique | H2:H8 )<br>B<br>Septembre<br>7<br>12<br>13<br>0<br>0<br>0<br>0<br>0<br>0<br>0<br>0 | C<br>Octobre<br>30<br>17<br>13<br>21<br>41<br>41<br>42<br>17 | D<br>Novembre<br>30<br>24<br>33<br>16<br>54<br>35<br>25 | E<br>Décembre<br>22<br>5<br>38<br>17<br>34<br>11<br>13 | F<br>Janvier<br>0<br>24<br>28<br>17<br>47<br>43<br>95 | G<br>Février<br>7<br>19<br>6<br>32<br>25<br>28<br>37 | H<br>Mars<br>12<br>17<br>12<br>20<br>18<br>19<br>48 | Total<br>89<br>82<br>125<br>71<br>176<br>131 | J<br>Pourcentage<br>10,80%<br>9,95%<br>15,17%<br>8,62%<br>21,36%<br>15,90%<br>18,20% |         |             |

Mise à jour de la cellule H9.

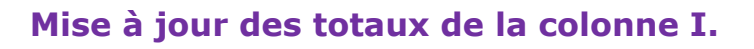

|    |                 |           | 1       |          |          |         |         |      |             |             |
|----|-----------------|-----------|---------|----------|----------|---------|---------|------|-------------|-------------|
| fx | =SOMME(         | B2:F2)    |         |          |          |         |         |      |             |             |
|    | A               | В         | с       | D        | E        | F       | G       | н    | T           | J           |
| 1  | Catégories      | Septembre | Octobre | Novembre | Décembre | Janvier | Février | Mars | Total       | Pourcentage |
| 2  | Débutants       | 7         | 30      | 30       | 22       | 0       | 7       | 12   | 1E( B2:F2   | ) 10,80%    |
| 3  | Bureautique     | 12        | 17      | 24       | 5        | 24      | 19      | 17   | 8           | 9,95%       |
| 4  | Ateliers libres | 13        | 13      | 33       | 38       | 28      | s 2 e   | 5 12 | 125         | 5 15,17%    |
| 5  | Club            | 0         | 21      | 16       | 17       | 17      | 32      | 20   | 71          | 8,62%       |
| 6  | OS X            | 0         | 41      | 54       | 34       | 47      | 25      | 18   | 176         | 5 21,36%    |
| 7  | iOS             | 0         | 42      | 35       | 11       | 43      | 28      | 19   | 131         | 15,90%      |
| 8  | Thématique      | 0         | 17      | 25       | 13       | 95      | 37      | 48   | 150         | 18,20%      |
| 9  |                 | 32        | 181     | 217      | 140      | 254     | 154     | 146  | 824         | 100,00%     |
|    |                 |           |         |          |          |         |         |      |             |             |
| fr | =SOMME(         | B2:H2)    |         |          |          |         |         |      |             |             |
|    |                 | P         | 6       | D        | E        | E       | G       | ш    |             |             |
| -  | ~               | D         |         |          | E        | F       | 9       |      |             | ,           |
|    | Catégories      | Septembre | Octobre | Novembre | Decembre | Janvier | Fevrier | Mars | Total       | Pourcentage |
|    | Débutants       | 7         | 30      | 30       | 22       | 0       | 7       | 12   | 1E( B2:F2 ) | 10,80%      |
|    | Bureautique     | 12        | 17      | 24       | 5        | 24      | 19      | 17   | 82          | 9,95%       |
|    | Ateliers libres | 13        | 13      | 33       | 38       | 28      | 6       | 12   | 125         | 15,17%      |
| 5  | Club            | 0         | 21      | 16       | 17       | 17      | 32      | 20   | 71          | 8,62%       |
| 5  | OS X            | 0         | 41      | 54       | 34       | 47      | 25      | 18   | 176         | 21,36%      |
| 1  | iOS             | 0         | 42      | 35       | 11       | 43      | 28      | 19   | 131         | 15,90%      |
| B  | Thématique      | 0         | 17      | 25       | 13       | 95      | 37      | 48   | 150         | 18,20%      |
| 9  |                 | 32        | 181     | 217      | 140      | 254     | 154     | 146  | 824         | 100,00%     |

*On procèdera tout d'abord à la mise à jour de la cellule I2, puis on recopiera la cellule I2 vers le bas en tirant la poignée de recopie.* 

| f      | =SOMME            | B2:H2)       |          |          |           |           |          |          |          |             |                | 4            |
|--------|-------------------|--------------|----------|----------|-----------|-----------|----------|----------|----------|-------------|----------------|--------------|
| 4      |                   |              | 6        |          |           | E Cou     | ner Co   | nier     | Modifier | Comment     | aire Effacer   | Remplissage  |
| -      | A                 | B            | C        | U        |           | 2 000     |          |          | wounter  | Commenta    | ane chacer     | Kempissage   |
| 1      | Catégories        | Septemb      | re Octob | re Nover | nbre Déce | embre Jan | /ier Fév | /rier    | Mars     | Total P     | ourcentage     | Sélection 12 |
| 2      | Débutants         |              | 7        | 30       | 30        | 22        | 0        | 7        | 12       | 108         | 13,11%         |              |
| 3      | Bureautique       |              | 12       | 17       | 24        | 5         | 24       | 19       | 17       | 82          | 9,95%          |              |
| fx     | =SOMME(           | B2:H2 )<br>B | с        | D        |           | E         | F        | G        | н        | 1           | L              |              |
| 1      | Catégories        | Septembr     | e Octob  | e Novem  | bre Déce  | mbre Jany | rier Fév | rier 1   | Mars     | Fotal Po    | ourcentage     | Tirer la     |
| 2      | Débutants         | -            | 7        | 30       | 30        | 22        | 0        | 7        | 12       | 108         | 13.119         | 2 poignée de |
| 3      | Bureautique       |              | 12       | 17       | 24        | 5         | 24       | 19       | 17       | 82          | 9,959          | reconie      |
| -      |                   |              |          |          | 22        | 20        | 20       |          | 10       | 100         | 45.470         | Coopie       |
|        |                   |              |          |          |           |           |          |          |          |             |                |              |
| fх     | =SOMME( E         | 32:H2)       |          |          |           |           |          |          |          |             |                |              |
| 4      | A                 | в            | С        | D        | E         | Couper    | Copier   | Modifier | Comme    | entaire Ef  | facer Remplise | sage         |
| 1      | Catégories        | Septembre    | Octobre  | Novembre | Décembre  | Janvier   | Février  | Mars     | Total    | Pourcentage | e              |              |
| 2      | Débutants         | 7            | 30       | 30       | 22        | 2 (       | 7        |          | 12 108   | 9,          | 61%            |              |
| 3      | Bureautique       | 12           | 17       | 24       | 5         | 5 24      | 19       |          | 17 118   | 3 10,       | 50%            |              |
| 4      | Ateliers libres   | 13           | 13       | 33       | 38        | B 28      | 8 6      | i :      | 12 143   | 12,         | 72%            |              |
| 5      | Club              | 0            | 21       | 16       | 17        | 7 17      | 32       | :        | 20 123   | 10,         | 94%            | 3            |
|        | OS X              | 0            | 41       | 54       | 34        | 4 47      | 25       |          | 18 219   | 19,         | 48%            |              |
| 6      |                   |              |          | 25       | 11        | 1 43      | 28       |          | 19 178   | 15,         | 84%            |              |
| 6<br>7 | iOS               | 0            | 42       | 35       |           | 4.        |          |          |          |             |                |              |
| 5      | iOS<br>Thématique | 0            | 42       | 25       | 13        | 3 95      | 37       |          | 48 235   | 20,         | 91%            |              |

Mise à jour de la colonne I.

| fx | f <sub>X</sub> =SOMME( 12 / 1\$9 ) |           |         |          |          |         |         |      |       |             |  |  |  |  |  |
|----|------------------------------------|-----------|---------|----------|----------|---------|---------|------|-------|-------------|--|--|--|--|--|
|    | А                                  | В         | С       | D        | E        | F       | G       | н    | I.    | J           |  |  |  |  |  |
| 1  | Catégories                         | Septembre | Octobre | Novembre | Décembre | Janvier | Février | Mars | Total | Pourcentage |  |  |  |  |  |
| 2  | Débutants                          | 7         | 30      | 30       | 22       | 0       | 7       | 12   | 108   | 9,61%       |  |  |  |  |  |
| 3  | Bureautique                        | 12        | 17      | 24       | 5        | 24      | 19      | 17   | 118   | 10,50%      |  |  |  |  |  |
| 4  | Ateliers libres                    | 13        | 13      | 33       | 38       | 28      | 6       | 12   | 143   | 12,72%      |  |  |  |  |  |
| 5  | Club                               | 0         | 21      | 16       | 17       | 17      | 32      | 20   | 123   | 10,94%      |  |  |  |  |  |
| 6  | OS X                               | 0         | 41      | 54       | 34       | 47      | 25      | 18   | 219   | 19,48%      |  |  |  |  |  |
| 7  | iOS                                | 0         | 42      | 35       | 11       | 43      | 28      | 19   | 178   | 15,84%      |  |  |  |  |  |
| 8  | Thématique                         | 0         | 17      | 25       | 13       | 95      | 37      | 48   | 235   | 20,91%      |  |  |  |  |  |
| 9  |                                    | 32        | 181     | 217      | 140      | 254     | 154     | 146  | 1124  | 100,00%     |  |  |  |  |  |
| 9  |                                    | 32        | 181     | 217      | 140      | 254     | 154     | 146  | 1124  | 100         |  |  |  |  |  |

La colonne J des pourcentages a été mise à jour automatiquement.

### La fonction MOYENNE.

C'est la même syntaxe que la fonction somme.

Donne la moyenne des valeurs contenues dans la plage de cellules spécifiées.

**Exemple** = moyenne(I2:I143) donne la moyenne des valeurs contenues dans les cellules I2 à I143.

**Attention** : quand une cellule est vide elle n'est pas prise dans la moyenne ; par contre une cellule contenant 0 sera comptabilisées pour calculer la moyenne.

#### La fonction MAX.

C'est la même syntaxe que la fonction somme.

Donne la valeur maximum contenue dans la plage de cellules spécifiées.

**Exemple** =MAX(I2:I143) renvoie la valeur maximum contenue dans les cellules I2 à I143.

### La fonction MIN.

C'est la même syntaxe que la fonction somme.

La fonction MIN renvoie la moyenne des valeurs contenues dans la plage de cellules spécifiées.

**Exemple** =MIN(I2:I143) donne la valeur minimum contenue dans les cellules I2 à I143.

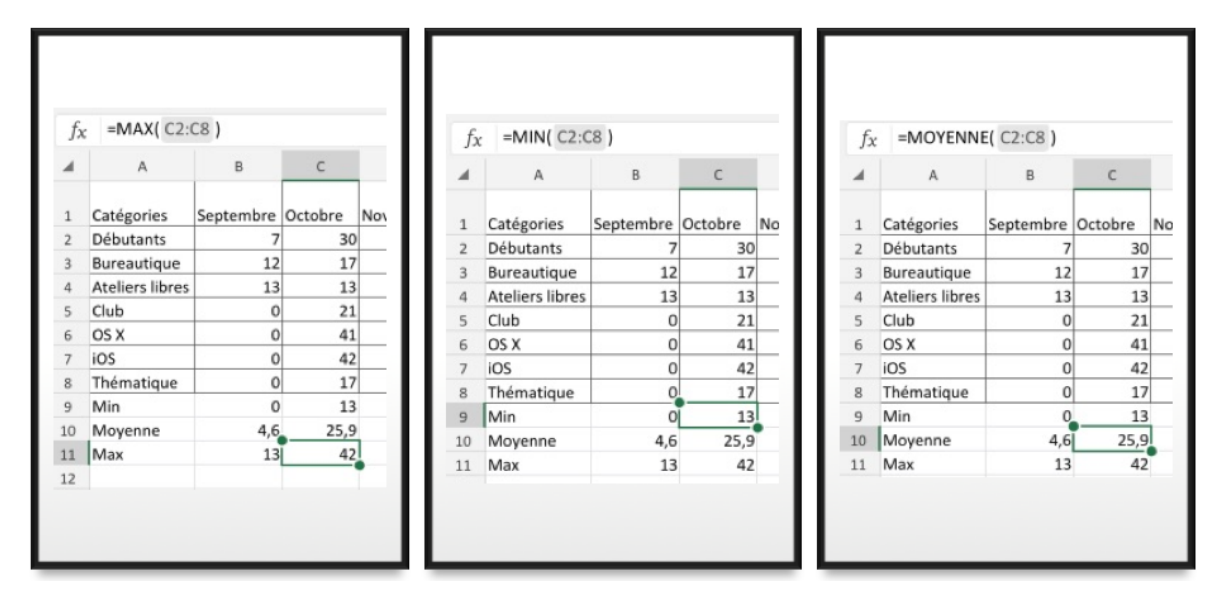

Exemples de MAX, MIN et MOYENNE.

| Jx | =MOYENN         | E( BZ:B8 ) |   |
|----|-----------------|------------|---|
| A  | А               | В          |   |
| 1  | Catégories      | Septembre  | 0 |
| 2  | Débutants       | 7          |   |
|    | Bureautique     | 12         |   |
|    | Ateliers libres | 13         |   |
|    | Club            | 0          |   |
| 5  | OS X            | 0          |   |
| 7  | iOS             | 0          |   |
| 8  | Thématique      | 0          |   |
| 9  | Min             | 0          |   |
| 10 | Moyenne         | 4,6        |   |
| 11 | Max             | 13         |   |
| 12 |                 |            |   |

À droite avec des cellules vides (lignes 5, 6, 7, 8) la moyenne est différente.

# Un autre exercice pour découvrir d'autres fonctions.

## La fonction =NB( ).

La fonction NB compte le nombre de cellules contenant des nombres et les nombres compris dans la liste des arguments. Les cellules vides ne sont pas comptées.

 Utilisez la fonction NB pour obtenir le nombre d'entrées numériques dans un champ numérique d'une plage.

|    |     | D          | 6    |   |     | ľ  |    |     | 0          | C    | 0 |    |     |
|----|-----|------------|------|---|-----|----|----|-----|------------|------|---|----|-----|
|    | A   | В          | C    | U | E   |    | 4  | A   | в          | C    | D | E  | Ļ   |
| 1  | 1   | date       | mois | C | N   | C  | 1  | 1   | date       | mois | C | N  | 4   |
| 2  | 1   | 09/10/2017 | 10   | 1 | 12  | IF | 2  | 1   | 09/10/2017 | 10   | 1 |    | ₽   |
| 3  | m   | 10/10/2017 | 10   | 0 | 16  | -  | 3  | m   | 10/10/2017 | 10   | 0 |    | 4   |
| 4  | m   | 10/10/2017 | 10   | С | 4   | -  | 4  | m   | 10/10/2017 | 10   | С |    | 1   |
| 5  | mem | 11/10/2017 | 10   | d | 9   | 1  | 5  | mem | 11/10/2017 | 10   | d | 9  | )   |
| 6  | me  | 11/10/2017 | 10   | b | 12  | iC | 6  | me  | 11/10/2017 | 10   | b | 12 | 2 i |
| 7  | me  | 11/10/2017 | 10   | с | 5   |    | 7  | me  | 11/10/2017 | 10   | с | 5  | 5   |
| 8  | j   | 12/10/2017 | 10   | t | 5   | P  | 8  | j   | 12/10/2017 | 10   | t | 5  | 5 F |
| 9  | v   | 13/10/2017 | 10   | а | 3   |    | 9  | v   | 13/10/2017 | 10   | а | 3  | 3   |
| 10 | 1   | 16/10/2017 | 10   | i | 9   |    | 10 | 1   | 16/10/2017 | 10   | i | 9  | )   |
| 11 | m   | 17/10/2017 | 10   | 0 | 12  |    | 11 | m   | 17/10/2017 | 10   | 0 | 17 | 2   |
| 12 | m   | 17/10/2017 | 10   | с | 4   |    | 12 | m   | 17/10/2017 | 10   | с | 6  | 1   |
| 13 | mem | 18/10/2017 | 10   | d | 13  |    | 13 | mem | 18/10/2017 | 10   | d | 13 | 3   |
| 14 | me  | 18/10/2017 | 10   | i | 12  | iF | 14 | me  | 18/10/2017 | 10   | i | 17 | 2 1 |
| 15 | me  | 18/10/2017 | 10   | a | 1   |    | 15 | me  | 18/10/2017 | 10   | a | 1  | i T |
| 16 | j   | 19/10/2017 | 10   | t | 7   | P  | 16 | i   | 19/10/2017 | 10   | t | 7  | 7 6 |
| 17 | v   | 20/10/2017 | 10   | a | 3   |    | 17 | v   | 20/10/2017 | 10   | a | 3  | 3   |
| 10 |     |            | 16   |   | 127 | -  | 10 |     |            | 13   | - | 01 | -   |

Exemples de la fonction NB ; à droite les cellules vides (E2 à E4) ne sont pas comptées.

### Les opérateurs de comparaison.

| Opérateur de comparaison       | Signification (exemple)             |
|--------------------------------|-------------------------------------|
| =                              | Égal à (A1=B1)                      |
| > (signe supérieur à)          | Supérieur à (A1>B1)                 |
| < (signe inférieur à)          | Inférieur à (A1 <b1)< td=""></b1)<> |
| >= (signe supérieur ou égal à) | Supérieur ou égal à (A1>=B1)        |
| <= (signe inférieur ou égal à) | Inférieur ou égal à (A1<=B1)        |
| <> (signe différent de)        | Différent de (A1<>B1)               |

Lorsque deux valeurs sont comparées à l'aide de ces opérateurs, le résultat est la valeur logique VRAI ou FAUX.

## Comptages et sommes conditionnelles.

#### La fonction NB.SI.

La fonction NB.SI renvoie le nombre de cellules d'un intervalle qui remplissent une condition donnée.

=NB.SI(plage;critère)

plage: plage des cellules à dénombrer.

**critère:** critère de dénombrement sous la forme d'une valeur constante, d'une référence de cellule ou d'une expression de comparaison.

|    | A              | В          | С    | D | E   |      |
|----|----------------|------------|------|---|-----|------|
| 1  | J              | date       | mois | С | N   | com  |
| 2  | 1              | 09/10/2017 | 10   | i | 12  | iPad |
| 3  | m              | 10/10/2017 | 10   | 0 | 16  |      |
| 4  | m              | 10/10/2017 | 10   | с | 4   |      |
| 5  | mem            | 11/10/2017 | 10   | d | 9   |      |
| 6  | me             | 11/10/2017 | 10   | b | 12  | iClo |
| 7  | me             | 11/10/2017 | 10   | с | 5   |      |
| 8  | j              | 12/10/2017 | 10   | t | 5   | Pho  |
| 9  | v              | 13/10/2017 | 10   | а | 3   |      |
| 10 | 1              | 16/10/2017 | 10   | i | 9   |      |
| 11 | m              | 17/10/2017 | 10   | 0 | 12  |      |
| 12 | m              | 17/10/2017 | 10   | с | 4   |      |
| 13 | mem            | 18/10/2017 | 10   | d | 13  |      |
| 14 | me             | 18/10/2017 | 10   | i | 12  | iPac |
| 15 | me             | 18/10/2017 | 10   | а | 1   |      |
| 16 | j              | 19/10/2017 | 10   | t | 7   | Pho  |
| 17 | v              | 20/10/2017 | 10   | а | 3   |      |
| 18 |                | - 4        | 16   |   | 127 |      |
| 19 |                |            |      |   |     |      |
| 20 | oct-12         | 7          |      |   |     |      |
| 21 | Lundi          |            | 2    |   | 21  |      |
| 22 | Mardi          |            | 4    |   | 36  |      |
| 23 | Mercredi matin |            | 2    |   | 22  |      |
| 24 | Mercredi a.m.  | 1          | 4    |   | 30  |      |
| 25 | Jeudi          |            | 2    |   | 12  |      |
| 26 | Vendredi       |            | 2    |   | 6   |      |
| 27 |                |            | 16   |   | 127 |      |

En C21 on compte le nombre de cellules, dans l'intervalle A2 à A17 qui contiennent l (c'est-à-dire lundi).

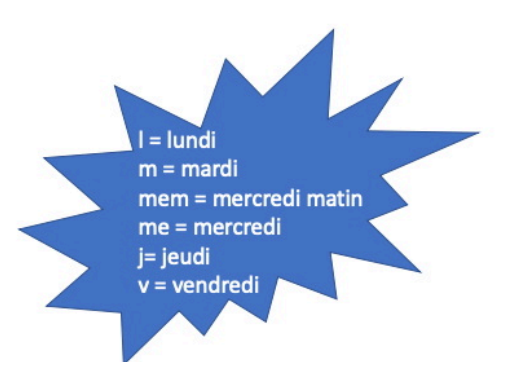

#### Exemples d'utilisation de la fonction =NB.SI( ).

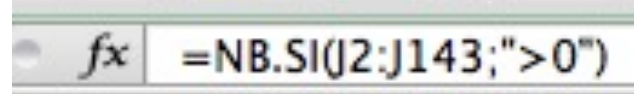

†x

Compte le nombre de cellules comprises entre J2 et J143 qui sont supérieures à zéro.

## x =NB.SI(J2:J143;">100000")

*Compte le nombre de cellules comprises entre J2 et J143 qui contiennent des valeurs > 100000.* 

## =NB.SI(J2:J143; ">50000")-J156

*Compte le nombre de cellules comprises entre J2 et J143 qui contiennent des valeurs > 50000 moins le contenu de la cellule J156.* 

## =NB.SI(J2:J143;">1000")-SOMME(J156:J159)

*Compte le nombre de cellules comprises entre J2 et J143 qui contiennent des valeurs > 1000 moins la somme des cellules J156 à J159.* 

#### La fonction SOMME.SI.

La fonction SOMME.SI renvoie la somme des cellules d'une plage qui remplissent une condition donnée.

=SOMME.SI(plage;critère;somme\_plage)

**plage :** plage des cellules à comparer au critère.

**critère :** critère sous la forme d'une valeur constante, d'une référence de cellule ou d'une expression de comparaison.

Si somme\_plage est omis, SOMME.SI fera directement la somme des cellules de l'argument plage.

|    | A              | В          | С    | D | E   |        |
|----|----------------|------------|------|---|-----|--------|
| 1  | J              | date       | mois | С | N   | comn   |
| 2  | 1              | 09/10/2017 | 10   | i | 12  | iPad   |
| 3  | m              | 10/10/2017 | 10   | 0 | 16  |        |
| 4  | m              | 10/10/2017 | 10   | с | 4   |        |
| 5  | mem            | 11/10/2017 | 10   | d | 9   |        |
| 6  | me             | 11/10/2017 | 10   | b | 12  | iCloud |
| 7  | me             | 11/10/2017 | 10   | с | 5   |        |
| 8  | j              | 12/10/2017 | 10   | t | 5   | Photo  |
| 9  | v              | 13/10/2017 | 10   | а | 3   |        |
| 10 | T              | 16/10/2017 | 10   | i | 9   |        |
| 11 | m              | 17/10/2017 | 10   | 0 | 12  |        |
| 12 | m              | 17/10/2017 | 10   | с | 4   | -      |
| 13 | mem            | 18/10/2017 | 10   | d | 13  |        |
| 14 | me             | 18/10/2017 | 10   | i | 12  | iPad p |
| 15 | me             | 18/10/2017 | 10   | a | 1   |        |
| 16 | j              | 19/10/2017 | 10   | t | 7   | Photo  |
| 17 | v              | 20/10/2017 | 10   | а | 3   |        |
| 18 |                |            | 16   |   | 127 |        |
| 19 |                |            |      |   |     |        |
| 20 | oct-1          | 7          |      |   |     |        |
| 21 | Lundi          |            | 2    | 1 | 21  |        |
| 22 | Mardi          |            | 4    |   | 36  |        |
| 23 | Mercredi matin |            | 2    |   | 22  |        |
| 24 | Mercredi a.m.  |            | 4    |   | 30  |        |
| 25 | Jeudi          |            | 2    |   | 12  |        |
| 26 | Vendredi       |            | 2    |   | 6   |        |
| 27 |                | 8 C        | 16   |   | 127 | -      |

En E22 on additionne le contenu des cellules E2 à E17 si les contenus des cellules A2 à A17 contiennent m (c'est-à-dire mardi).

=SOMME.SI( A2:A17 ;"=m"; E2:E17 )

#### Exemples d'utilisation de la fonction =SOMME.SI( ).

*La cellule I156 contiendra la somme des valeurs des cellules J2 à J143 dont la valeur est supérieure à 100.000.* 

| 1157 | : 80 | (• fx | =SOMME.SI(J2:J143;">50000")-I156 |
|------|------|-------|----------------------------------|
|------|------|-------|----------------------------------|

*La cellule I157 contiendra la somme des valeurs des cellules J2 à J143 dont la valeur est supérieure à 50.000 moins le contenu de la cellule I156.* 

#### Fonction SOMME.SI.ENS

La fonction SOMME.SI renvoie la somme des cellules d'une plage qui remplissent plusieurs critères.

=SOMME.SI(sommeplage;plage\_critère1;critère1;plage\_critère2;critère2...)

plage : plage des cellules à comparer au critère.

**critère :** critère sous la forme de nombre, d'expression ou de texte, définissant les cellules à additionner.

| 1  | A   | В          | C     | D    | E  | F                    | Somme.si.ens()  | 1       |         |          |             |
|----|-----|------------|-------|------|----|----------------------|-----------------|---------|---------|----------|-------------|
| 2  |     | date       | mole  | c    |    | commentaire          |                 | sept-17 | oct-17  | nov-17   | déc-17      |
| 3  | mem | 27/09/2017 | indis | 9 d  | 7  | ( Contraction C      | débutants       | 7       | 20      | 20       | 22          |
| 4  | me  | 27/09/2017 |       | 9 b  | 12 | OneDrive             | debutants       |         | 50      | 50       | 22          |
| 5  | J   | 28/09/2017 | 2 8   | 9 a  | 5  |                      | bureautique     | 12      | 17      | 24       | 5           |
| 6  | v   | 29/09/2017 |       | 9 a  | 8  | 1                    | ateliers libres | 13      | 13      | 33       | 38          |
| 7  | 1   | 02/10/2017 | 1     | 10 i | 9  | iPad                 | aluh            |         | 21      | 10       | 17          |
| 8  | m   | 03/10/2017 | . 1   | 10 c | 2  |                      | ciub            | 0       | 21      | 16       | 1/          |
| 9  | m   | 03/10/2017 | 1     | 10 o | 13 |                      | macOS           | 0       | 41      | 54       | 34          |
| 10 | mem | 04/10/2017 |       | 10 d | 8  |                      | ios             | 0       | 42      | 25       | 11          |
| 11 | me  | 04/10/2017 | 2     | 10 b | 5  |                      | 103             | 0       | 42      | 33       |             |
| 12 | 1   | 05/10/2017 |       | lot  | 5  | PhotoShop El         | thématique      | 0       | 17      | 25       | 13          |
| 13 | 1   | 05/10/2017 |       |      | 0  |                      |                 | 32      | 181     | 217      | 140         |
| 14 | v   | 06/10/2017 | -     | LO A | 13 | iRad                 |                 | 52      | 101     | 227      | 140         |
| 16 |     | 10/10/2017 | 1     | 10 0 | 16 | irau                 |                 |         |         |          |             |
| 10 | m   | 10/10/2017 |       | 10 0 | 10 |                      |                 |         |         |          |             |
| 18 | mem | 11/10/2017 |       | 10 d | 9  |                      |                 |         |         |          |             |
| 19 | me  | 11/10/2017 |       | 10 6 | 12 | iflaud               | Sommo dos       | contor  | auc do  |          | loc E2 à EQ |
| 20 | me  | 11/10/2017 |       | 10 c | 5  |                      | Johnne des      | conter  | ius ue  | s cenu   | ies LS a LO |
| 21 | 1   | 12/10/2017 |       | 10 t | 5  | PhotoShop El         |                 |         |         |          |             |
| 22 | v   | 13/10/2017 |       | 10 a | 3  |                      | siler           | onten   | I des c | ellules  | D3 à D84 :  |
| 23 | 1   | 16/10/2017 | 1     | 10 i | 9  |                      | Silec           | ontente |         | cindico  | D5 4 D04    |
| 24 | m   | 17/10/2017 | 1     | 10 o | 12 |                      |                 |         |         |          |             |
| 25 | m   | 17/10/2017 | ;     | 10 c | 4  |                      | Et              |         |         |          |             |
| 6  | mem | 18/10/2017 | 1     | 10 d | 13 |                      |                 |         |         |          |             |
| 7  | me  | 18/10/2017 | :     | 10 i | 12 | iPad pour quoi faire |                 |         |         | - Heat a | C2 1 CO4    |
| 28 | me  | 18/10/2017 | 1     | 10 a | 1  |                      | si le c         | contenu | i des c | eilules  | C3 a C84 =  |
| 29 | J   | 19/10/2017 | 1     | 10 t | 7  | PhotoShop El         |                 |         |         |          |             |
|    |     | 20/10/2017 |       | 0.   |    |                      |                 |         |         |          |             |

## Avec des si.

#### Fonction SI.

La fonction SI s'écrit de la façon suivante :

=SI(test;résultat si le test est vrai;résultat si le test est faux).

Le test consiste à comparer 2 cellules (contenant des nombres, dates, textes, etc.) ou peut être le résultat d'une fonction.

#### Rappel des opérateurs de comparaison.

| =  | égal              |  |  |  |
|----|-------------------|--|--|--|
| <  | plus petit que    |  |  |  |
| <= | inférieur ou égal |  |  |  |
| >  | supérieur         |  |  |  |
| >= | supérieur ou égal |  |  |  |
| <> | différent         |  |  |  |

| -2 | A          | B    | С          | D                                                                                                    | E                   | F                    |
|----|------------|------|------------|----------------------------------------------------------------------------------------------------|---------------------|----------------------|
| 1  |            | code | Montant    | débit                                                                                                    | crédit _            |                      |
| 2  | salaire    | 1    | 2 500,00 € | 0,00 €                                                                                                    | 2 500,05%           |                      |
| 3  | EDF        | 2    | 50,00 €    | -50,00 €                                                                                                    | 0,00€               |                      |
| 4  | Internet   | 2    | 50,00 €    | -50,00 €                                                                                                    | 0,00 €              |                      |
| 5  | Carrefour  | 2    | 100,00 €   | -100,00 €                                                                                                    | 0,00 €              |                      |
| 6  | Cartes     | 2    | 5 000,00 € | -5 000,00 €                                                                                                    | 0,00 €              |                      |
| 7  | Avoir Ikea | 1    | 30,00 €    | 0,00 €                                                                                                    | 30,00 €             |                      |
| 8  | 122833     |      |            | -5 200,00 €                                                                                                    | 2 530,00 €          |                      |
| 9  |            | 1    |            |                                                                                                    | -2 670,00 €         | alerte               |
|    | E2<br>D3   | +    | 80         | $ \begin{array}{c c} fx \\ \hline fx \\ \hline fx \hline fx$ | =SI(B2=1<br>=SI(B3= | ;+C2;0)<br>=2;-C3;0) |
|    | F9         | ;    | : 0 (      | 9 (~ )                                                                                                    | fx = SI(            | E9<0;"alerte";"ok")  |

Exemples de SI.

## Les SI imbriqués.

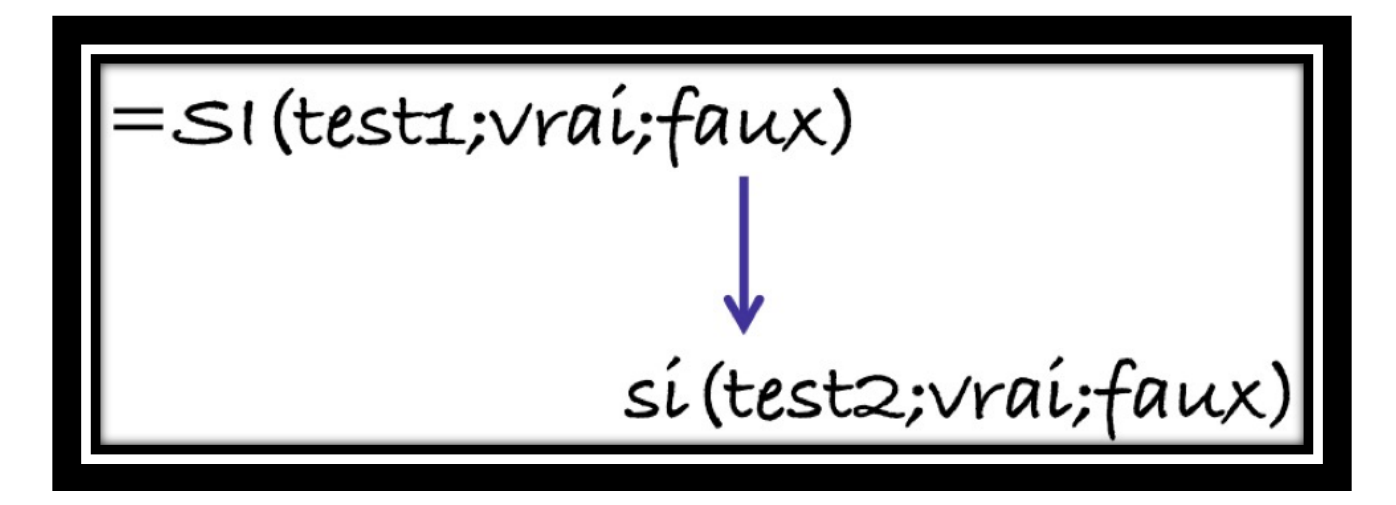

| 18 |            | code | Montant    | débit     | crédit     | Dans ce tableau on copi   |
|----|------------|------|------------|-----------|------------|---------------------------|
| 19 | salaire    | 1    | 2 500,00 € | 0,00 €    | 2 500,00 € | le montant négatif (-C19  |
| 20 | EDF        | 2    | 50,00 €    | -50,00 €  | 0,00 €     | dans la colonne débit     |
| 21 | Internet   | 2    | 50,00 €    | -50,00 €  | 0,00 €     | (colonno D) si lo codo os |
| 22 | Carrefour  | 2    | 100,00 €   | -100,00 € | 0,00 €     | (colonne D) si le code es |
| 23 | Cartes     | 2    | 500,00 €   | -500,00 € | 0,00 €     | égal à 2,                 |
| 24 | Avoir Ikea | 1    | 30,00 €    | 0,00 €    | 30,00 €    | le montant positif (+C19  |
| 25 | 100        |      |            | -700,00 € | 2 530,00 € | dans la colonne crédit    |
| 26 |            |      |            |           | 1 830,00 € |                           |
| 27 |            |      | solde      |           | 1 830,00 € | (colonne E), si le code = |
| 28 |            |      |            |           | 1 830,00 € | si le code n'est pas 1 ou |
| 29 |            |      |            | -         |            | on mettra erreur dans la  |
|    | 1          |      | Î          |           | i i        | colonne débit.            |

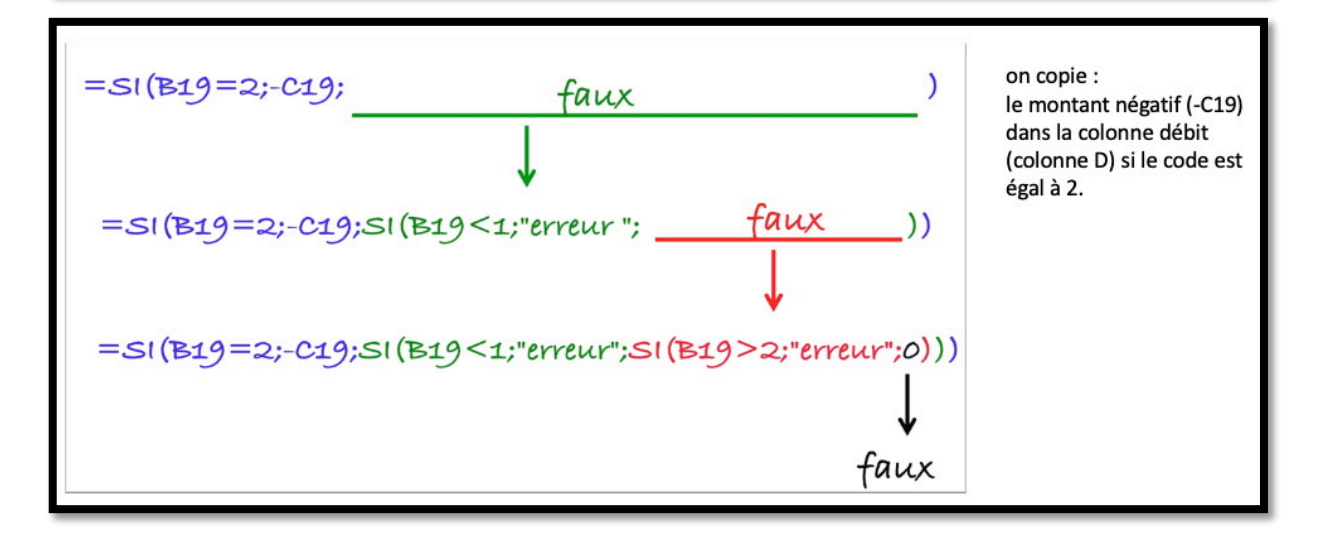

Rampe de Lancement 140

#### Excel pour iPad 2.23

| D  | 19 🌲       | ×    | $\checkmark f_x$ : | =SI(B19=2;-C19;SI(B19<1;"erreur";SI(B19>2;"erreur";0))) |            |   |   |  |  |  |
|----|------------|------|--------------------|---------------------------------------------------------|------------|---|---|--|--|--|
| 1  | A          | В    | С                  | D                                                       | E          | F | G |  |  |  |
| 18 |            | Code | Montant            | débit                                                   | crédit     |   |   |  |  |  |
| 19 | salaire    | 1    | 2 500,00 €         | 0,00 €                                                  | 2 500,00 € |   |   |  |  |  |
| 20 | EDF        | 2    | 50,00 €            | -50,00 €                                                | 0,00 €     |   |   |  |  |  |
| 21 | Carrefour  | 2    | 100,00 €           | -100,00 €                                               | 0,00 €     |   |   |  |  |  |
| 22 | Cartes     | 2    | 1 500,00 €         | -1 500,00 €                                             | 0,00 €     |   |   |  |  |  |
| 23 | avoir IKEA | 1    | 30,00 €            | 0,00€                                                   | 30,00 €    |   |   |  |  |  |
| 24 |            |      |                    | -1 650,00 €                                             | 2 530,00 € |   |   |  |  |  |
| 25 |            |      |                    |                                                         | 880,00 €   |   |   |  |  |  |
| 26 |            |      | Solde              |                                                         | 880,00 €   |   |   |  |  |  |
| 27 |            |      |                    |                                                         |            |   |   |  |  |  |

Exemple ventilation en débit (Colonne D, code=2).

| E19 🌲 |            | X √ f <sub>x</sub> =SI(B19=1;+C19;SI(B19<1;"erreur";SI(B19>2;"erreur";0))) |            |             |            |   |   |
|-------|------------|----------------------------------------------------------------------------|------------|-------------|------------|---|---|
|       | A          | В                                                                          | С          | D           | E          | F | G |
| 18    |            | Code                                                                       | Montant    | débit       | crédit     |   |   |
| 19    | salaire    | 1                                                                          | 2 500,00 € | 0,00€       | 2 500,00 € |   |   |
| 20    | EDF        | 2                                                                          | 50,00€     | -50,00 €    | 0,00 €     |   |   |
| 21    | Carrefour  | 2                                                                          | 100,00€    | -100,00 €   | 0,00€      |   |   |
| 22    | Cartes     | 2                                                                          | 1 500,00 € | -1 500,00 € | 0,00 €     |   |   |
| 23    | avoir IKEA | 1                                                                          | 30,00 €    | 0,00€       | 30,00 €    |   |   |
| 24    |            |                                                                            |            | -1 650,00 € | 2 530,00 € |   |   |
| 25    |            |                                                                            |            |             | 880,00€    |   |   |
| 26    |            |                                                                            | Solde      |             | 880,00 €   |   |   |

Exemple de ventilation en crédit (colonne E, code=1).

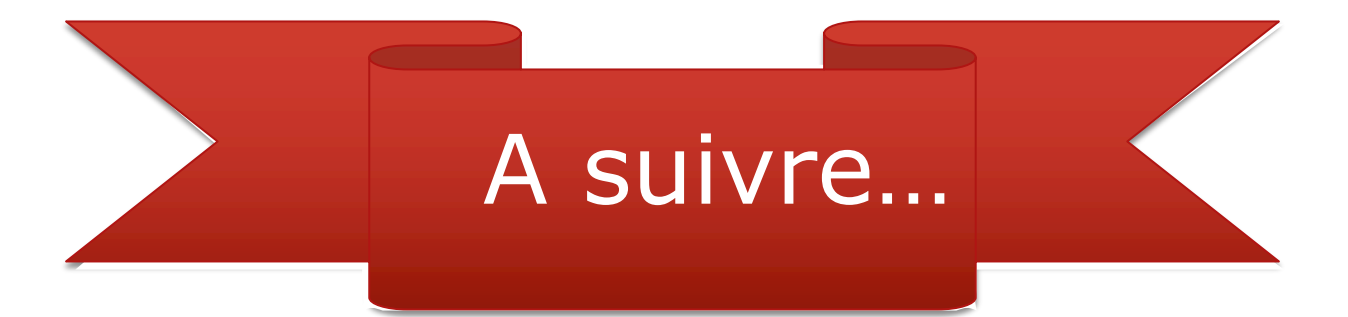

## Si vous habitez dans la Métropole Lilloise (MEL).

*Le club informatique CILAC est une association « loi 1901 » sans but lucratif qui est hébergée par le C.C.A. de La Madeleine. Son fonctionnement est assuré par des bénévoles et par les cotisations de ses adhérents.* 

La base de travail du CILAC est le Macintosh ainsi que les tablettes iPad® et smartphones iPhone® de chez Apple.

## Les objectifs du Cilac.

- Réunir les personnes désirant utiliser un micro-ordinateur, une tablette, un téléphone portable, l'informatique de la vie courante pour les aider à débuter et répondre à leurs problèmes.
- Permettre aux initiés de se perfectionner, d'aborder des logiciels spécifiques et d'appréhender les nouvelles technologies du monde Apple.
- Tout cela au sein d'un club ouvert aux échanges et dans une grande convivialité.

## Comment est organisé le Cilac ?

Le club CILAC est ouvert, hors vacances scolaires, le lundi et le mardi de 14h30 à 16h30, le mercredi de 9h30 à 11h30 et de 14h30 à 16h30, le jeudi et le vendredi de 14h30 à 16h30.

La salle Piet Mondrian est équipée de 12 Macintosh et d'un grand téléviseur moderne pour l'initiation et le perfectionnement à l'utilisation du Mac (système d'exploitation, bureautique, photos, vidéo, partage de données, de photos et vidéos, réseaux sociaux, etc.).

La salle Andy Warhol est réservée aux ateliers libres, autour d'une grande table, où chacun apporte son ordinateur portable, sa tablette ou son smartphone. C'est l'occasion de partager des connaissances informatiques, en toute convivialité.

C'est dans cette salle que sont organisés aussi les ateliers sur la tablette iPad® et le smartphone iPhone®.

On y ajoutera aussi le site Internet du club qui contient une mine d'informations très utiles.

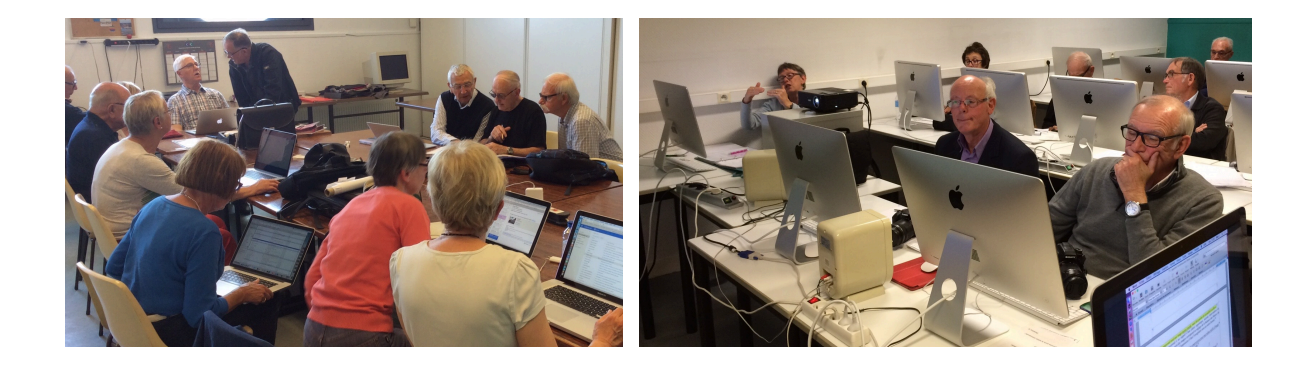

## cilaclamadeleine.free.fr